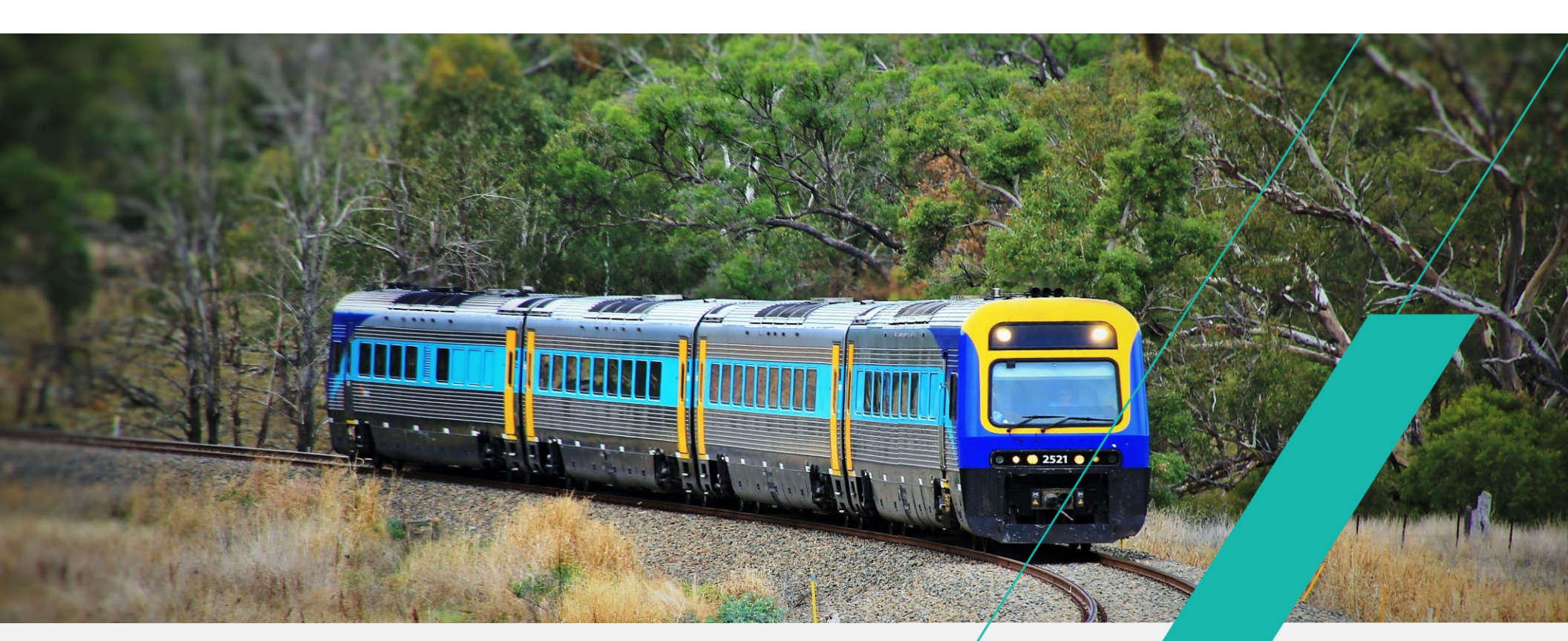

# **UGL REGIONAL LINX**

#### ETW Application Introduction Country Regional Network Network Operations

Presented and delivered by UGL | Copyright © UGL Pty Limited All rights reserved

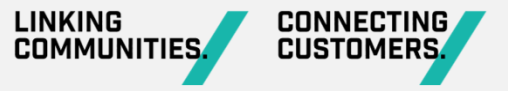

## **ETW Application Introduction**

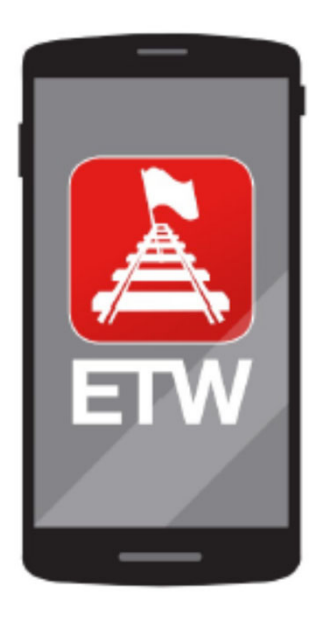

UGL and 4Tel, in conjunction with TfNSW, have launched a new mobile application which will provide improved safety and efficiency outcomes for Protection Officers (PO) and Network Control Officers (NCO) working on the Country Regional Network (CRN).

The ETW Application (ETW) is a mobile application specifically designed to help PO's in their daily role, ultimately creating a safer environment and giving them more information to make decisions.

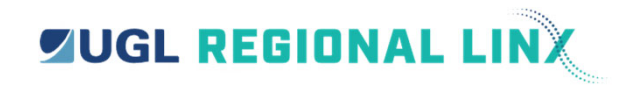

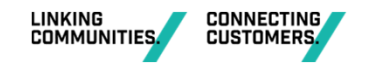

2

# **ETW Application Training Workbook**

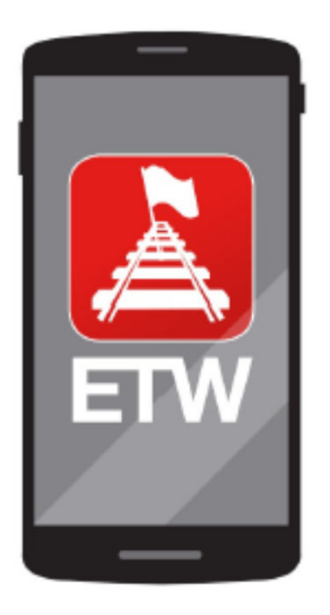

If you are new to ETW, this presentation is designed to assist you in understanding the features and operation of ETW.

A detailed ETW Application training workbook and assessment is available on the UGLRL website at https://www.uglregionallinx.com.au/

Although the implementation of ETW is revolutionary within the CRN, it is also important to note that the fundamentals of the rules and procedures within the network will remain the same.

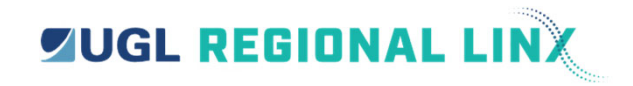

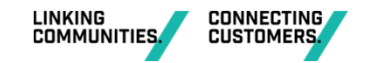

## What has changed?

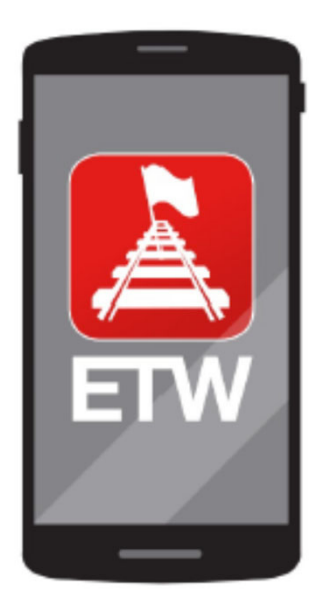

- Electronic transfer of information between the NCO and the PO,
- Electronic storage of confirmation data on the PO's mobile device,
- Capability for PO device to interface with the Train Control System,
- Provide an appropriate mobile device user interface,
- The safety system integrity remains unchanged,
- Train control system functionality remains unchanged,
- Network Rule and Procedure principles remains unchanged,
- Infrastructure and signalling standards remains unchanged.

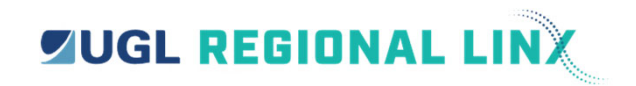

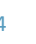

# Why use the ETW application?

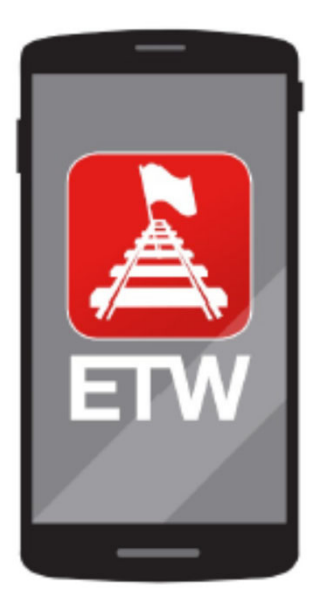

- Reduction in communication errors,
- Reduction in need for written forms for the NCO and PO,
- Improved tools for managing overlapping worksites,
- Improve PO location assurance via map of limits and current location,
- Improved situation awareness for PO,
- Efficiencies for NCO and PO from reduction in voice communication,
- Improved safety through integration of control system and PO device,
- Competency assurance via the integration of the RIW database

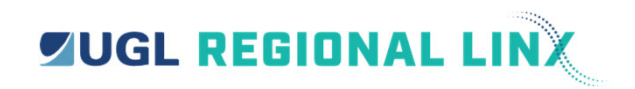

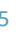

## How to find the ETW Application?

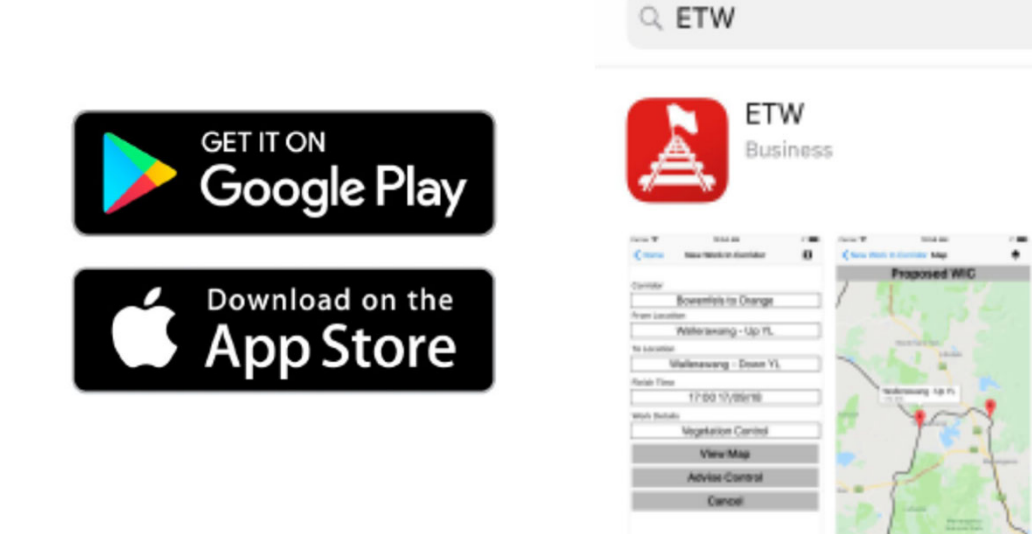

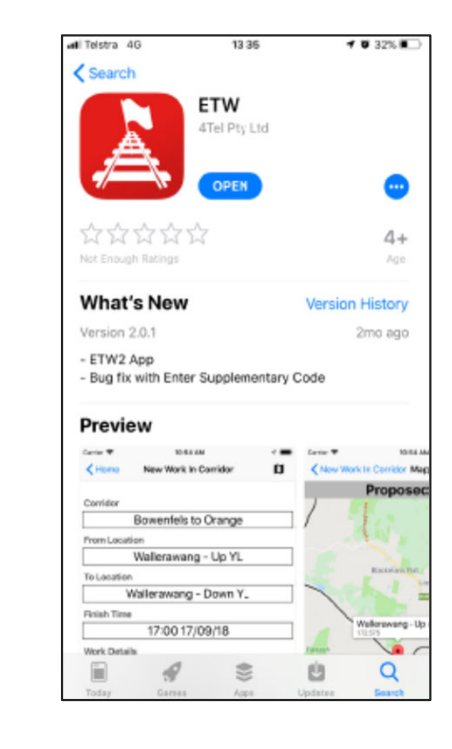

0

Cancel

OPEN

Info Inc Disange

10/04 17/08/18

17:08 17:08/18

Vegetation Carrind

Extend Time

Faiah

Home

(in set

Fishsh Tor

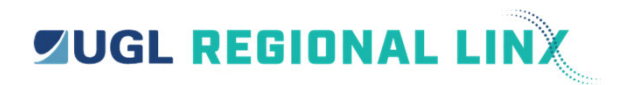

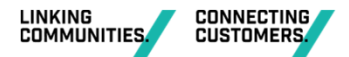

# How to login to the ETW Application

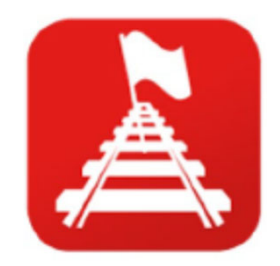

The ETW Application is started by selecting the ETW icon. (left)

To login, follow the steps below

- Tap on the username to activate the keyboard
- Enter the username
- Enter the password
- Tap on the login button Once started, the ETW Application will display the home screen. (right)

| 15:35 🥣   | .⊪ 중 ■       |               |  |  |
|-----------|--------------|---------------|--|--|
|           | Home         | Ċ :           |  |  |
| General   | TOA/RCB      | LOW/WIC       |  |  |
| PO Name:  | Jamie Dean   | Logout        |  |  |
| Number:   | 0408443683   | Update        |  |  |
| PO Level: | 2            |               |  |  |
| Track KM: |              | Request<br>KM |  |  |
|           | Announcement |               |  |  |
|           |              |               |  |  |
|           |              |               |  |  |
|           |              |               |  |  |
|           |              |               |  |  |
|           |              |               |  |  |
|           |              |               |  |  |
|           |              |               |  |  |
|           |              |               |  |  |
|           |              |               |  |  |
|           |              |               |  |  |
|           | Logs         |               |  |  |
|           |              |               |  |  |

Your username and password will be assigned by UGLRL - https://www.uglregionallinx.com.au/en/contact-us

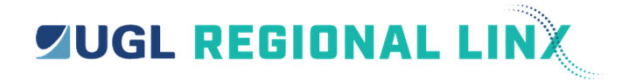

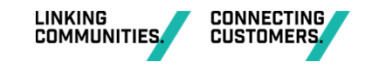

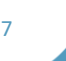

## Example of the tab screens upon start-up...

| 15:35 🥑   | ull 🗢 🔲      |               |  |  |
|-----------|--------------|---------------|--|--|
|           | Home         | <b>:</b> گ    |  |  |
| General   | TOA/RCB      | LOW/WIC       |  |  |
| PO Name:  | Jamie Dean   | Logout        |  |  |
| Number:   | 0408443683   | Update        |  |  |
| PO Level: | 2            |               |  |  |
| Track KM: |              | Request<br>KM |  |  |
|           | Announcement |               |  |  |
|           |              |               |  |  |
|           |              |               |  |  |
|           |              |               |  |  |
|           |              |               |  |  |
|           |              |               |  |  |
|           |              |               |  |  |
|           |              |               |  |  |
|           |              |               |  |  |
|           |              |               |  |  |
|           |              |               |  |  |
|           | Logs         |               |  |  |
|           |              | ,             |  |  |

| 15:35   |                    | 🗢 🔲                     |
|---------|--------------------|-------------------------|
|         | Home               | ំ ជ                     |
| General | TOA/RCB            | LOW/WIC                 |
| ld      | Limits             | Fulfil By               |
|         |                    |                         |
|         |                    |                         |
|         |                    |                         |
|         |                    |                         |
|         |                    |                         |
|         |                    |                         |
|         |                    |                         |
|         |                    |                         |
|         |                    |                         |
|         |                    |                         |
|         |                    |                         |
|         |                    |                         |
|         |                    |                         |
|         | Last Re            | freshed: 15:34 16/01/22 |
| Ente    | er Supplementary ( | Jode                    |
|         |                    | •                       |

| 15:35   |          | I 🗢 🔲                    |
|---------|----------|--------------------------|
|         | Home     | 5 <b>u</b>               |
| General | TOA/RCB  | LOW/WIC                  |
| Id      | Limits   | Finish By                |
|         |          |                          |
|         |          |                          |
|         |          |                          |
|         |          |                          |
|         |          |                          |
|         |          |                          |
|         |          |                          |
|         |          |                          |
|         |          |                          |
|         |          |                          |
|         |          |                          |
|         |          |                          |
|         |          |                          |
|         |          |                          |
|         | Last R   | efreshed: 15:34 16/01/22 |
|         | New WORK |                          |

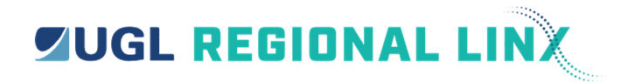

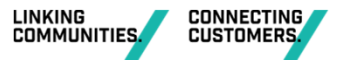

#### Example of the tab screens with authority information...

|           | 0.4        | 🎢 🔒 9:16 am |
|-----------|------------|-------------|
| ETW       |            | Gi          |
| GENERAL   | TOA (1)    | LOW/WIC     |
| PO Name:  | Test PO    | LOGOUT      |
| Number:   | 0407731741 | UPDATE      |
| PO Level: | 4          |             |
|           |            |             |
|           | LOGS       |             |

| •0. <b>≜</b>                          | 31 3                                                                                                    | :18 pm                     |
|---------------------------------------|----------------------------------------------------------------------------------------------------|----------------------------|
|                                       | <b>N</b>                                                                                                    | G                          |
| TOA (3)                               | LOW/W                                                                                                    | IC (3)                     |
| Limits                                | Fulf                                                                                                    | il By                      |
| Wallerawang WG1<br>Wallerawang WG6    | 15<br>08/0                                                                                                    | :36<br>8/18                |
| Wallerawang 55pts<br>Wallerawang WG5  | 10<br>15/0                                                                                                    | :33<br>8/18                |
| Wallerawang 55pts<br>Wallerawang WG10 | 13<br>15/0                                                                                                    | :01<br>8/18                |
|                                       |                                                                                                    |                            |
|                                       |                                                                                                    |                            |
|                                       |                                                                                                    |                            |
| Last Refreshed 1                      | 5:18 08,                                                                                                    | /08/18                     |
| ER SUPPLEMENTARY                      | CODE                                                                                                    |                            |
|                                       | TOA (8)<br>Limits<br>Wallerawang WG1<br>Wallerawang WG5<br>Wallerawang S5pts<br>Wallerawang WG10<br>Wallerawang WG10<br>Last Refreshed 11<br>TER SUPPLEMENTARY ( | C ♥ 2 C SUPPLEMENTARY CODE |

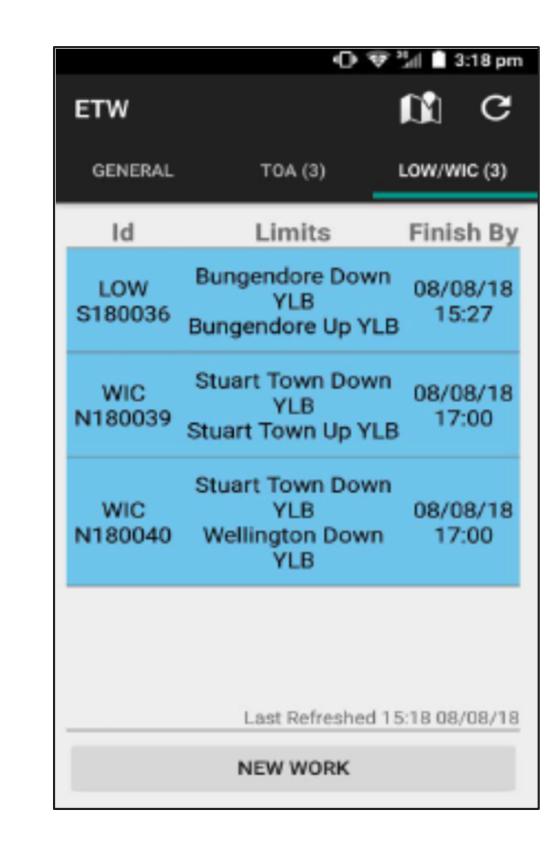

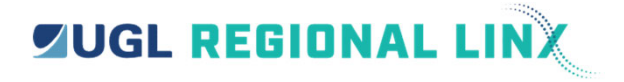

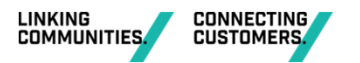

## Types of symbols used...

| Symbol | Definition                                                  |
|--------|-------------------------------------------------------------|
| C      | Refresh. This is used to refresh the ETW Application        |
| a      | Map. This is used to open the Map Screen.                   |
| 0      | Information. Used to notify you that an update has occurred |
| æ      | Train. This is used to show a requested train position      |
| ۲.     | Phone. This is used to initiate a call to the NCO           |
| ۰      | Layers. Used to select different map displays.              |
|        | This is your position on the Map                            |
| •      | Pins are used on Map to display limits of TOA               |

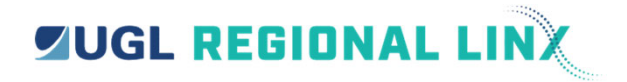

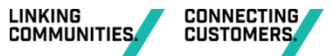

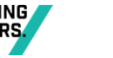

## **Changing your password**

Once logged into the application it is a good idea to change your password. You can change your password anytime from selecting the options menu on the General tab and clicking change password.

- Tap on change password
- This will then open a separate screen

When the separate screen opens:

- Tap on Current Password and enter your current password
- Tap in the New Password area and enter your new password
- Tap in the Confirm New Password area and re-enter your new password
- After entering the new password twice, tap the "submit" button

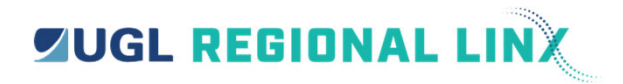

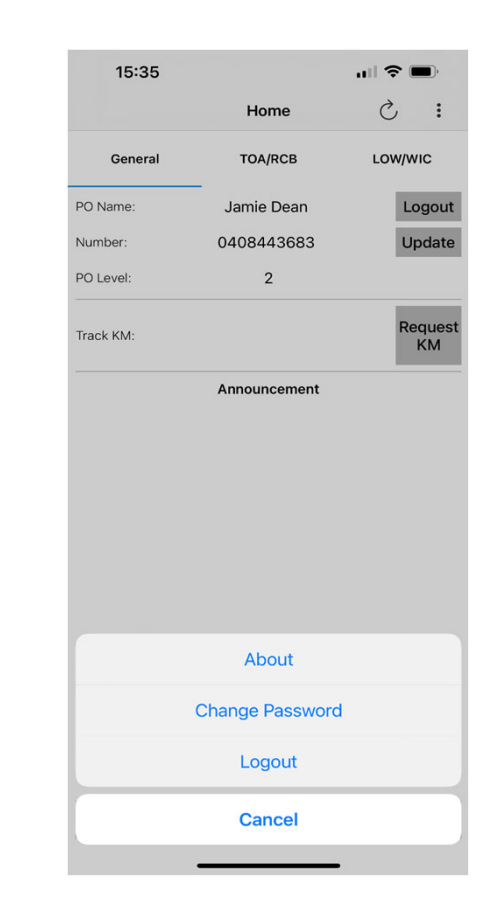

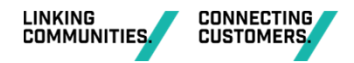

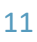

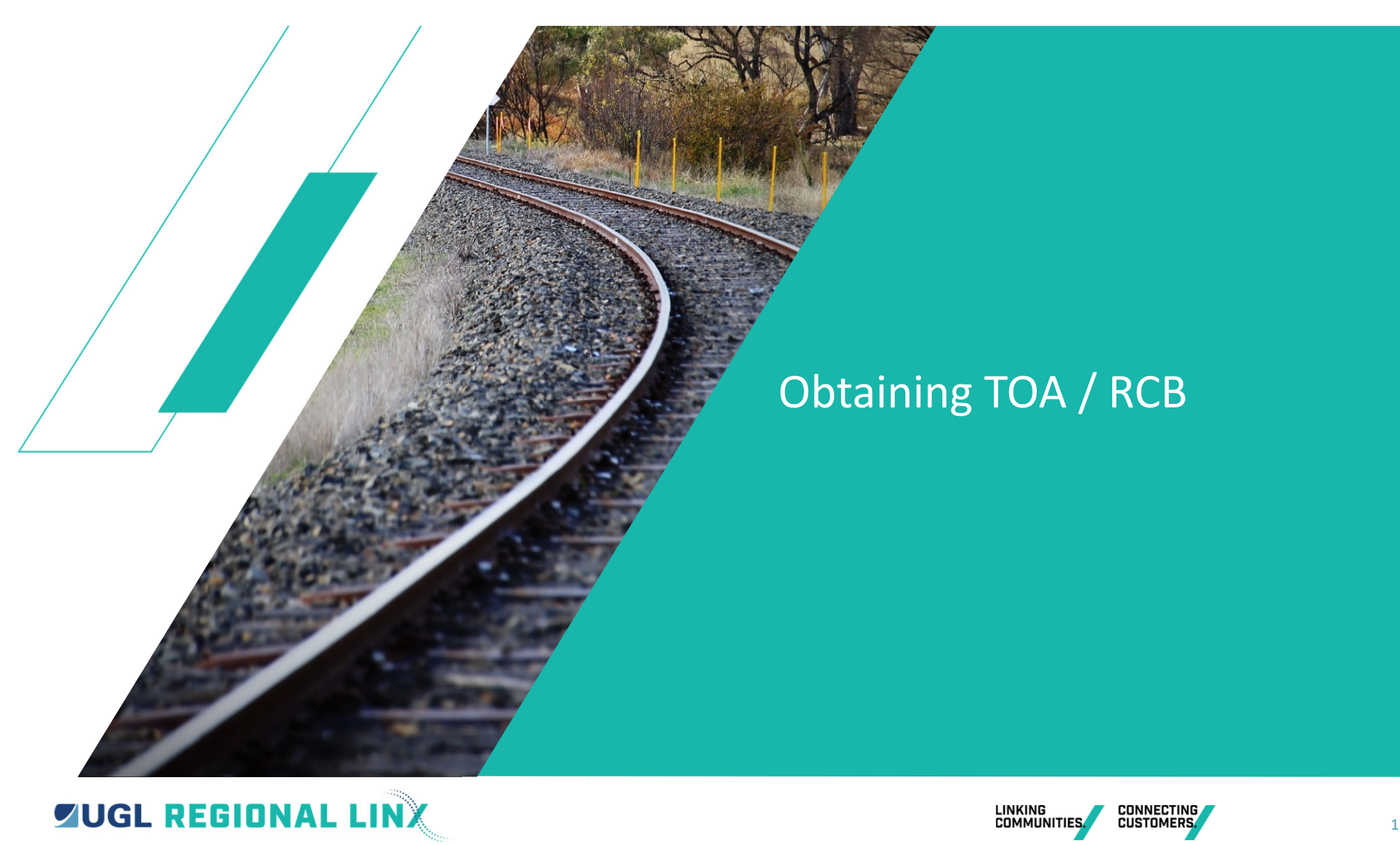

## **Authority fundamentals**

The fundamentals of the authorities remain the same!

- Safety Assessments
- Worksite Protection Plans
- Protection Officer Diaries
- Task Risk Assessments

ETW is a new way to transfer or communicate information between the Protection Officer and the Network Control Officer.

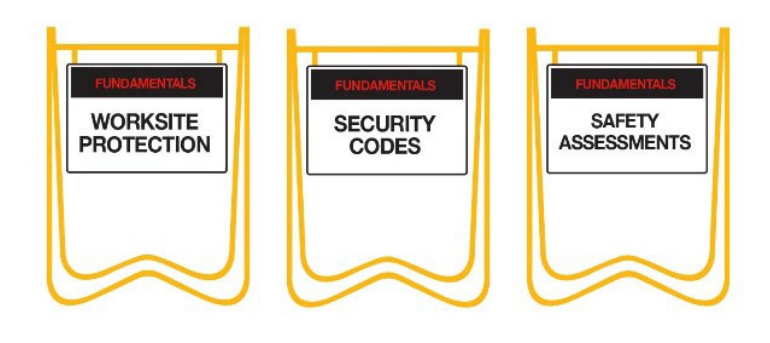

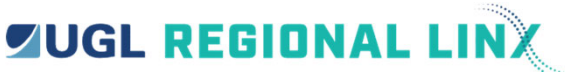

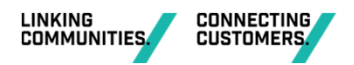

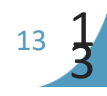

## The TOA communication process...

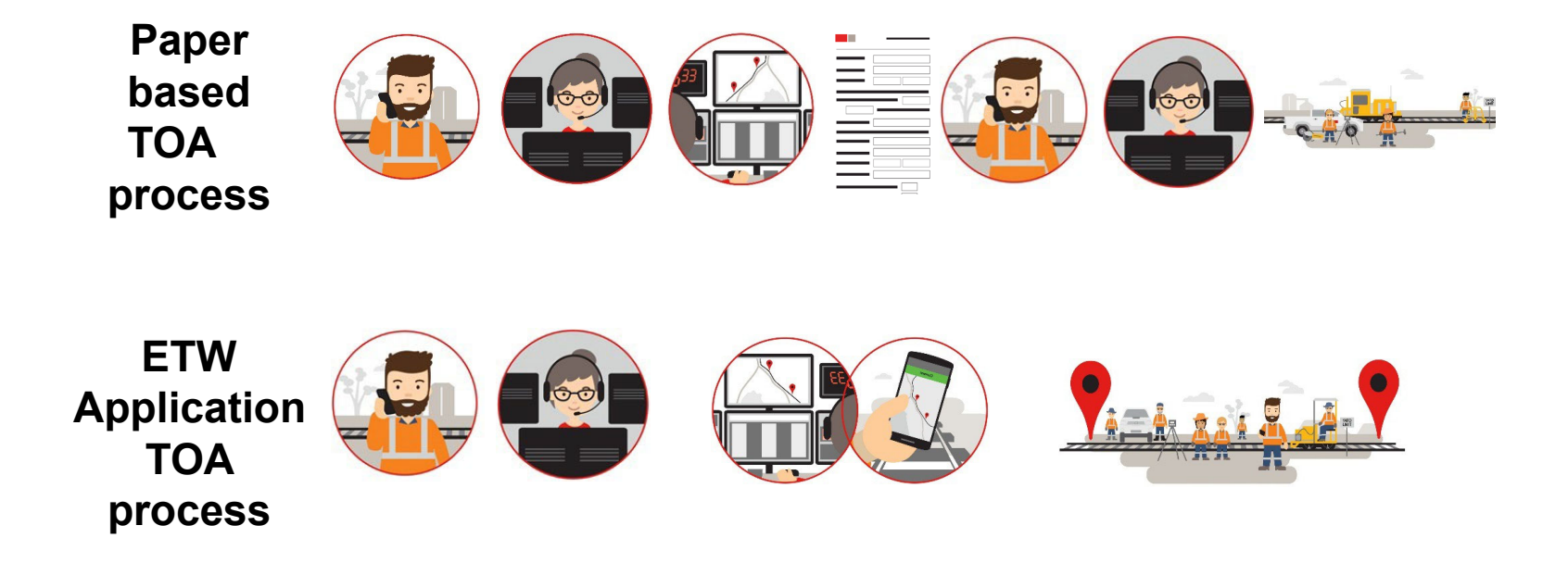

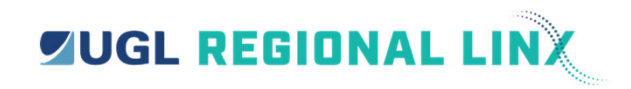

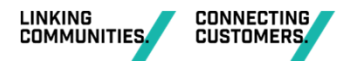

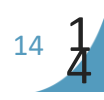

## **Verbal Communication**

- Remove the reliance on verbal communication by using data transmission
- Protection Officer sees the same details as Network Control Officer
- Protection Officer now validates/accepts details transferred via ETW
- Reduce the use of paper forms

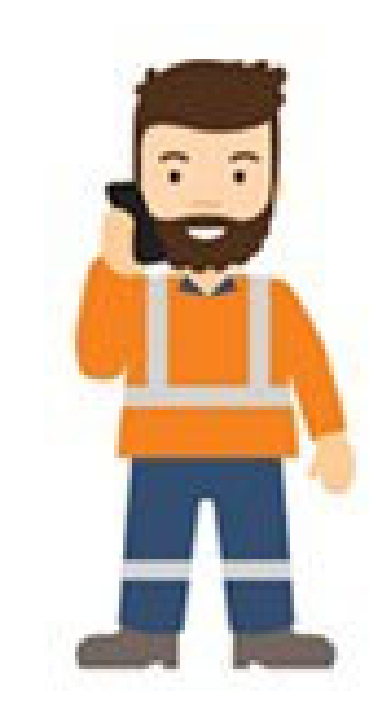

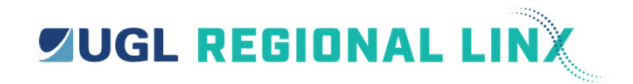

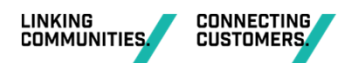

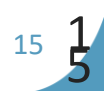

#### **Location** assurance

- Limits of authority will be shown on a geographical map and the Protection Officer will see their own location in relation these limits
- ETW shows both the kilometre and control point names of the TOA for the Protection Officer to validate
- Protection Officers must confirm that the limits shown on the map match the worksite protection plan

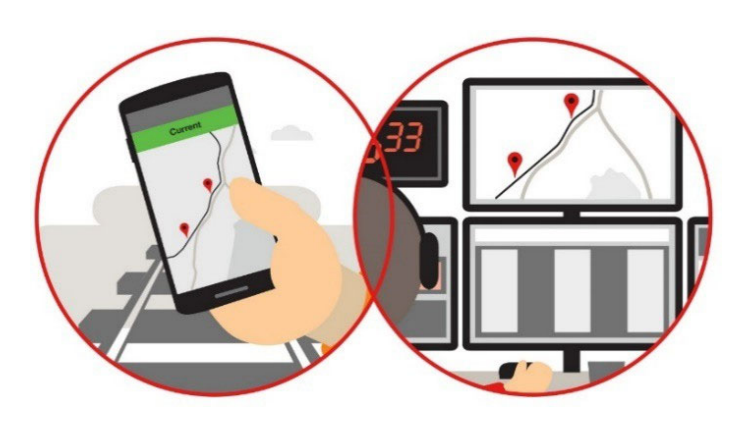

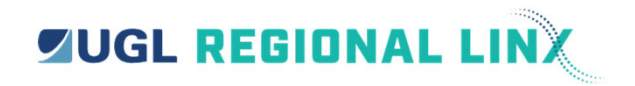

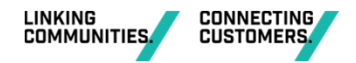

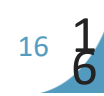

## **Agreed Arrangements / Supplementary Codes**

- Currently Protection Officers provide verbal confirmation of agreed arrangements
- Introduction of a Supplementary Code will provide engineering control to limit the number of overlapping TOA's
- Supplementary Code will provide the assurance that both Protection Officer's have made agreed arrangements
- This process will apply to both ETW and paper based TOA's

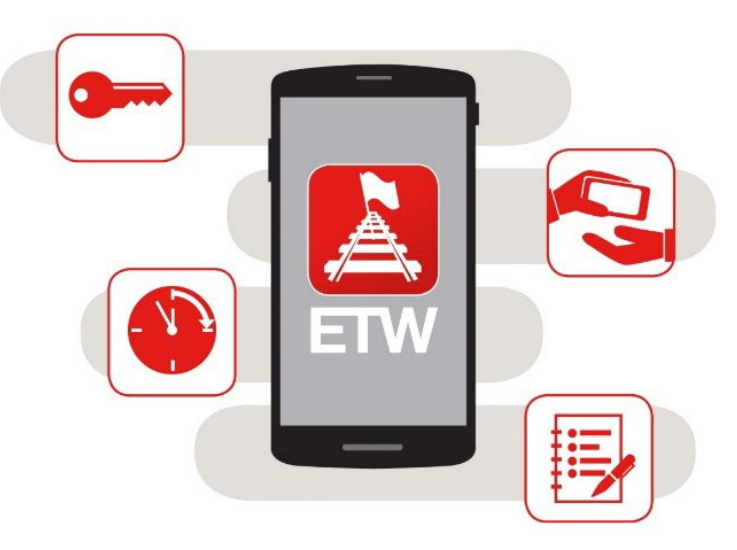

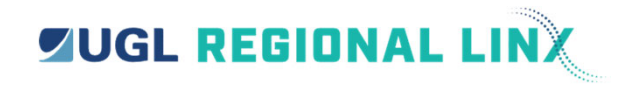

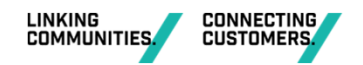

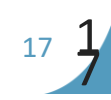

#### **Competency Requirements**

- Control systems interface with RIW database to confirm Protection Officers hold correct competency before authorising TOA
- ETW log-in will use Pegasus identification
- NCO will validate competency on application for all TOA's, whether this is by the ETW Application or paper form

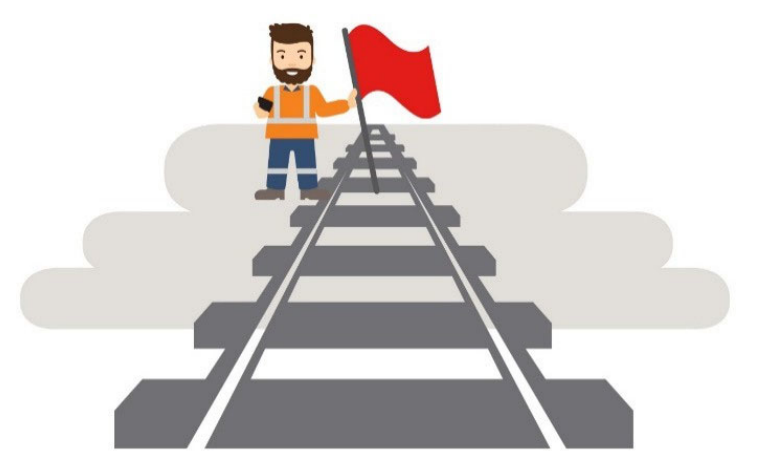

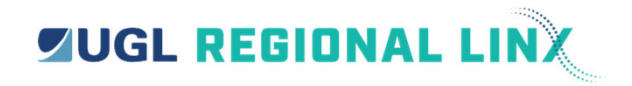

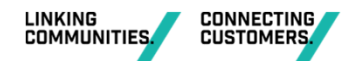

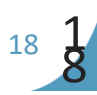

#### **Types of mobile devices**

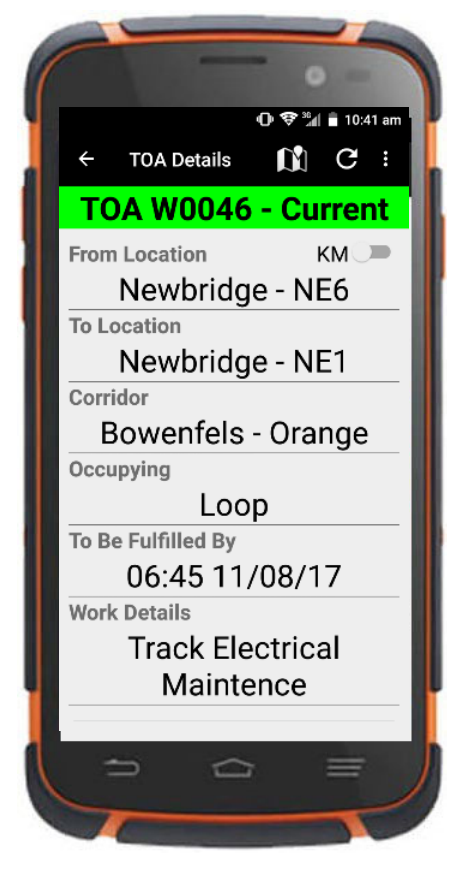

Android device

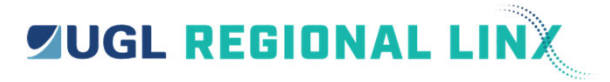

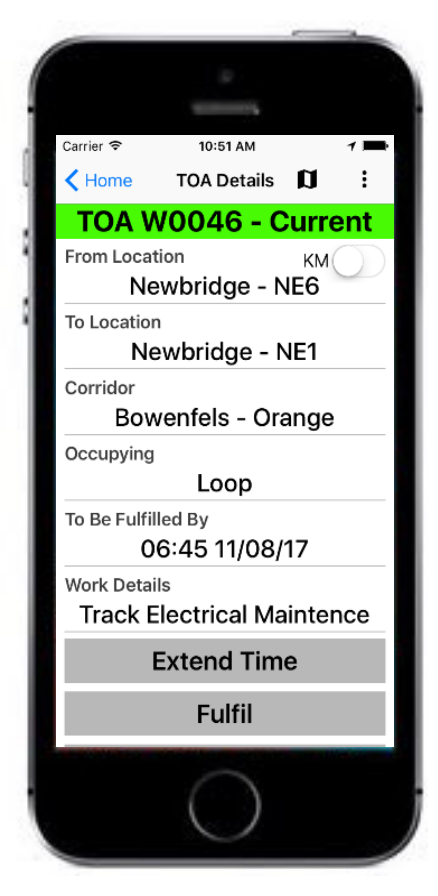

Apple device

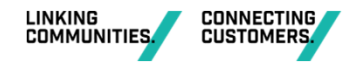

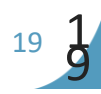

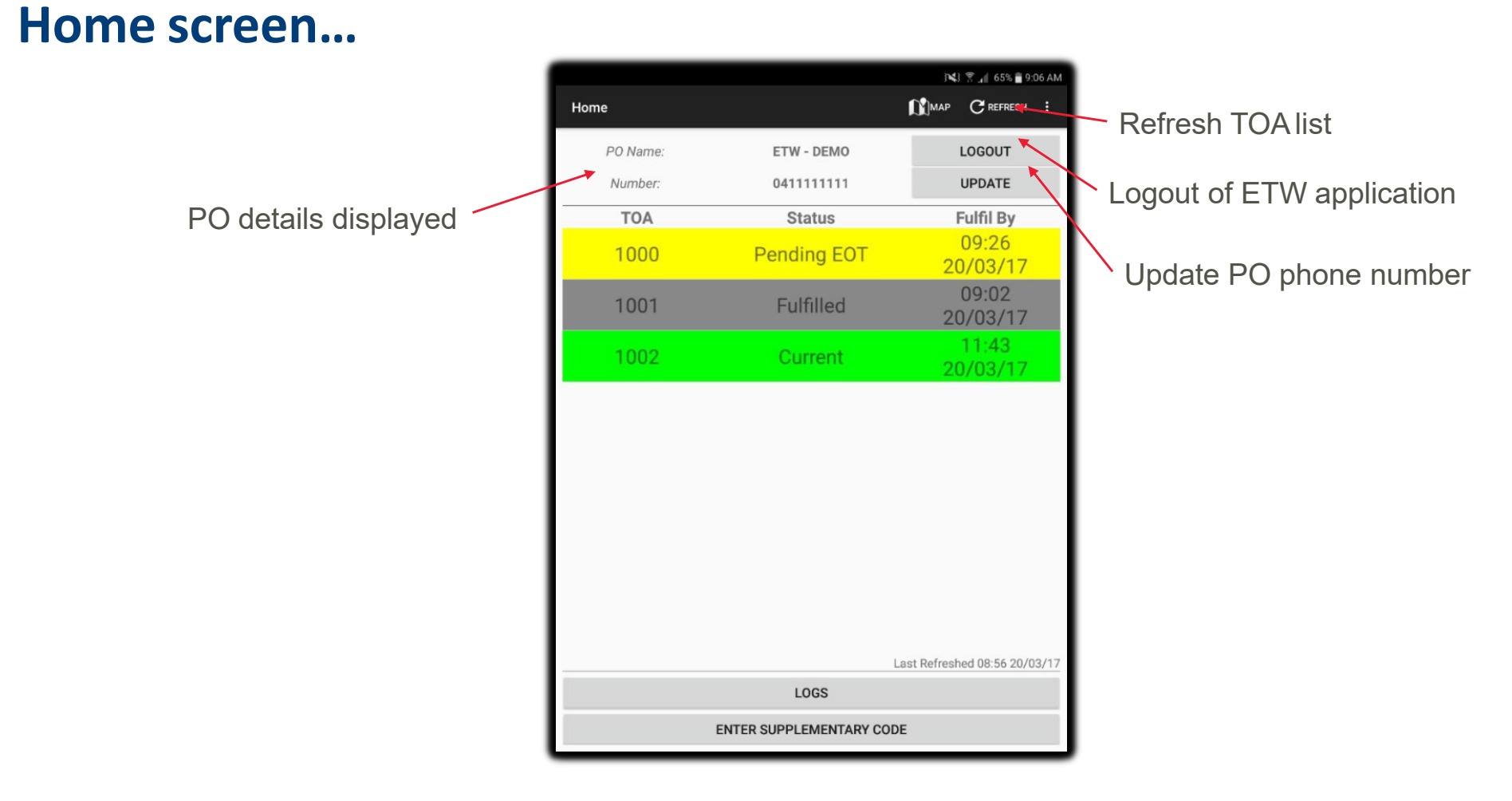

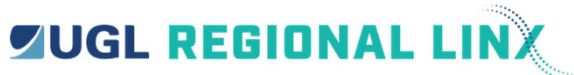

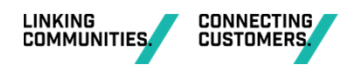

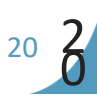

#### **TOA screen details...**

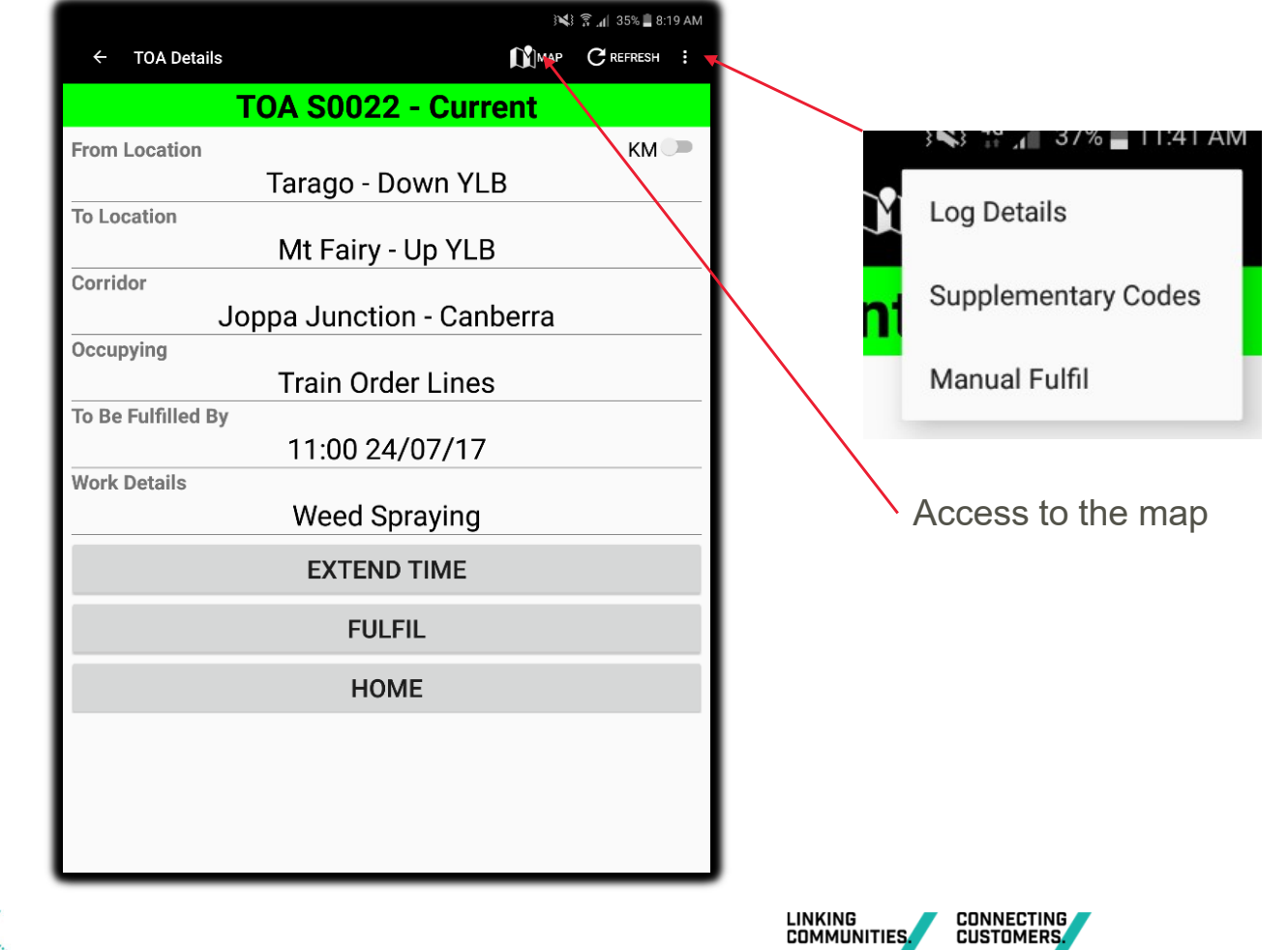

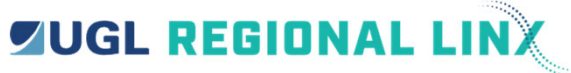

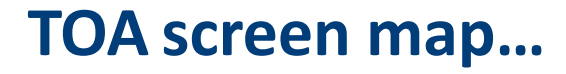

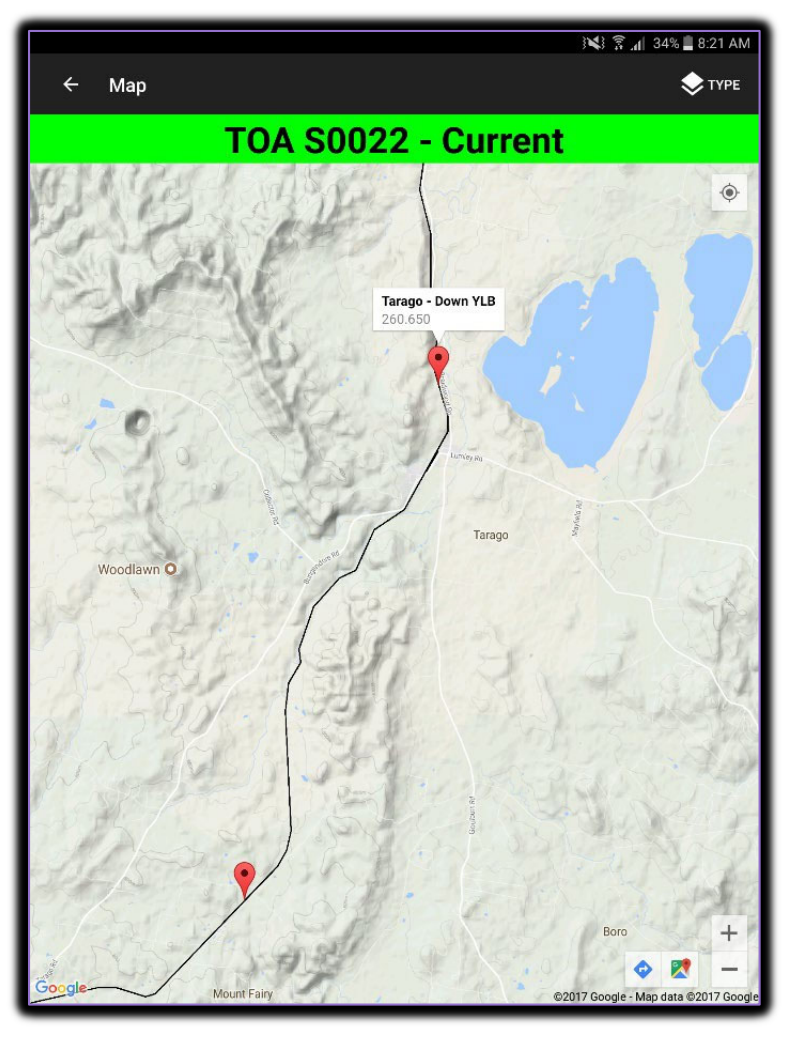

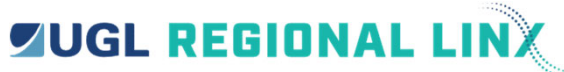

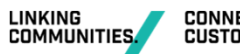

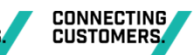

#### What do the status bar colours mean?

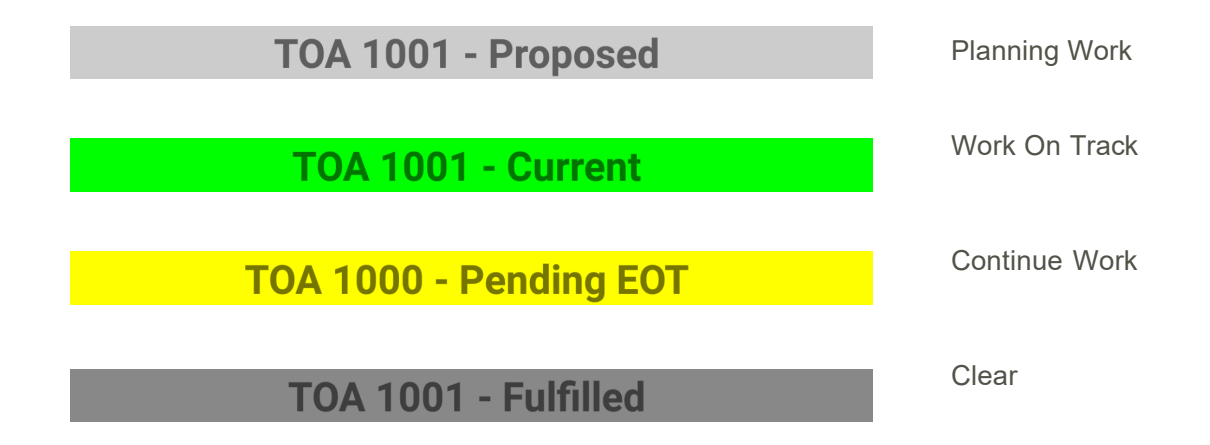

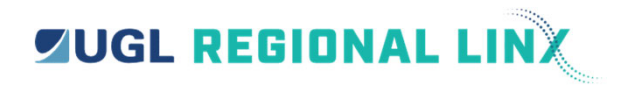

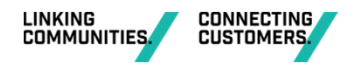

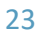

# When do I get a SMS notification?

- New authority available
- When transferring an authority ۲
- When fulfilling an authority
- When a time extension update has occurred
- When the status of your authority is updated
- When updating your contact details ۲

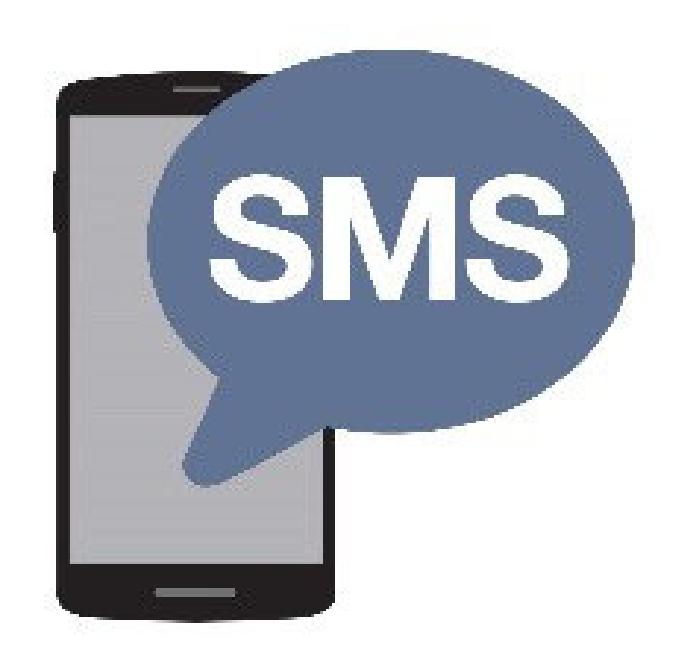

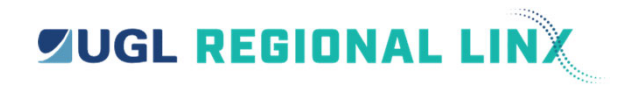

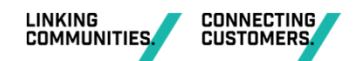

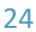

### How do I update my phone number?

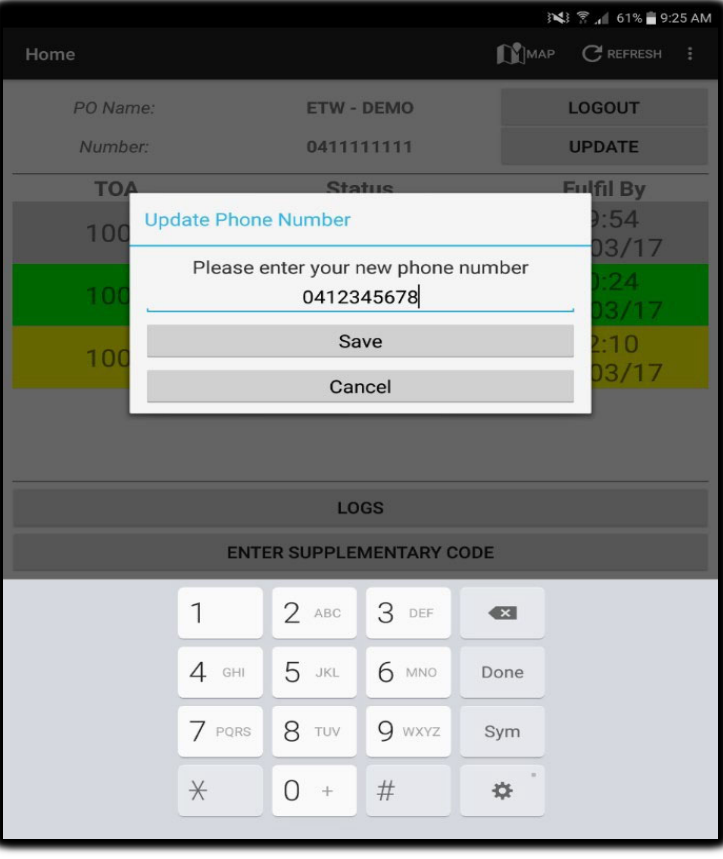

JHR NMC assigned PO John Smith to 0412 345 678

10:23 am

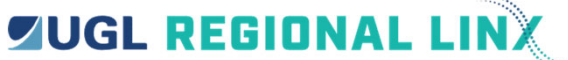

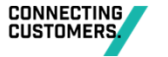

## Launch and login to the ETW Application...

| 훆 "d   30% 🛢 8:26 AM                        | 寮 』() 89% <b>■</b> 11:52 AM                                                                                                    |
|---------------------------------------------|----------------------------------------------------------------------------------------------------|
| ETW (S) 1.0.0-SNAPSHOT - 16                 | Disclaimer                                                                                                    |
|                                             | ETW App v1.0.0-SNAPSHOT                                                                                                    |
| Username                                    | 4Tel man                                                                                                    |
| Password                                    | The ETW Application has been designed to assist with the management of work on track<br>authorities on the Country Regional Network. Protection Officers using this application must<br>do so in accordance with the Network Rules and Procedures applicable for the Country<br>Regional Network. Information displayed within this application must not be used for<br>safeworking or decision making purposes until done so in accordance with relevant Network<br>Rules and Procedures. |
|                                             | I DISAGREE                                                                                                    |
| <br>the I on >                              |                                                                                                    |
| 1 - 2 · 3 · 4 / 5 · 6 · 7 · 8 · 9 ( 0 ) Del |                                                                                                    |
| q w e r t y u i o p 🗠                       |                                                                                                    |
| a s d <u>f</u> g h <u>j</u> k l Next        |                                                                                                    |
| ↑ z x c v b n m ,! .? ↑                     |                                                                                                    |
| Ctrl Sym 🏕 English(US)                      |                                                                                                    |
|                                             |                                                                                                    |

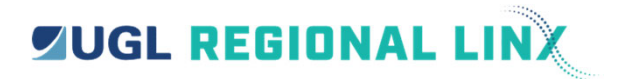

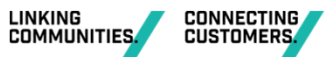

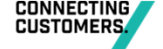

#### How does it work?

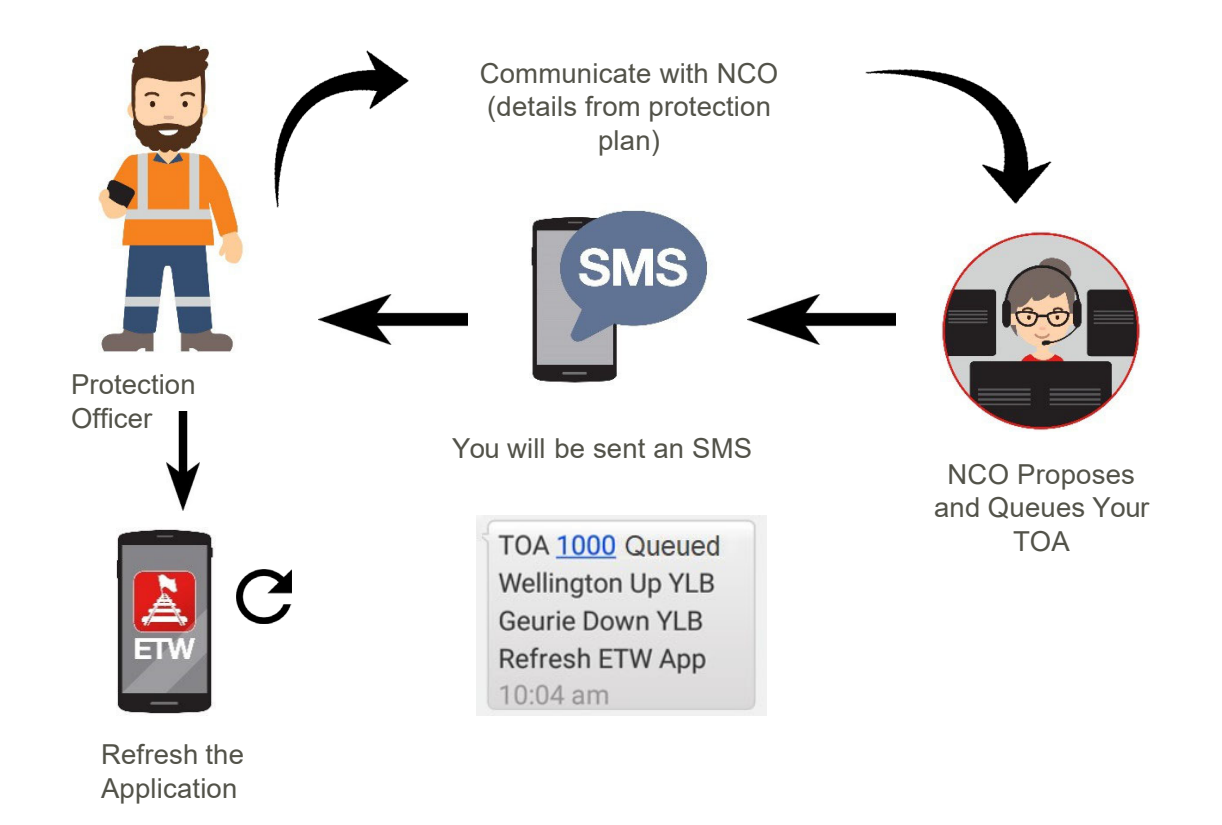

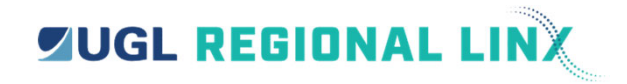

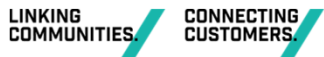

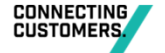

## **Refresh the ETW Application**

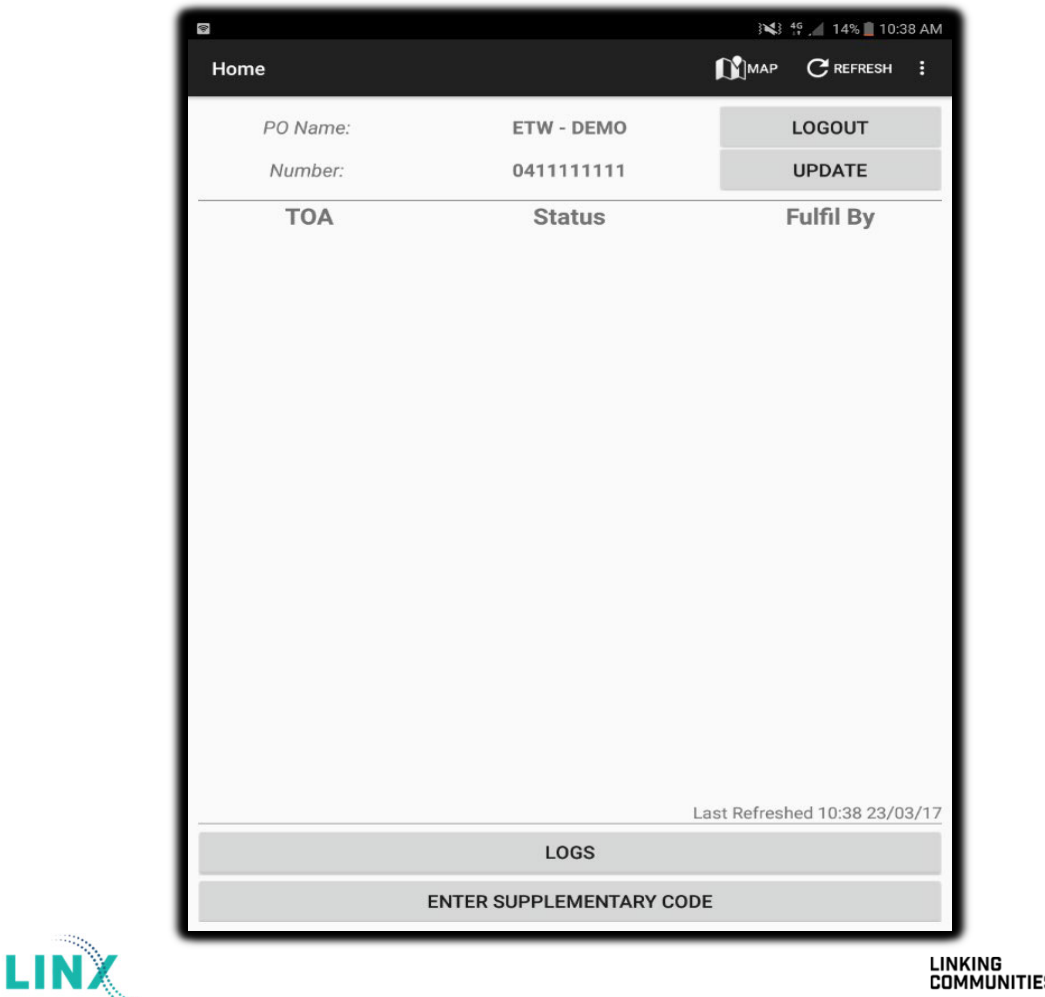

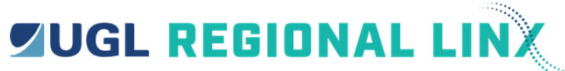

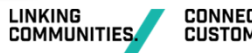

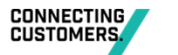

#### **Proposed TOA will be visible on the TOA screen...**

|          |                          | ) 📢 😤 📶 67% 🖥 8:57 AM       |
|----------|--------------------------|-----------------------------|
| Home     |                          | MAP CREFRESH :              |
| PO Name: | ETW - DEMO               | LOGOUT                      |
| Number:  | 0411111111               | UPDATE                      |
| ТОА      | Status                   | Fulfil By                   |
| 1000     | Proposed                 | 09:26<br>20/03/17           |
|          | La                       | st Refreshed 08:56 20/03/17 |
|          | LUGS                     |                             |
|          | ENTER SUPPLEMENTARY CODE |                             |
|          |                          | LIN                         |

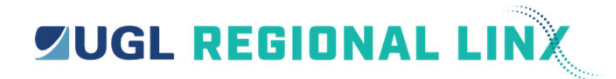

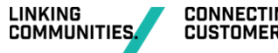

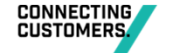

#### **Review the TOA details...**

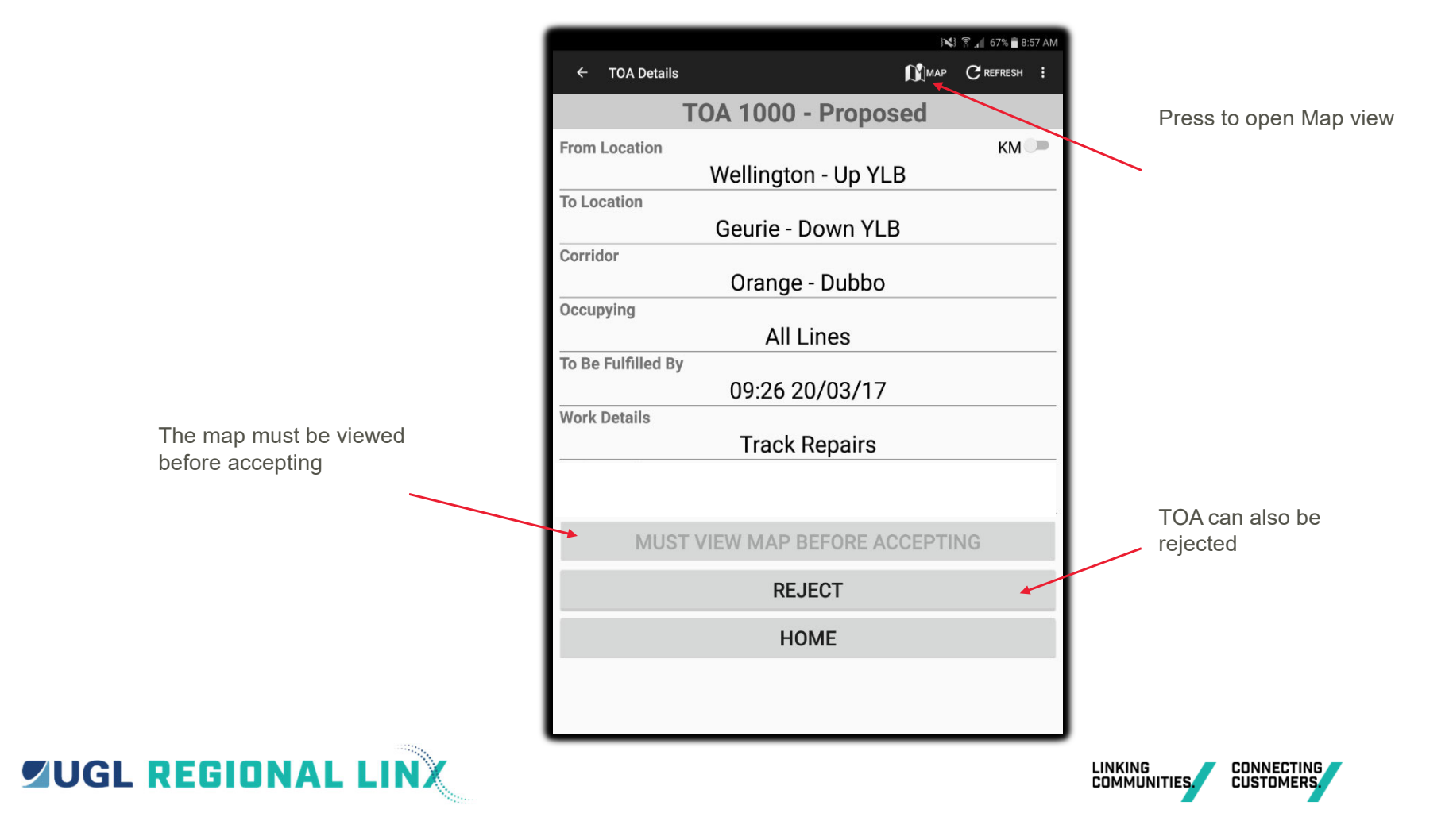

#### Check the map for the correct TOA limits...

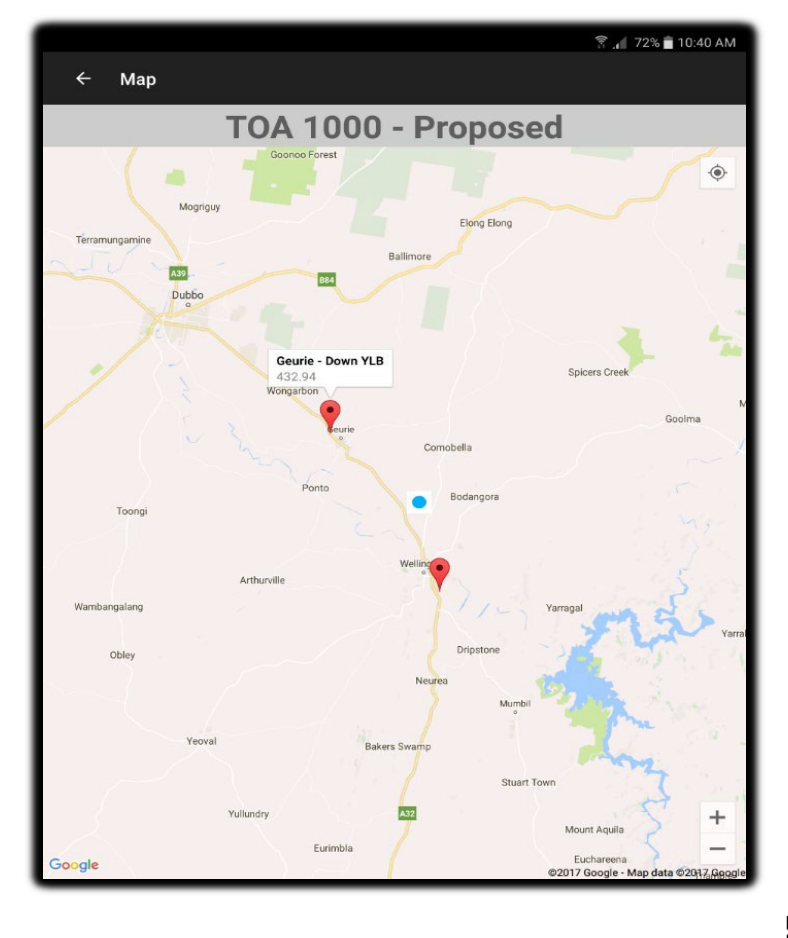

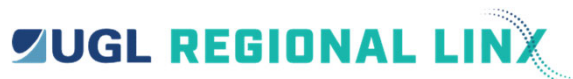

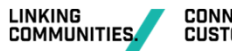

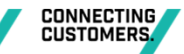

31

#### You can now accept or reject the TOA...

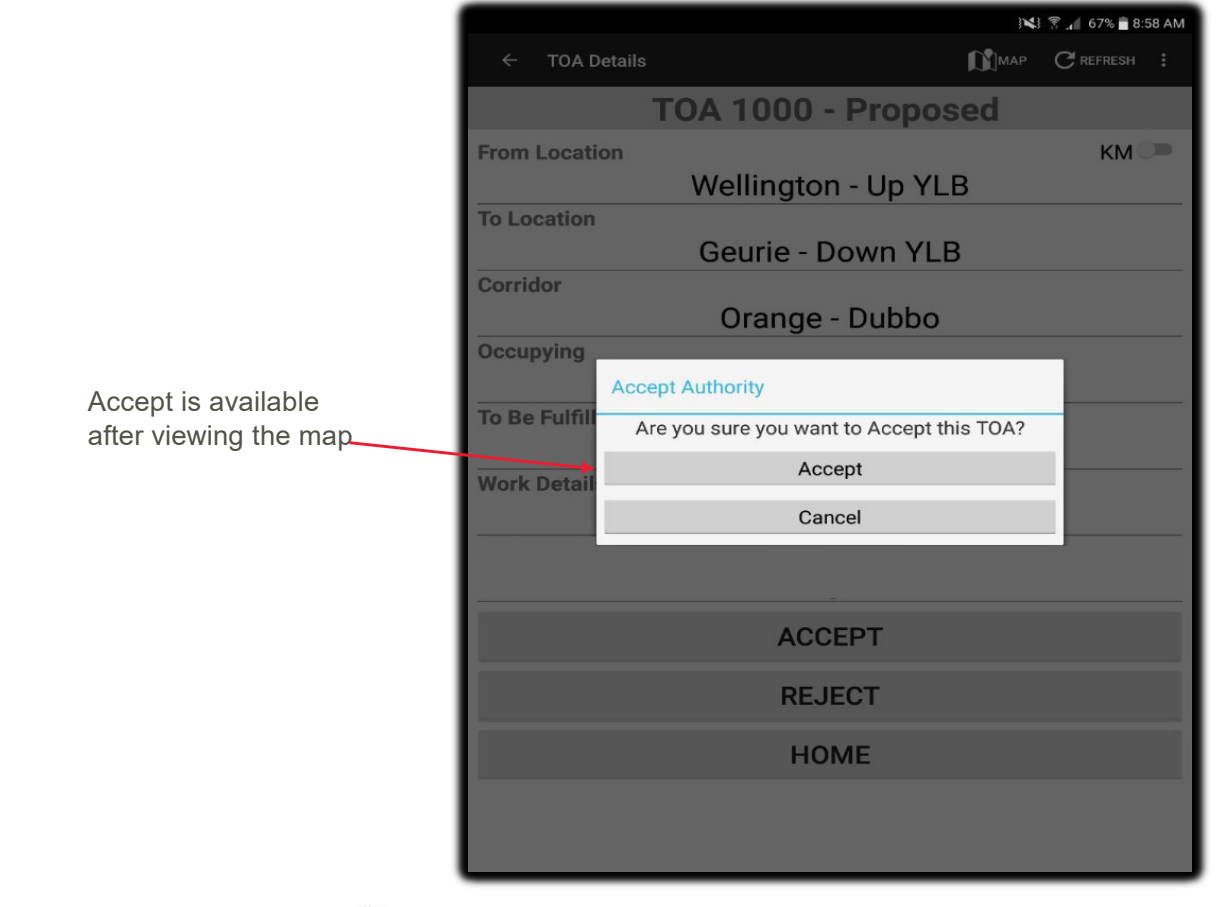

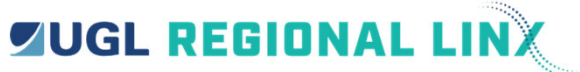

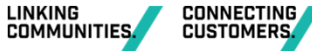

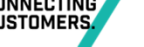

#### Transmission of message to the control centre...

This is notification tells you that the device is communicating with the control centre.

| 3 💐 🍸 🚛 67% 🖥 8:58 AM            |     |           | 58 AM |
|----------------------------------|-----|-----------|-------|
| ← TOA Details                    |     | C REFRESH |       |
| TOA 1000 - Propos                | sed |           |       |
| From Location                    |     | KM        |       |
| Wellington - Up YLI              | В   |           |       |
| To Location<br>Geurie - Down YLE | 3   |           |       |
| Corridor                         |     |           |       |
| Orange - Dubbo                   |     |           |       |
| All Lines                        |     |           |       |
| To Be Fulfille Sending Message   |     |           |       |
| Work Details                     |     |           |       |
| Track Repairs                    |     |           |       |
|                                  |     |           |       |
| ACCEPT                           |     |           |       |
| REJECT                           |     |           |       |
| HOME                             |     |           |       |
|                                  |     |           |       |
|                                  |     |           |       |
|                                  | _   |           | _     |

TOA 1000 Current Wellington Up YLB Geurie Down YLB **Refresh ETW App** 10:16 am

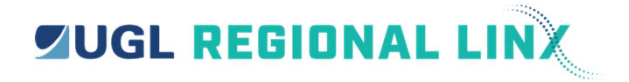

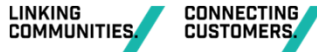

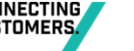

#### **Current TOA screen...**

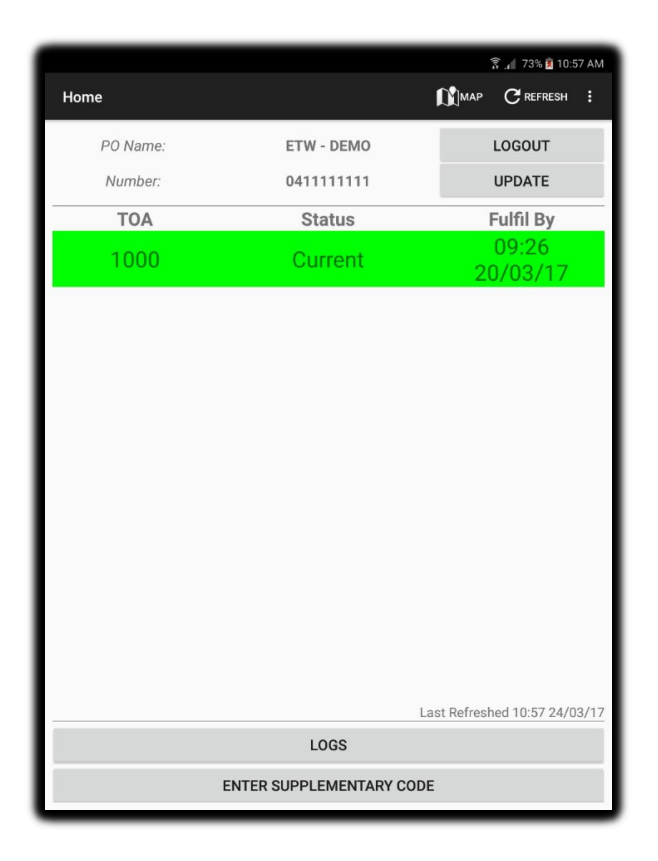

| ) 💐 😤 📶 67% 🖬 8:58 AM                 |
|---------------------------------------|
| ← TOA Details 🕅 MAP C REFRESH :       |
| TOA 1000 - Current                    |
| From Location KM 🔎                    |
| Wellington - Up YLB                   |
| To Location                           |
| Geurie - Down YLB                     |
| Corridor                              |
| Orange - Dubbo                        |
| Occupying                             |
| All Lines                             |
| To Be Fulfilled By                    |
| 09:26 20/03/17                        |
| Work Details                          |
| Track Repairs                         |
| Train Details                         |
| Train 8152 standing on Main at Geurie |
| EXTEND TIME                           |
| FULFIL                                |
| HOME                                  |
|                                       |

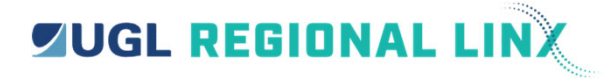

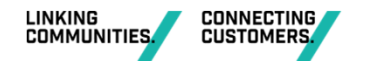

#### **Extension of Time**

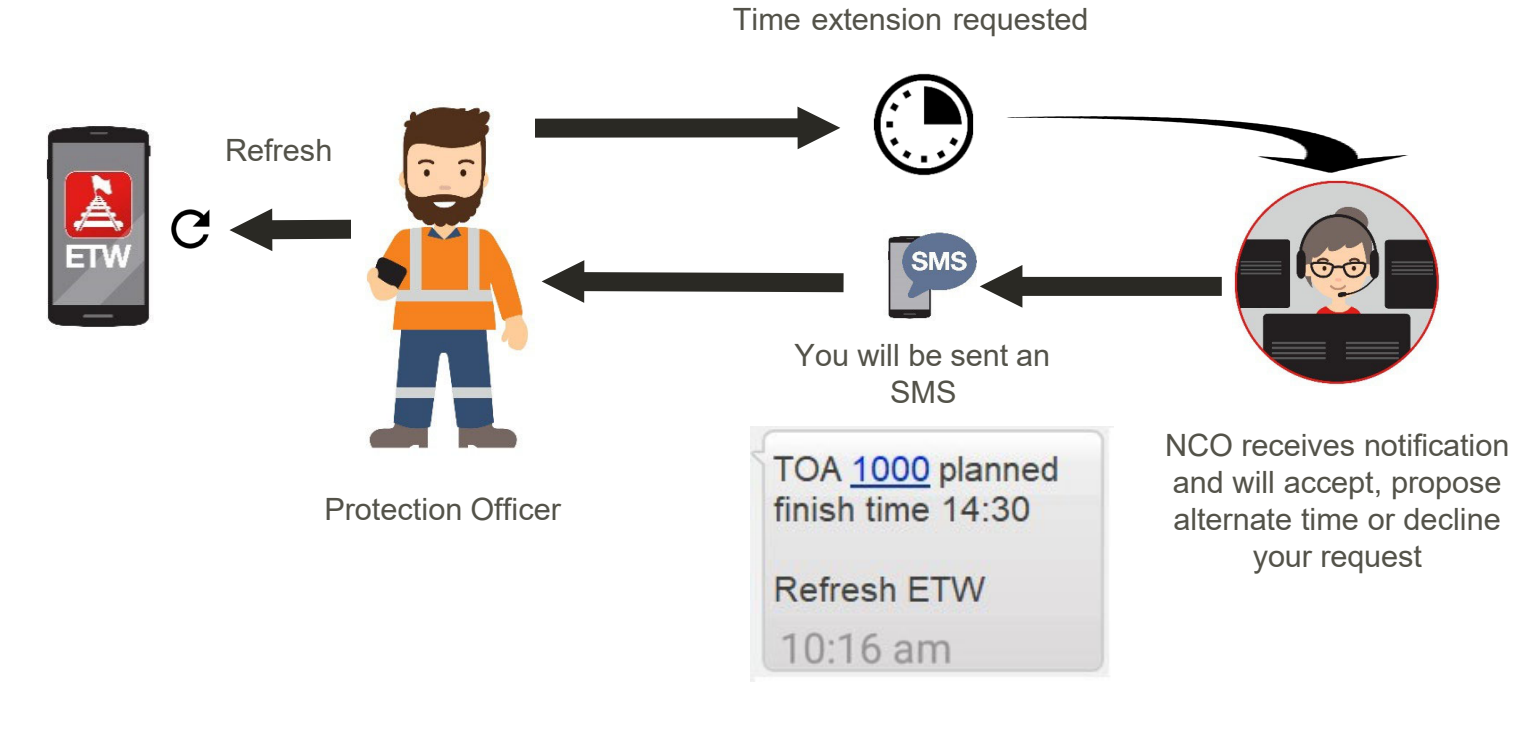

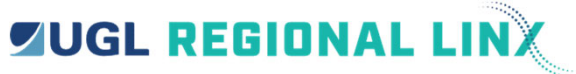

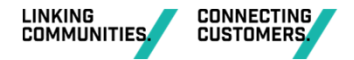

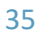

## **Extension of time via the ETW Application...**

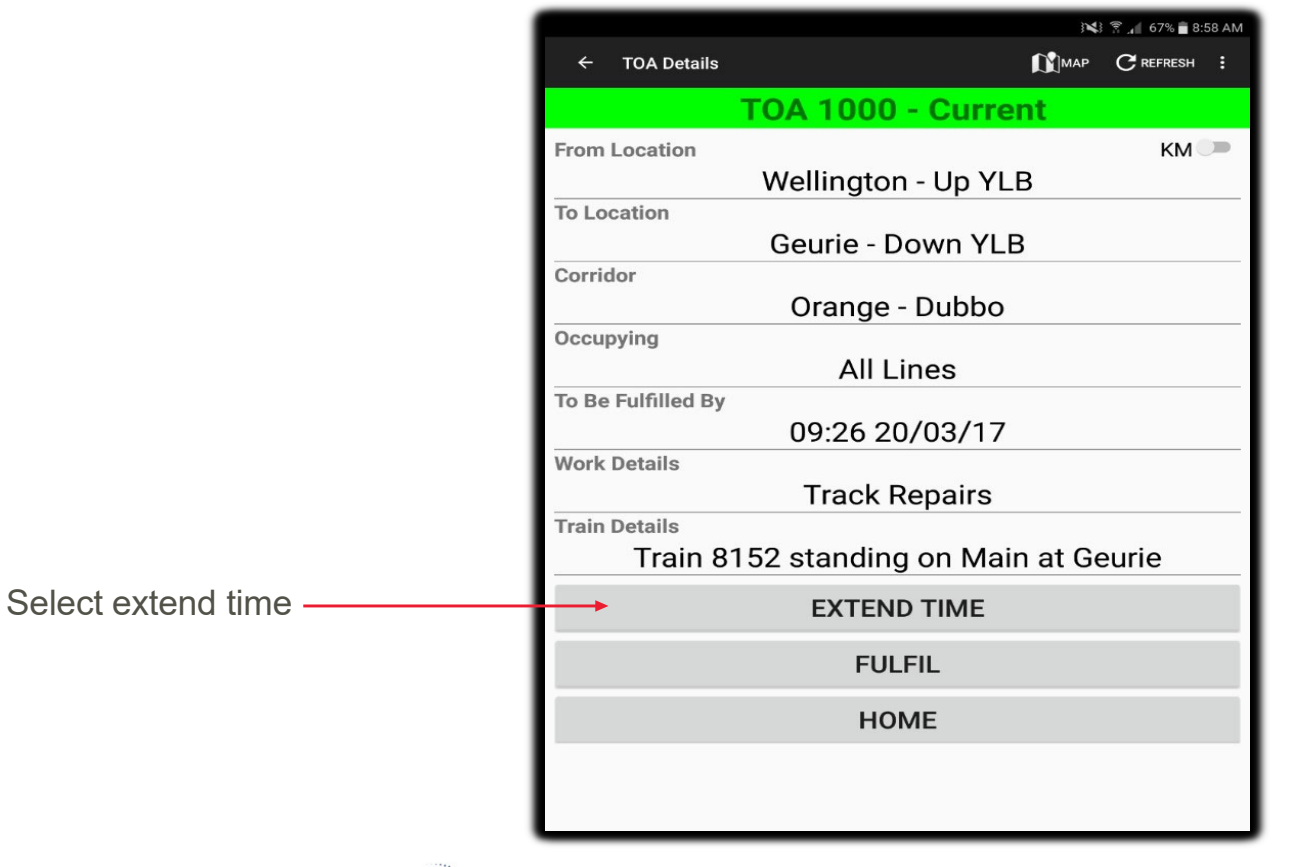

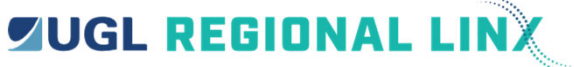

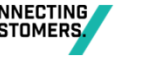
## **Extension of Time (EOT)**

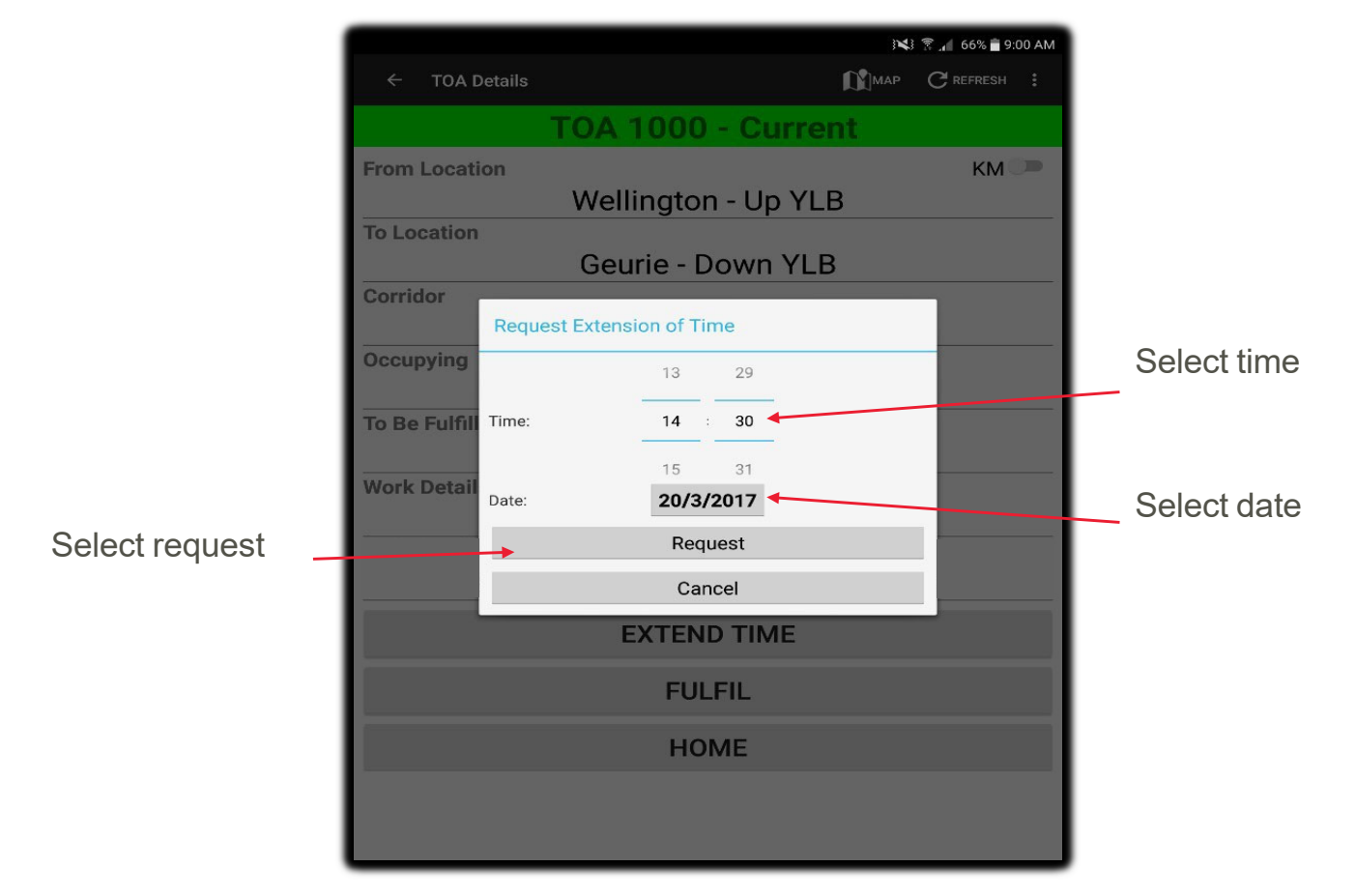

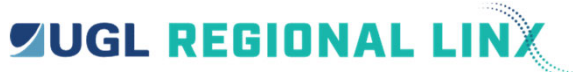

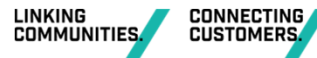

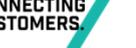

## **Extension of time confirmation...**

|               |                        | 141 | 🛜 🚛 66% 🛢 9:00 AM |
|---------------|------------------------|-----|-------------------|
| ← тоа р       | Details                |     | C REFRESH         |
|               | TOA 1000 - Curren      | t   |                   |
| From Locati   | on                     |     | км ⊃              |
|               | Wellington - Up YLB    |     |                   |
| To Location   | Geurie - Down YI B     |     |                   |
| Corridor      |                        |     |                   |
|               | Orange - Dubbo         |     |                   |
| Occupying     | Confirm Requested Time |     |                   |
| To Be Fulfill | 14:30 20/03/17         |     |                   |
| Work Detail   | Confirm                |     |                   |
| -             | Cancel                 |     |                   |
|               |                        |     |                   |
|               | EXTEND TIME            |     |                   |
|               | FULFIL                 |     |                   |
|               | HOME                   |     |                   |
|               |                        |     |                   |
|               |                        |     |                   |

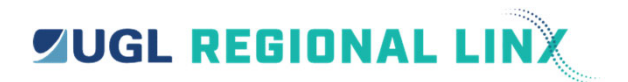

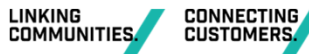

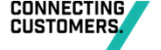

## Pending the extension of time...

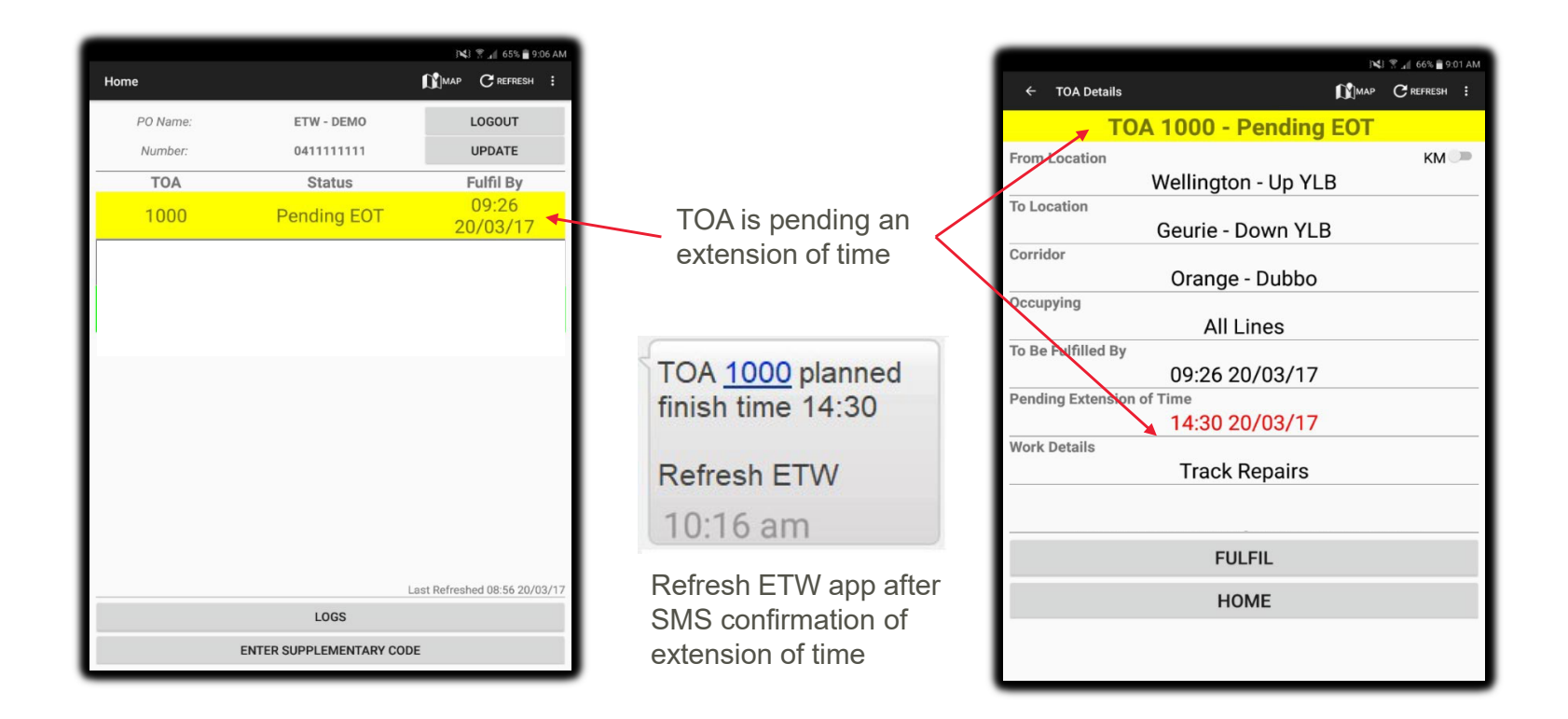

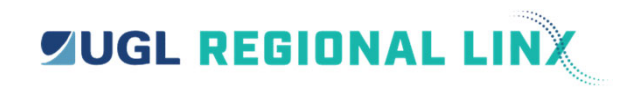

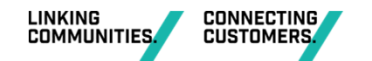

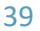

## Fulfilment of an authority...

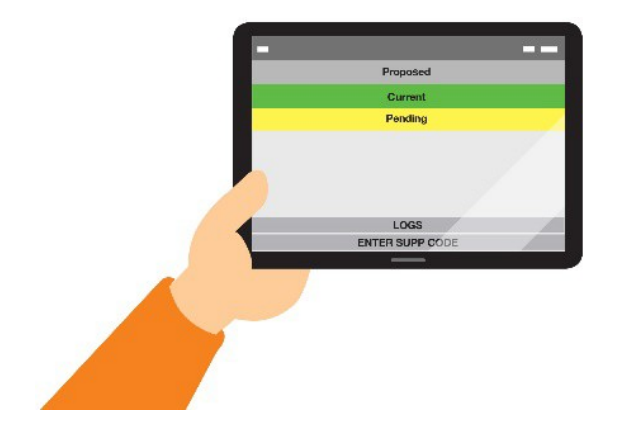

**Data Fulfillment** 

No conditions that need to be reported

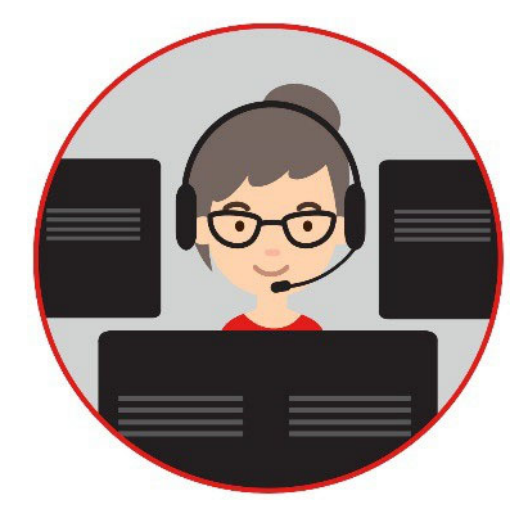

**Voice Fulfillment** 

Conditions affecting the network you may need to talk to the NCO.

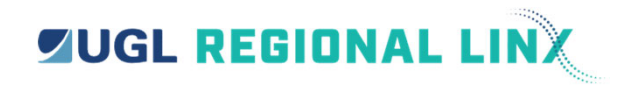

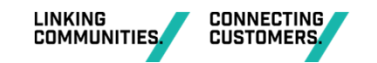

## **Fulfilment of the TOA...**

|                          |                    | 🛜 📲 84% 🖹 10:00 AM |
|--------------------------|--------------------|--------------------|
|                          | ← TOA Details      | MAP CREFRESH :     |
|                          | TOA S005           | 2 - Current        |
|                          | From Location      | KM                 |
|                          | Bungendo           | ore - Up YLB       |
|                          | To Location        | n - Down YI B      |
|                          | Corridor           |                    |
|                          | Joppa Junctio      | on - Canberra      |
|                          | Occupying          | rdar Linaa         |
|                          | To Be Fulfilled By | der Lines          |
|                          | 10:59 1            | 9/06/17            |
|                          | Work Details       |                    |
|                          | Track              | < Work             |
|                          | EXTEN              | ID TIME            |
| Select the fulfil button | FU                 | LFIL               |
|                          | но                 | OME                |
|                          |                    |                    |
|                          |                    |                    |
|                          |                    |                    |
|                          |                    |                    |
|                          |                    |                    |
| JL REGIUNAL LINA         |                    |                    |

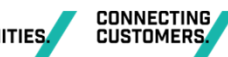

## **Fulfilment of the TOA...**

Answering 'No' to the first question will display the other questions for data fulfilment

| ]                                                                        | 📢 😤 📶 33% 🚆 9:15 AM |
|--------------------------------------------------------------------------|---------------------|
| ← Fulfil TOA 1001                                                        |                     |
| TOA 1001 - Current                                                       |                     |
| Is this work continuing under another work on track authority or method? | ⊖Yes ●No            |
| Are all people and equipment clear of the danger zone?                   | ● Yes ○ No          |
| Has ALL worksite protection been<br>removed?                             | ● Yes ○ No          |
| Is the track suitable for line speed operations?                         | ● Yes ○ No          |
| FULFIL                                                                   |                     |
| CANCEL                                                                   |                     |
|                                                                          |                     |
|                                                                          |                     |
|                                                                          |                     |
|                                                                          |                     |
|                                                                          |                     |
|                                                                          |                     |
|                                                                          |                     |

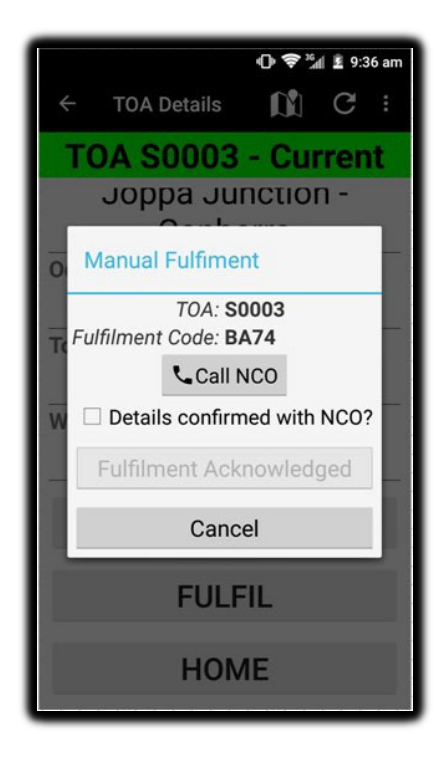

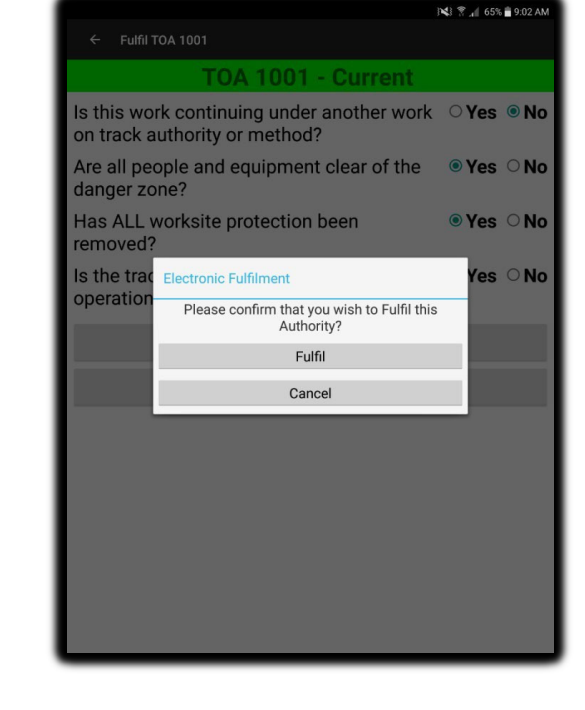

Answering 'Yes' to first question allows voice fulfilment

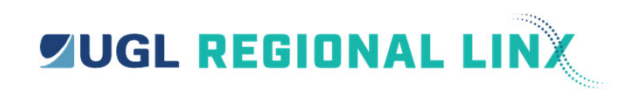

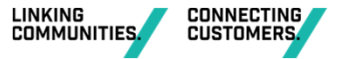

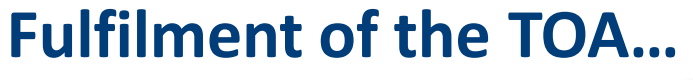

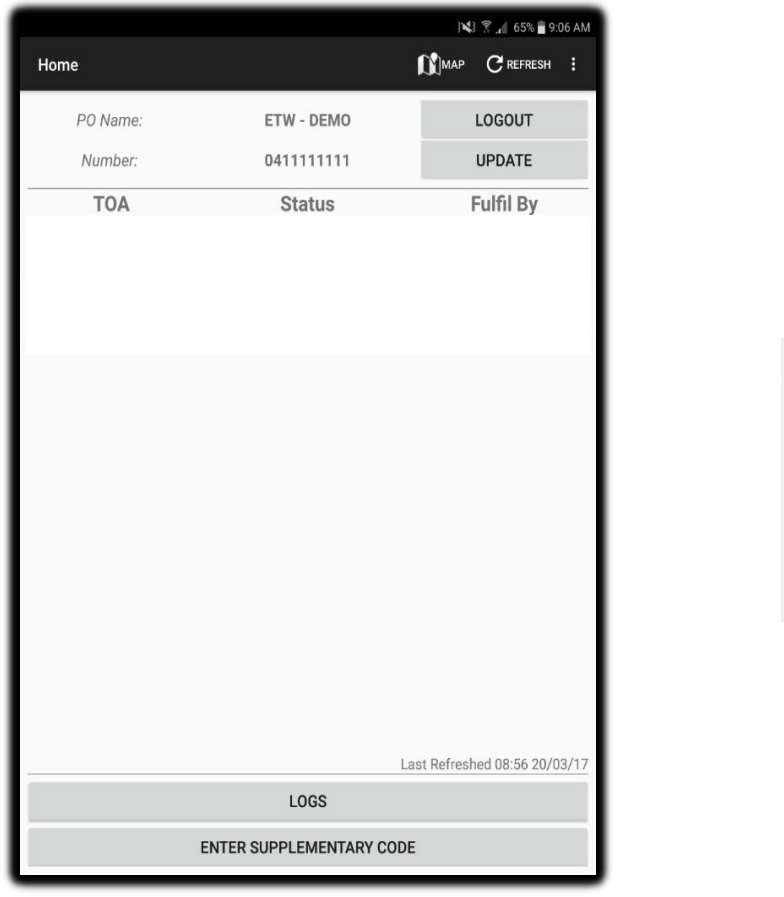

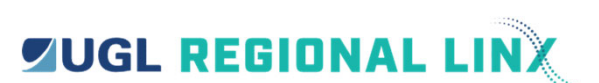

Confirming fulfilment returns you to the Home Screen

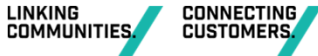

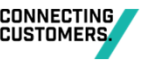

TOA 1000 fulfilled

Wellington Up YLB

Geurie Down YLB

10:07 am

43

## **Types of TOA**

| 400                     |     | 😤 📶 39% 🖪 11:3   | 35 AM |
|-------------------------|-----|------------------|-------|
| ← TOA Details           | Мар | ${ m C}$ refresh |       |
| TOA S0002 - Currer      | nt  |                  |       |
| From Location           |     | KM               |       |
| Bungendore - Down YL    | _B  |                  |       |
| To Location             |     |                  |       |
| Tarago - Up YLB         |     |                  |       |
| Corridor                |     |                  |       |
| Joppa Junction - Canber | ra  |                  |       |
| Occupying               |     |                  |       |
| I rain Order Lines      |     |                  |       |
| Type                    |     |                  | n     |
| Following Train 8100    |     |                  |       |
| 08.33 08/06/17          |     |                  |       |
| Work Details            |     |                  | _     |
| Testing                 |     |                  |       |
|                         |     |                  |       |
| EXTEND TIME             |     |                  |       |
| FULFIL                  |     |                  |       |
| HOME                    |     |                  |       |
|                         |     |                  |       |
|                         |     |                  |       |
|                         | _   |                  | _     |

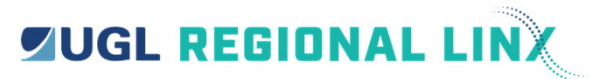

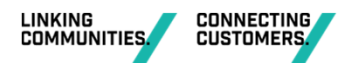

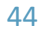

## **TOA following train...**

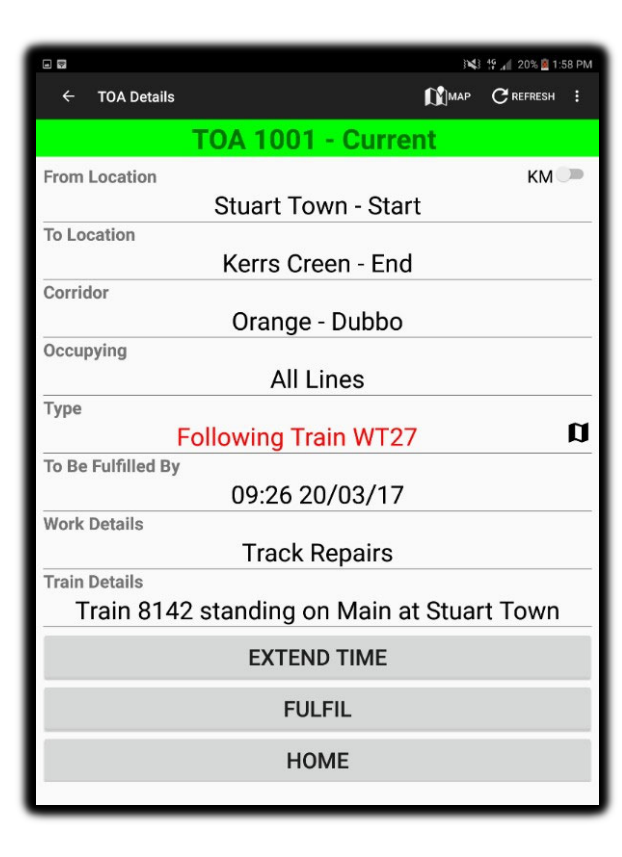

| <b>UGL</b> | REGIONAL | LINX                                                                                                    |
|------------|----------|----------------------------------------------------------------------------------------------------|
|            |          | 14 Contractor 10 Contractor 10 |

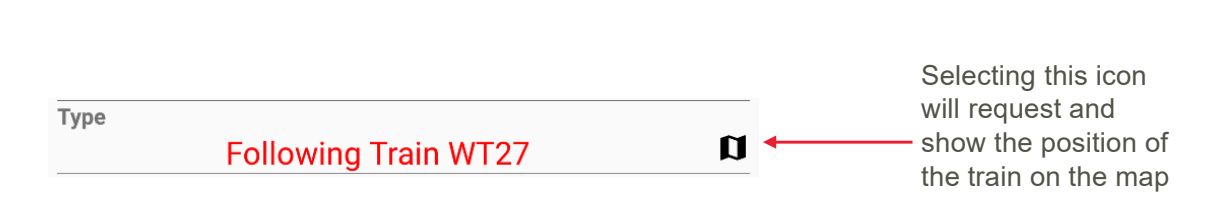

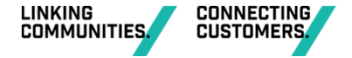

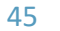

## **TOA following train...**

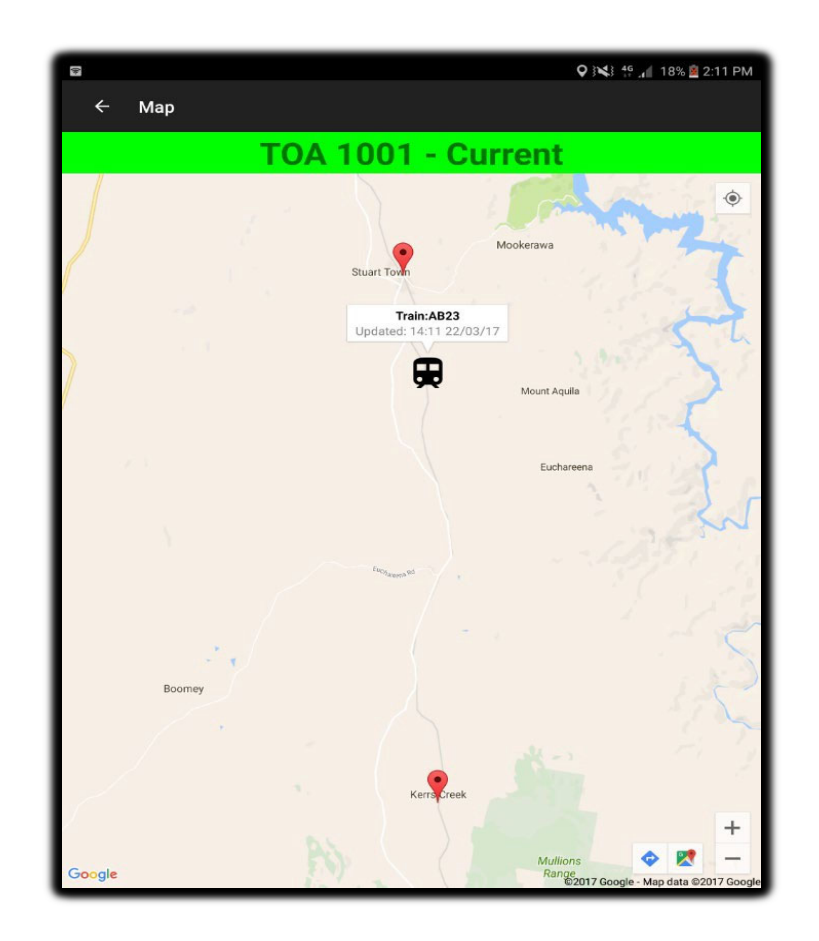

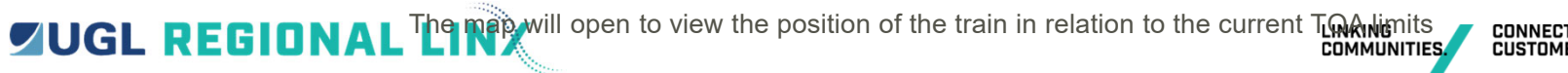

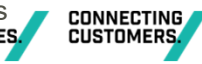

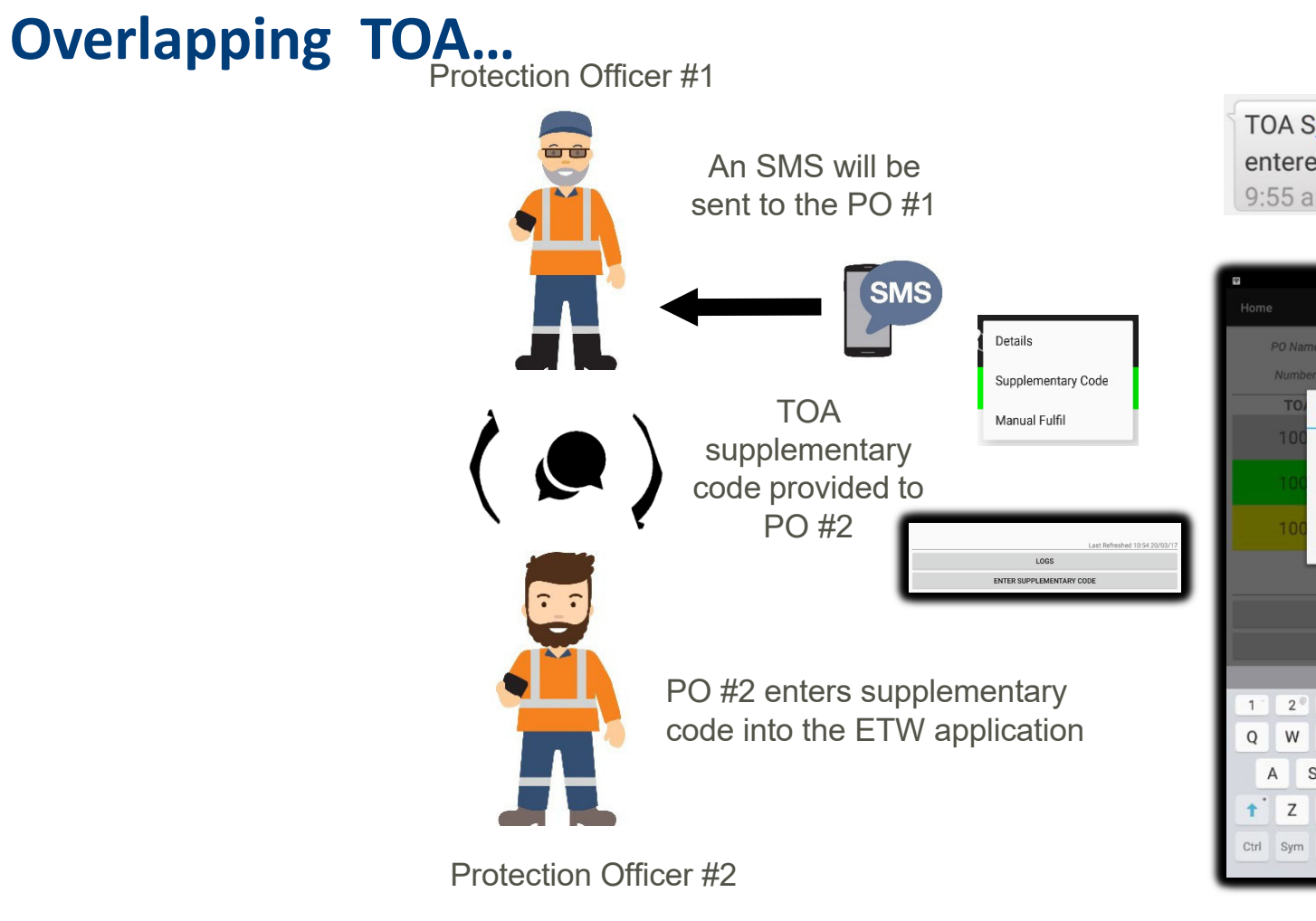

TOA S<u>0073</u> supplementary code entered, overlapping TOA pending 9:55 am

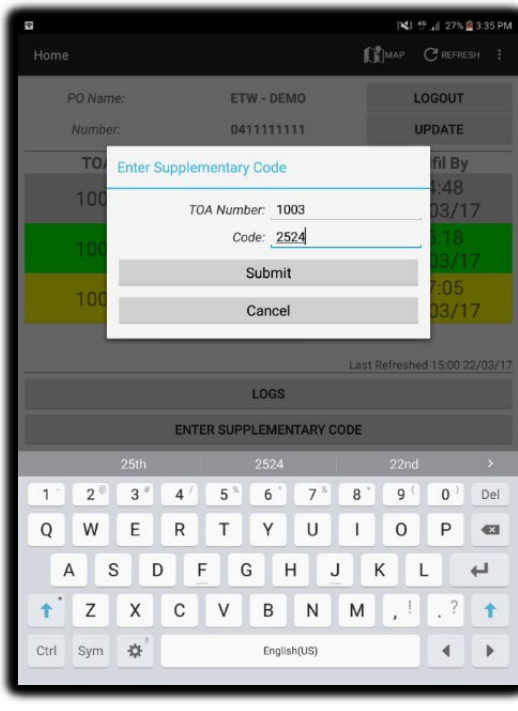

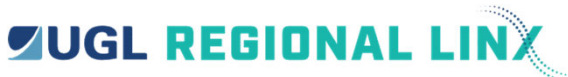

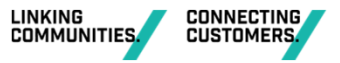

47

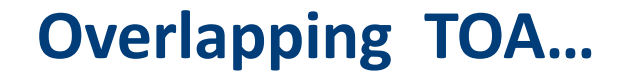

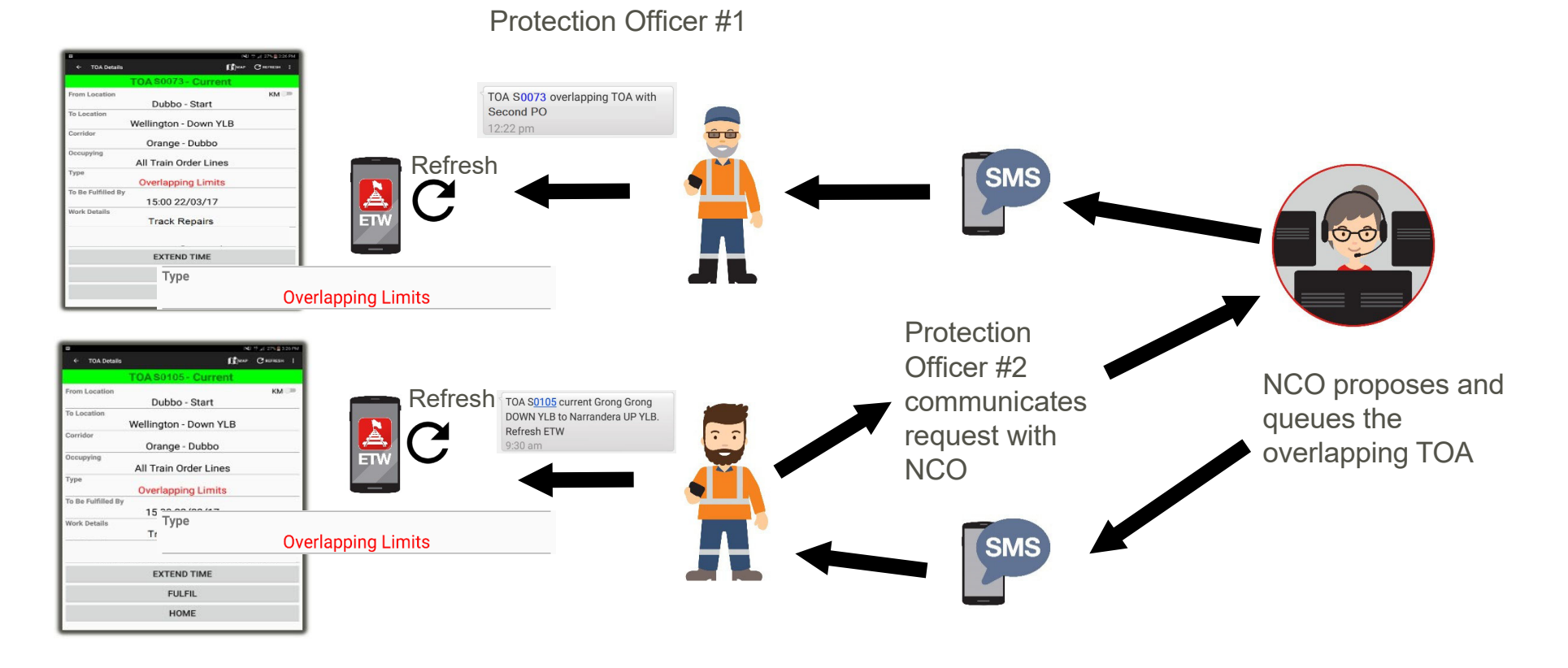

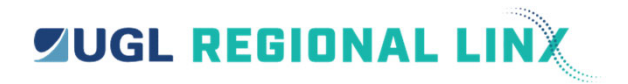

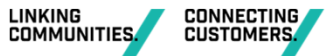

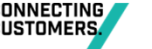

## Handover of TOA to another PO...

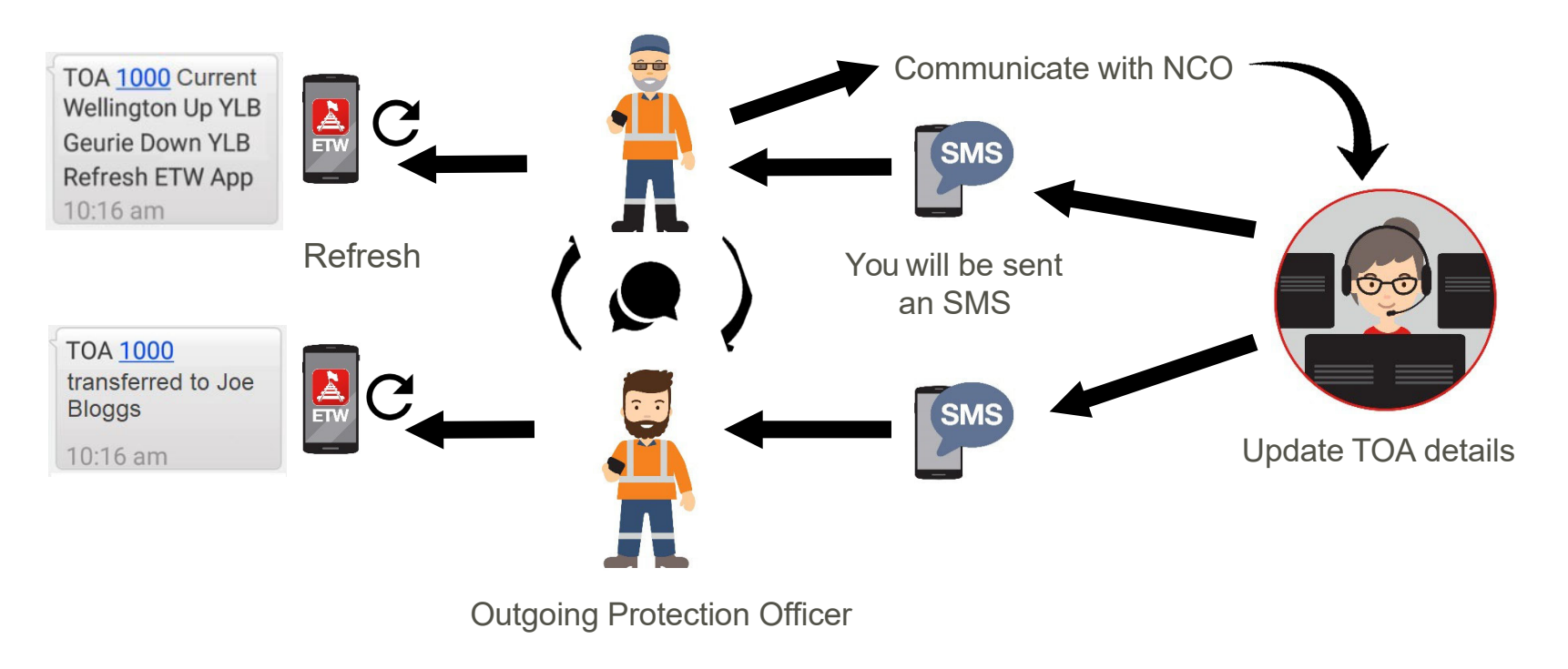

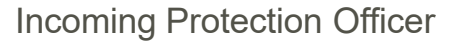

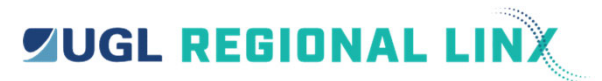

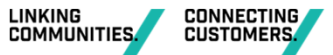

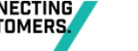

## Handover to device or if a device fails...

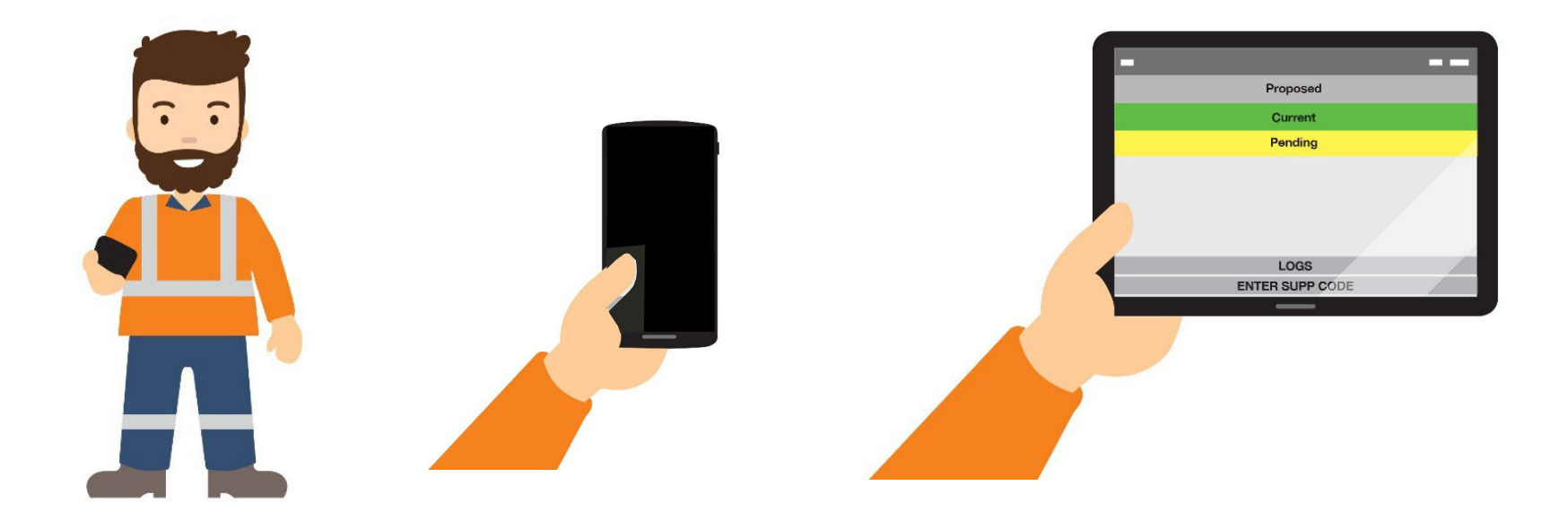

Simply login to another device and your authority will be refreshed to the new device...

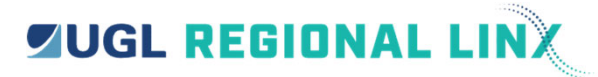

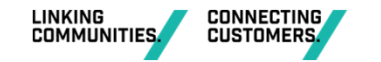

## **Route Control Blocking...**

- RCB is obtained in the same way as a data Track Occupancy Authority (TOA)
- Blocking facilities applied for RCB identical to TOA for excluding trains
- Overlapping RCB permitted maximum of 5
- RCB available in Train Order Territory and Rail Vehicle Detection area
- The available RCB limit objects are the same as TOA:
  - including signal,
  - points and
  - some yard limit objects.
- The available RCB limit objects are the same as a TOA.

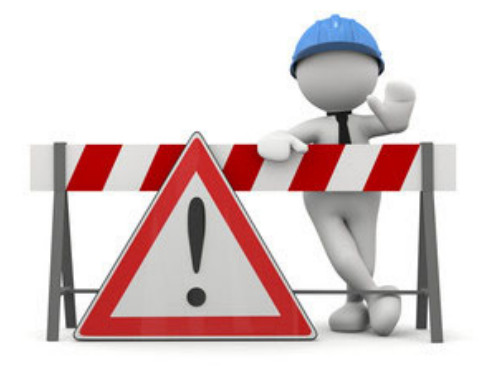

#### ... but not in non-Train Order Yards and Terminus Locations

51

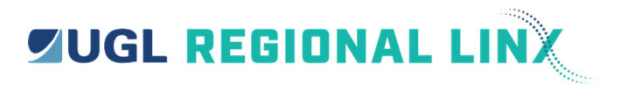

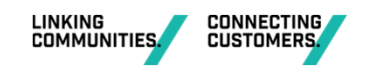

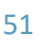

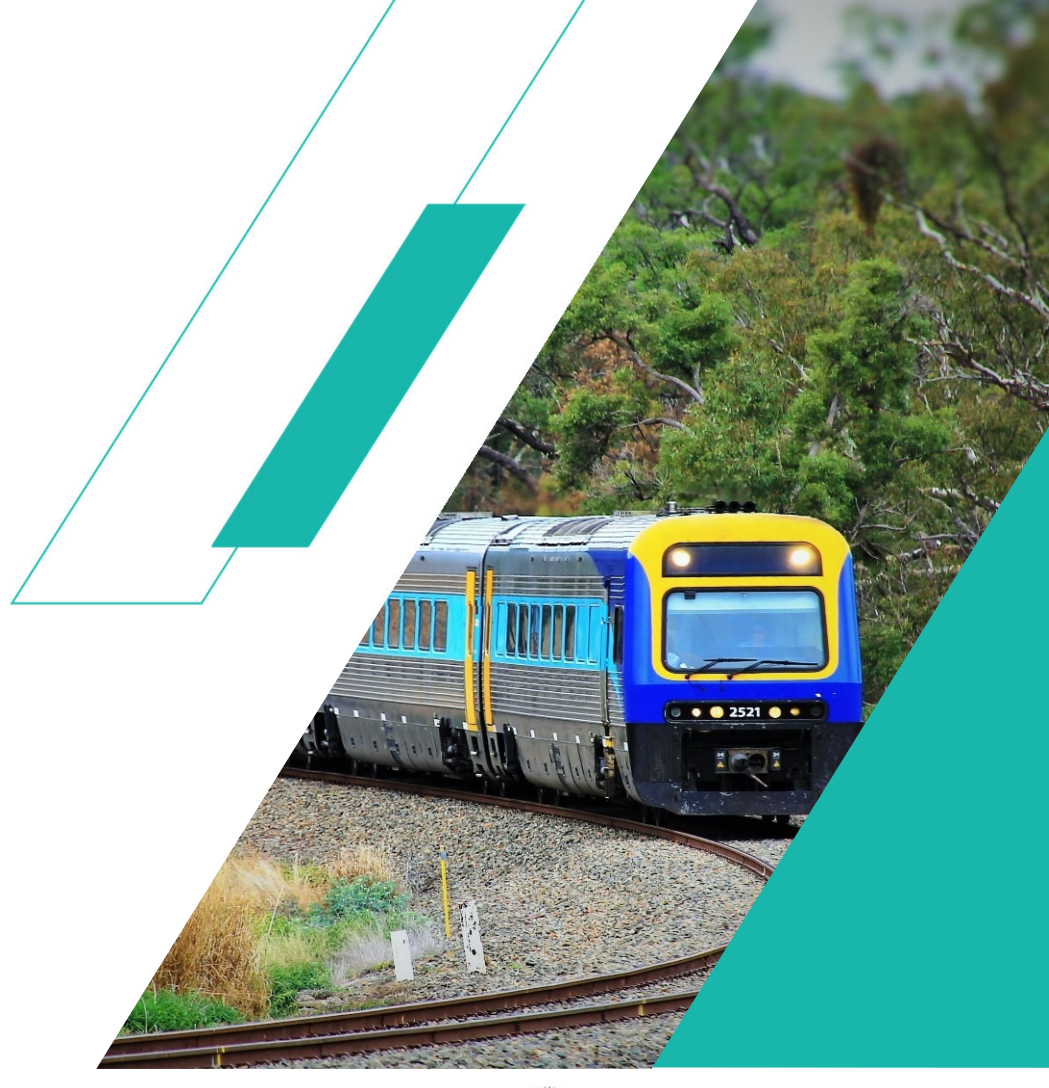

## Obtaining WIC / LOW

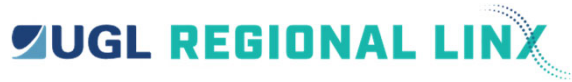

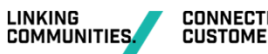

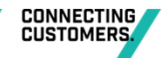

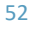

#### Work in Corridor(WIC)/ Look out Working(LOW) Process

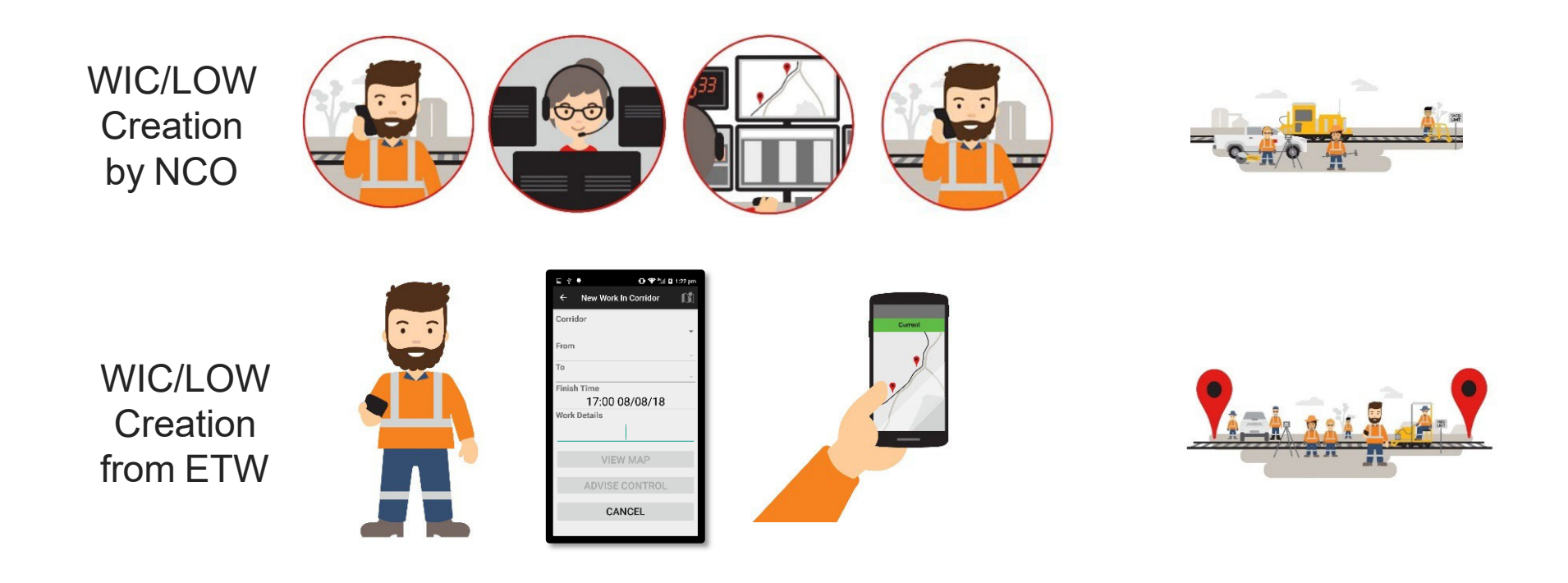

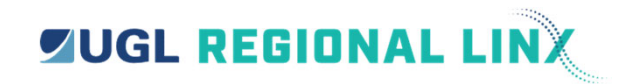

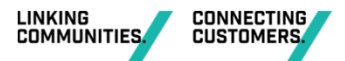

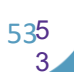

#### **The Home Screen**

**UGL REGIONAL LINX** 

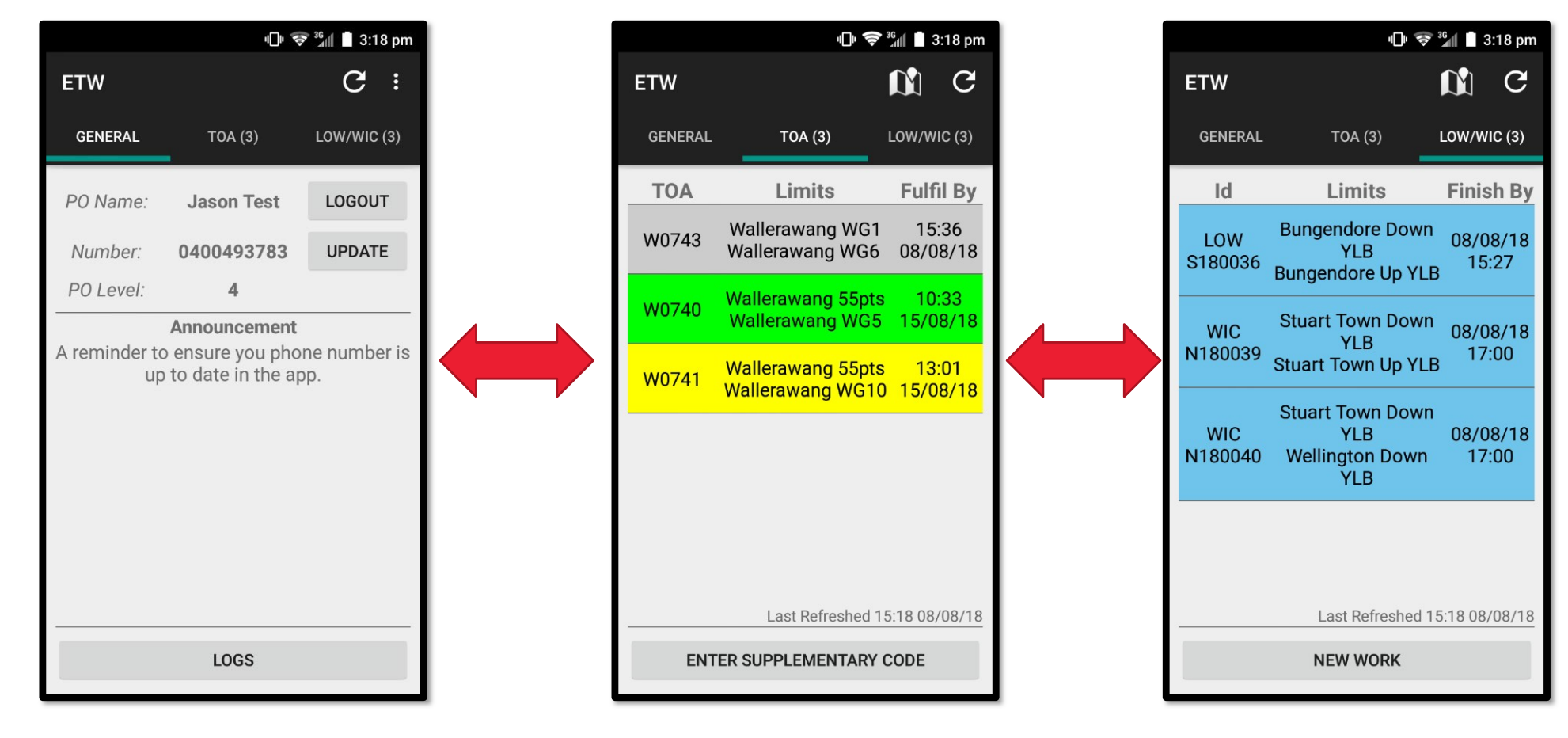

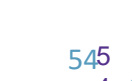

LINKING COMMUNITIES. CONNECTING CUSTOMERS. LOW/WIC Status Bar

## Proposed

Current

## Completed

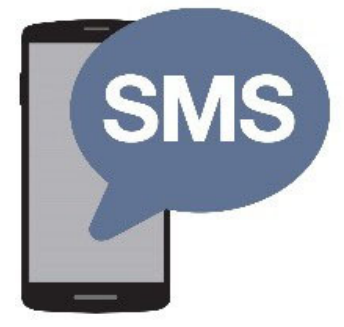

SMS sent on every change

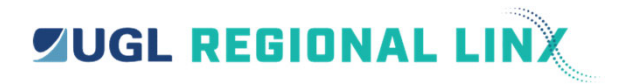

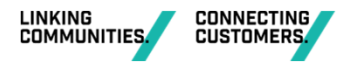

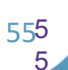

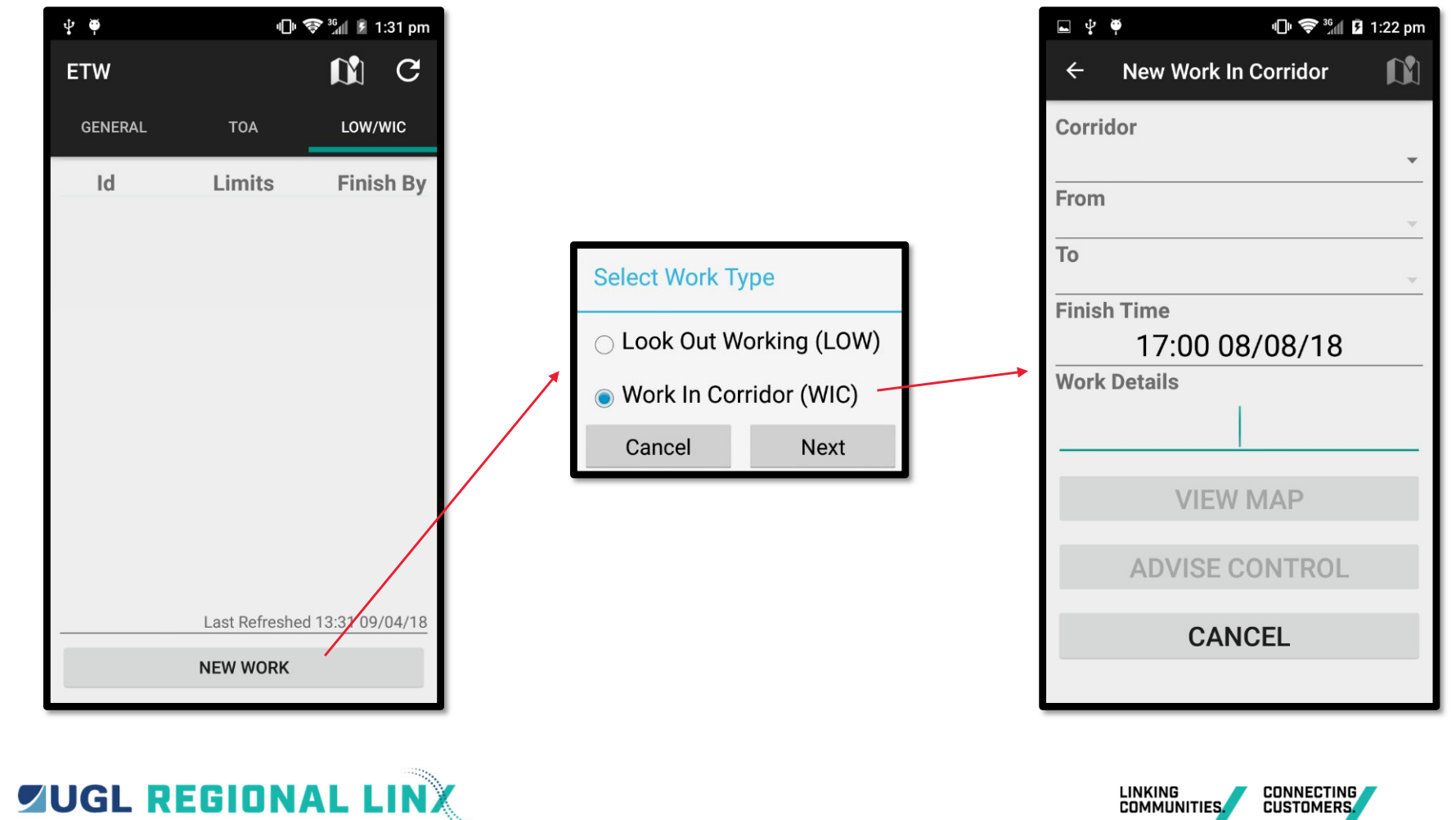

| ■ ‡ ♥         | ¶ <b>I</b> ⊧ 📚 36 | 3 1:22 pm |
|---------------|-------------------|-----------|
| ← New Work In | Corridor          |           |
| Corridor      |                   |           |
|               |                   | <b>•</b>  |
| From          |                   | ~         |
| То            |                   | ~         |
| Finish Time   |                   |           |
| 17:00 08      | 8/08/18           |           |
| Work Details  |                   |           |
|               |                   |           |
| VIEW          | MAP               |           |
| ADVISE C      | ONTROL            |           |
| CAN           | CEL               |           |
|               |                   |           |
| New WIC       | Scree             | n         |
|               | IONA              |           |

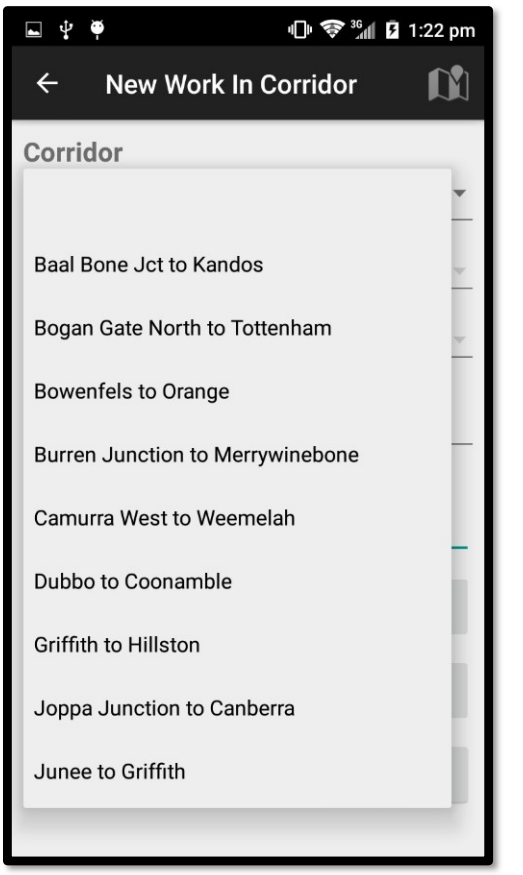

**Pick Corridor** 

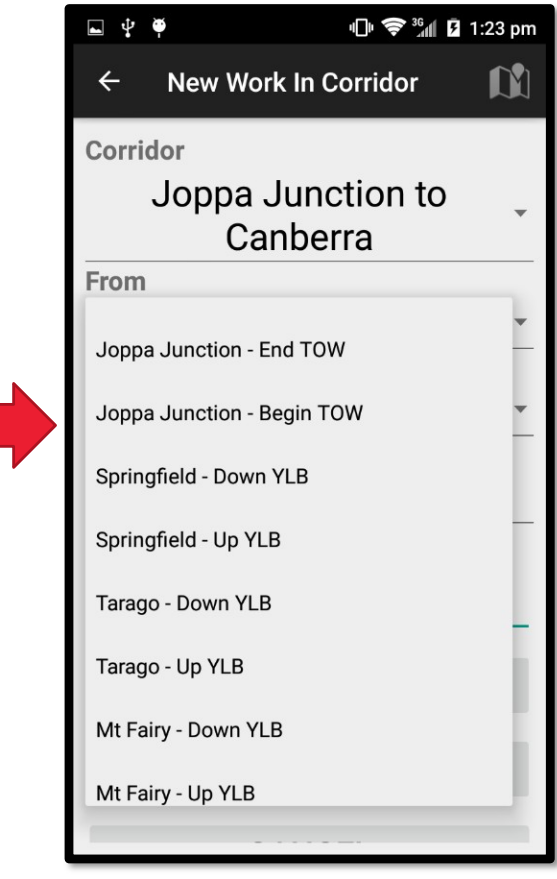

Pick From and To Limits

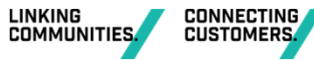

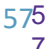

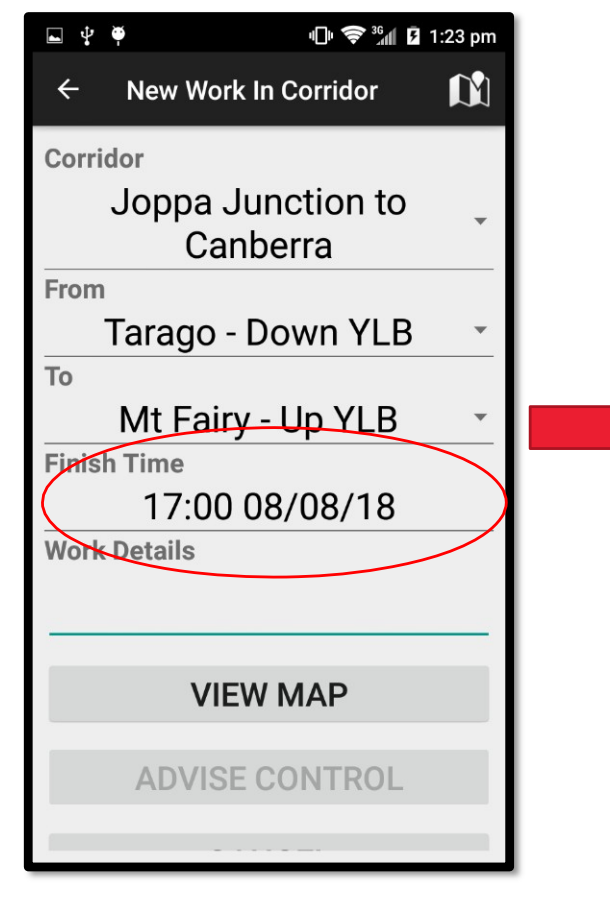

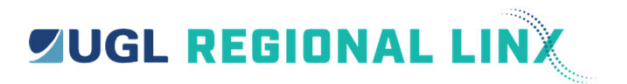

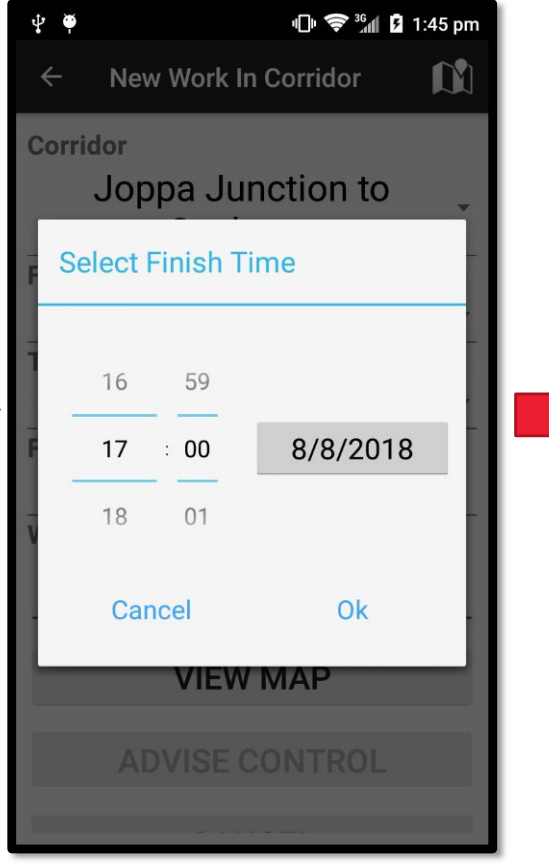

Select Finish Time

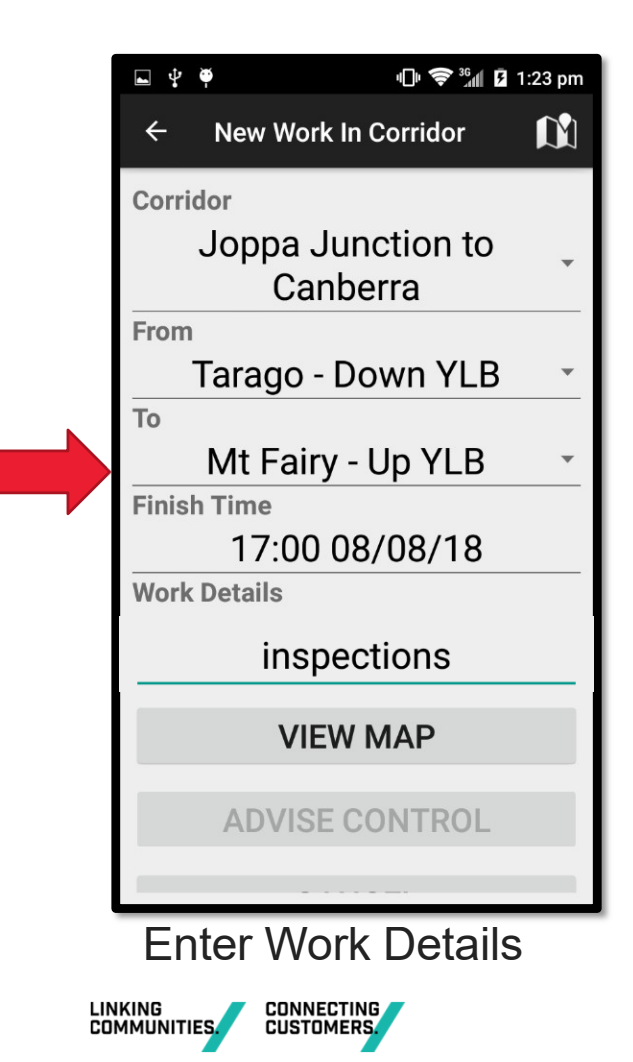

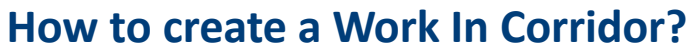

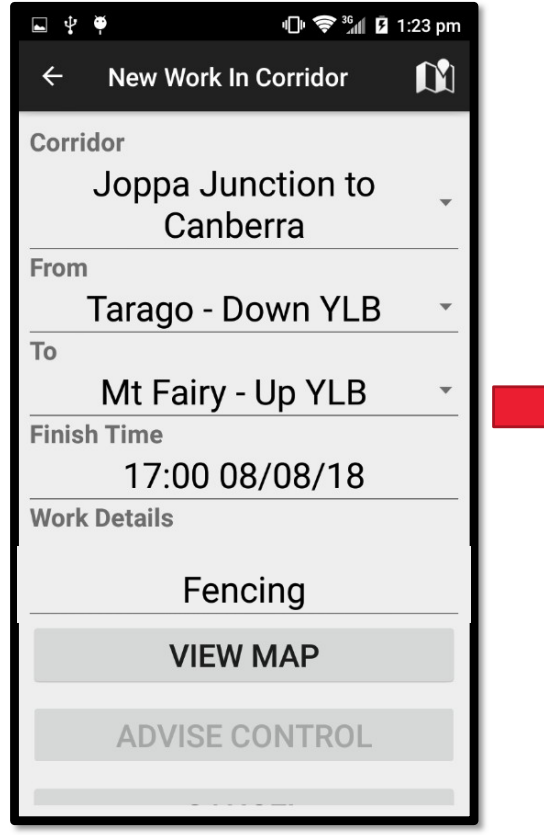

Advise Control is disabled until the map is viewed

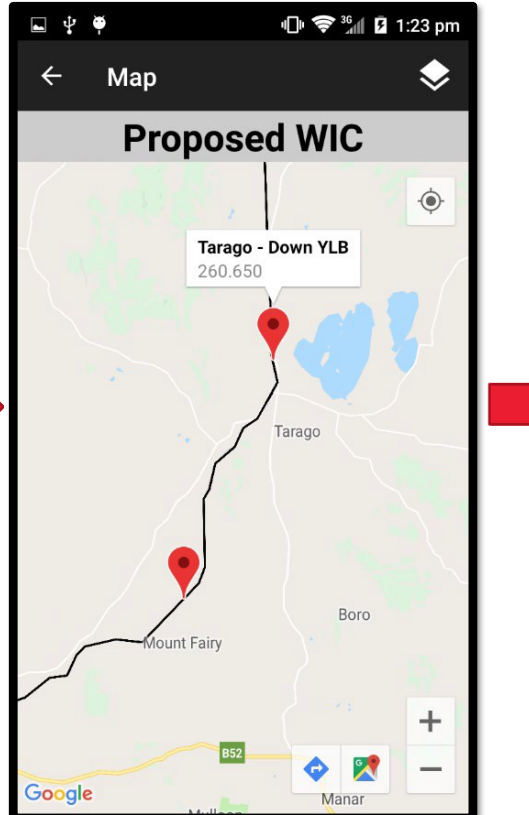

View limits on map

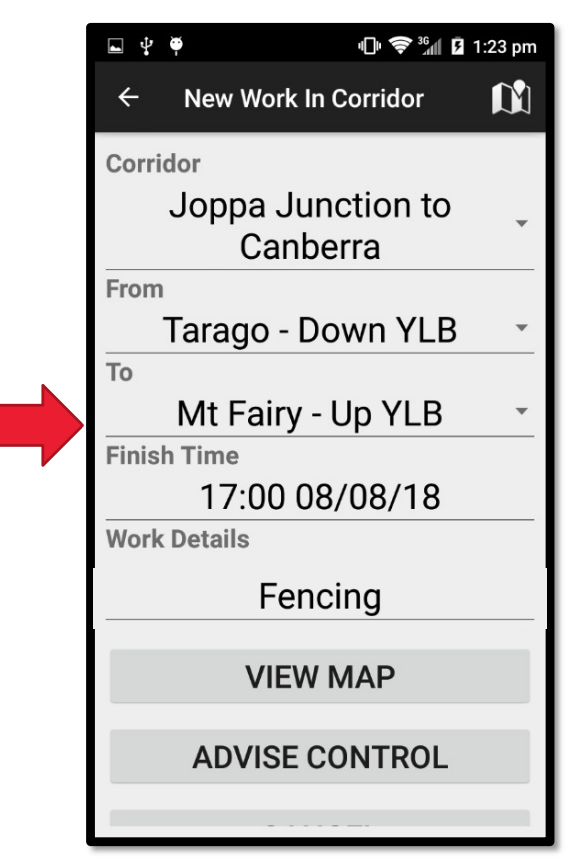

Advise Control enabled

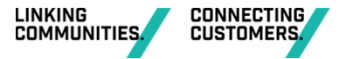

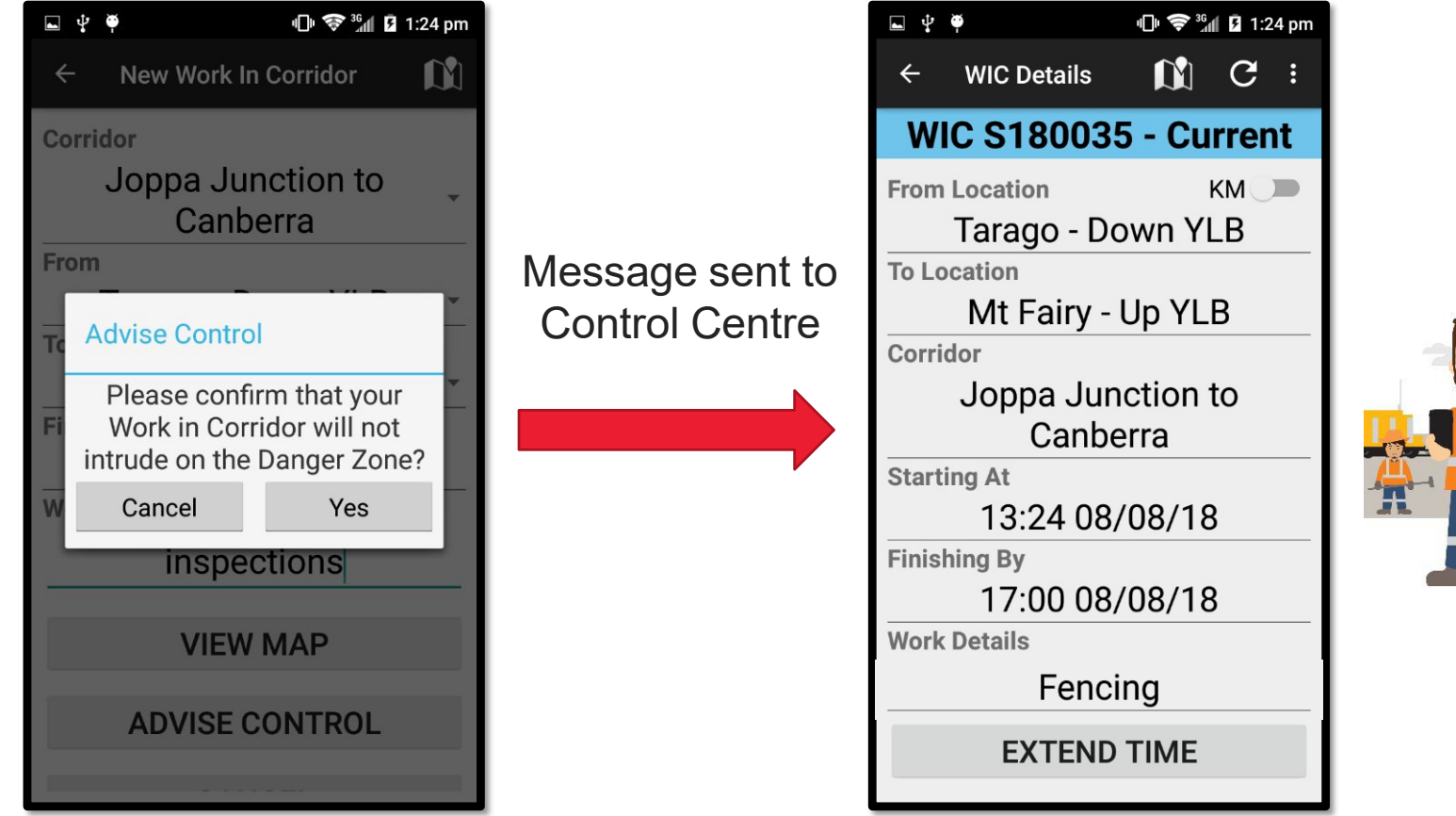

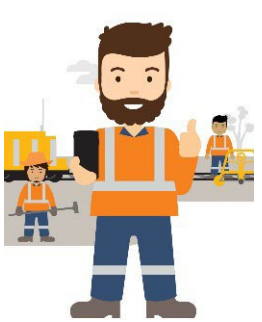

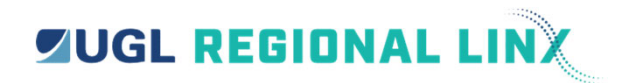

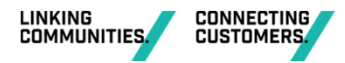

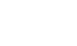

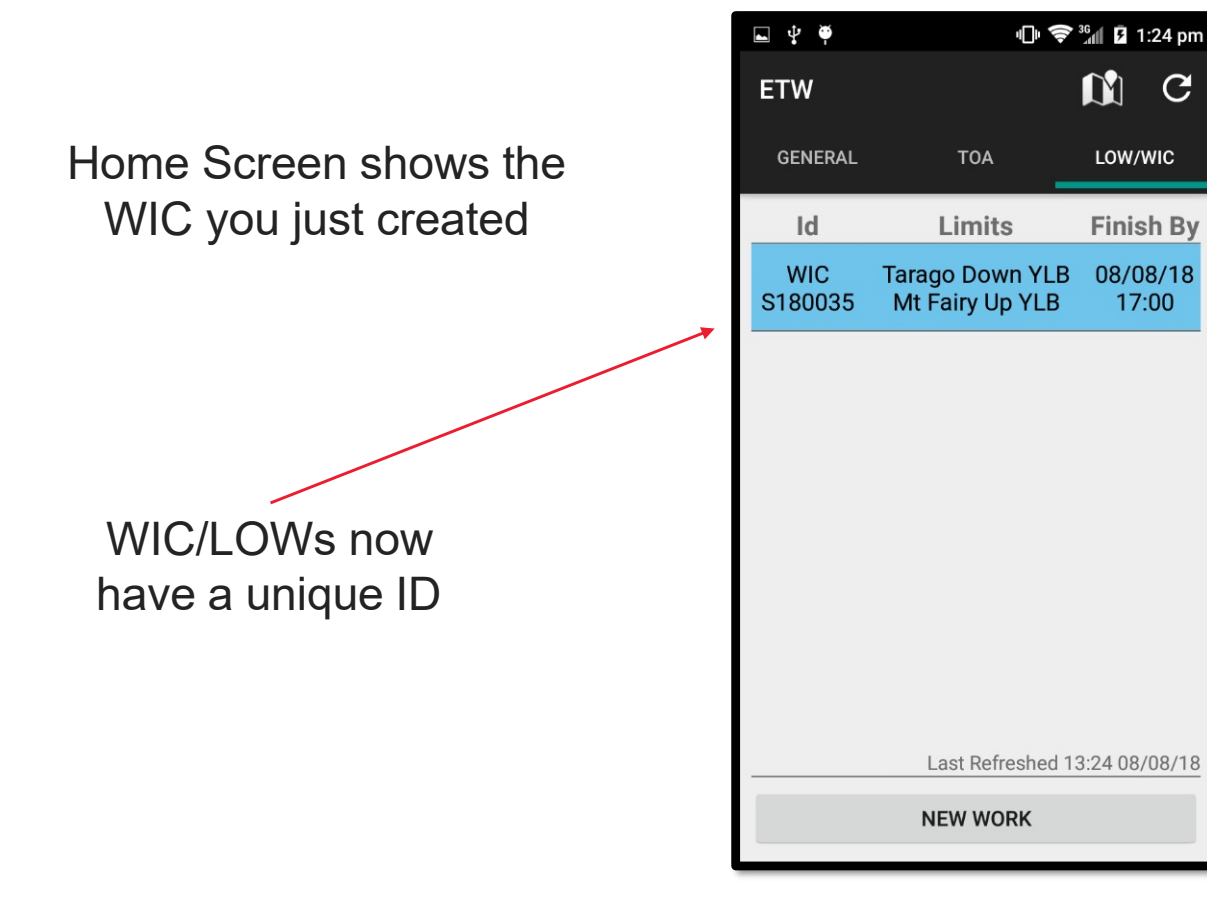

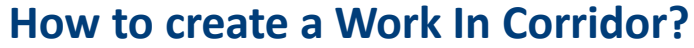

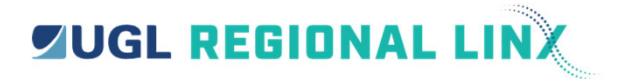

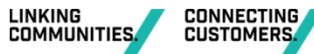

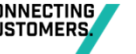

#### What are the differences between WIC and LOW?

Work In Corridor (WIC)

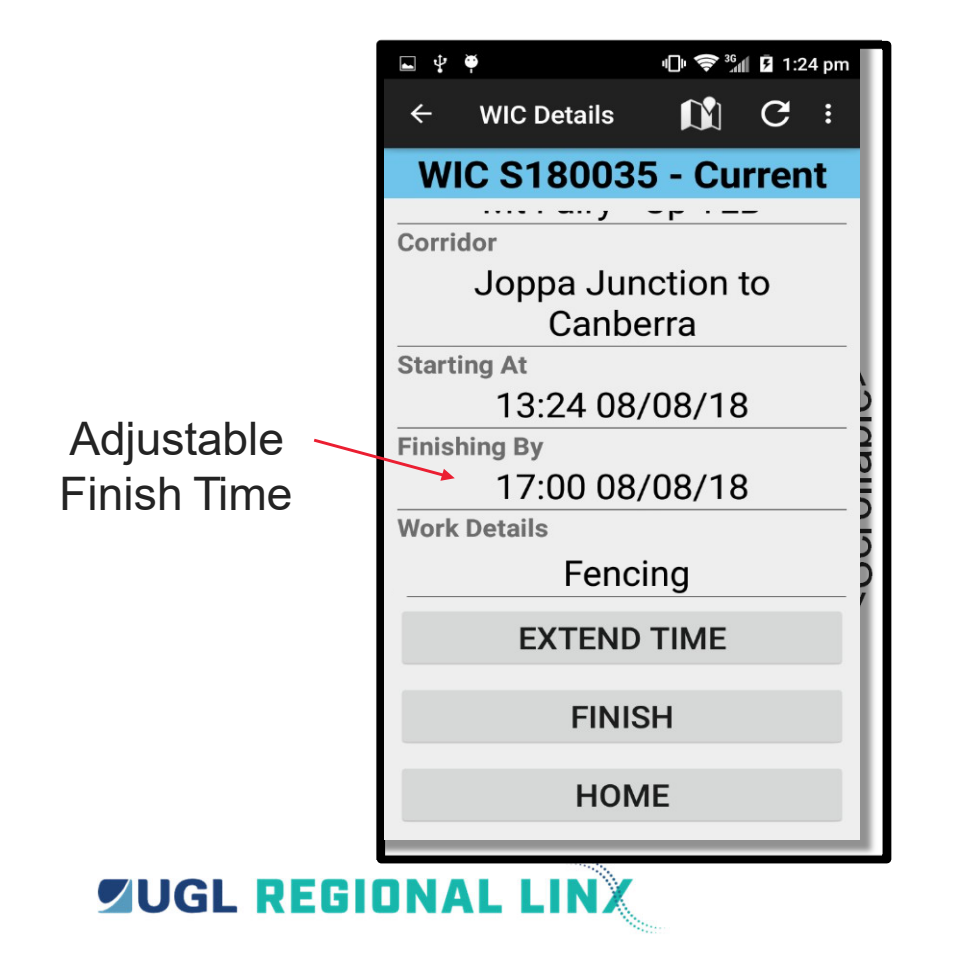

#### Look Out Working (LOW)

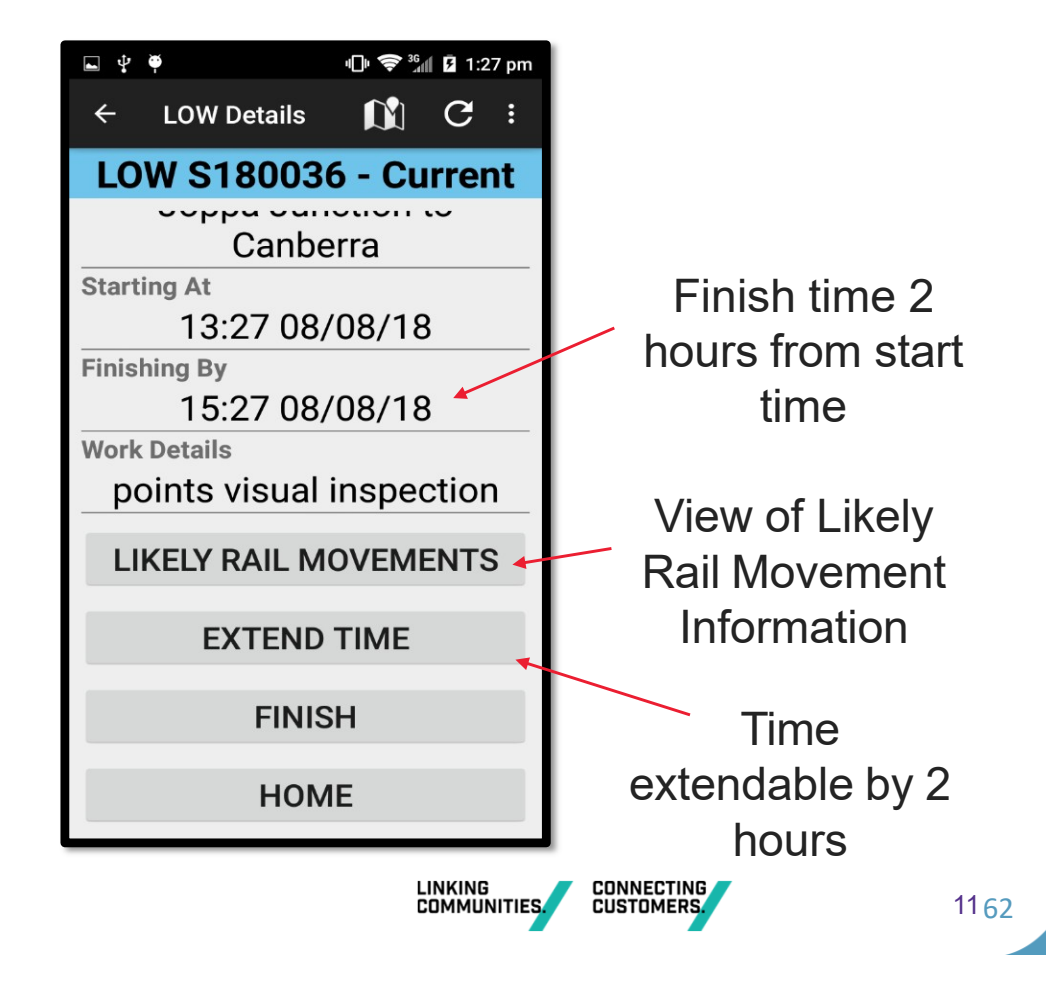

#### **Likely Rail Movements**

Shows list of last reported locations of rail movements as recorded by the NCO

Ability to refresh

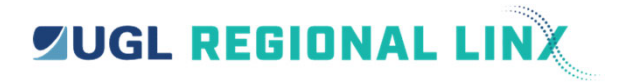

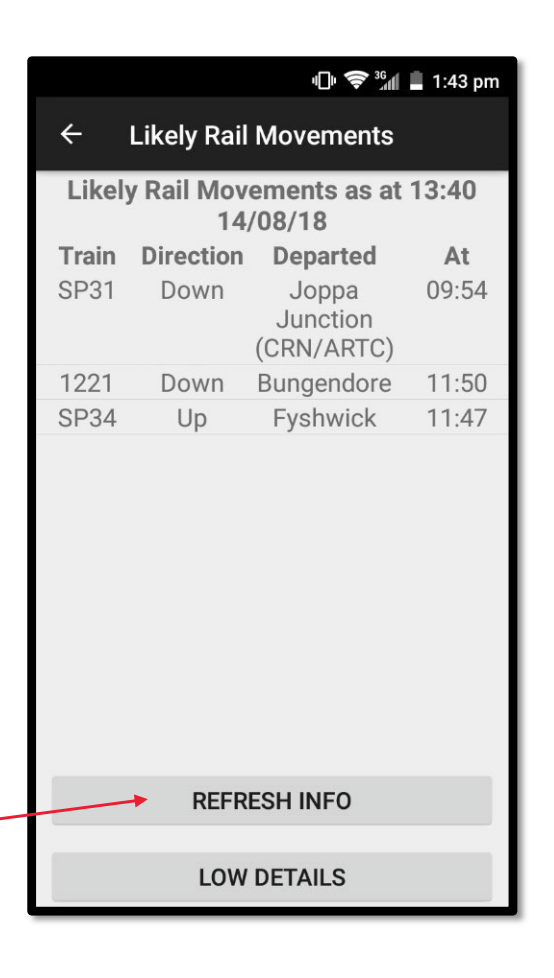

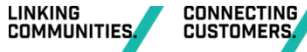

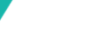

#### **Extension of Time**

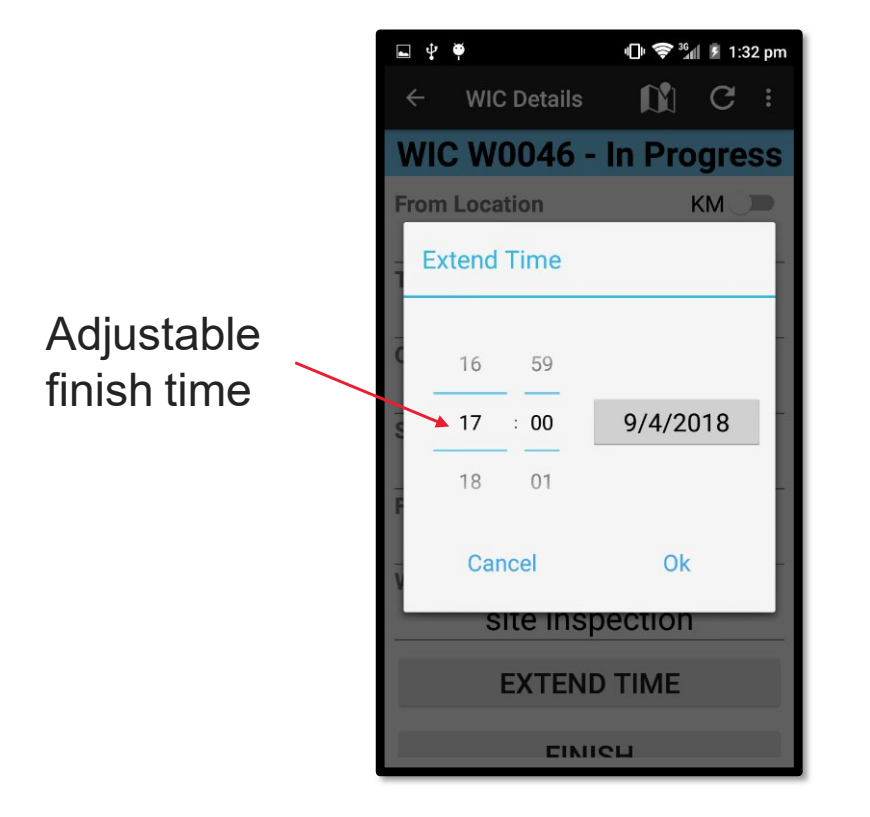

Work In Corridor (WIC)

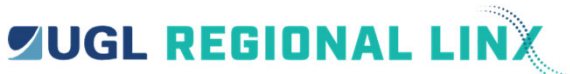

#### Look Out Working (LOW)

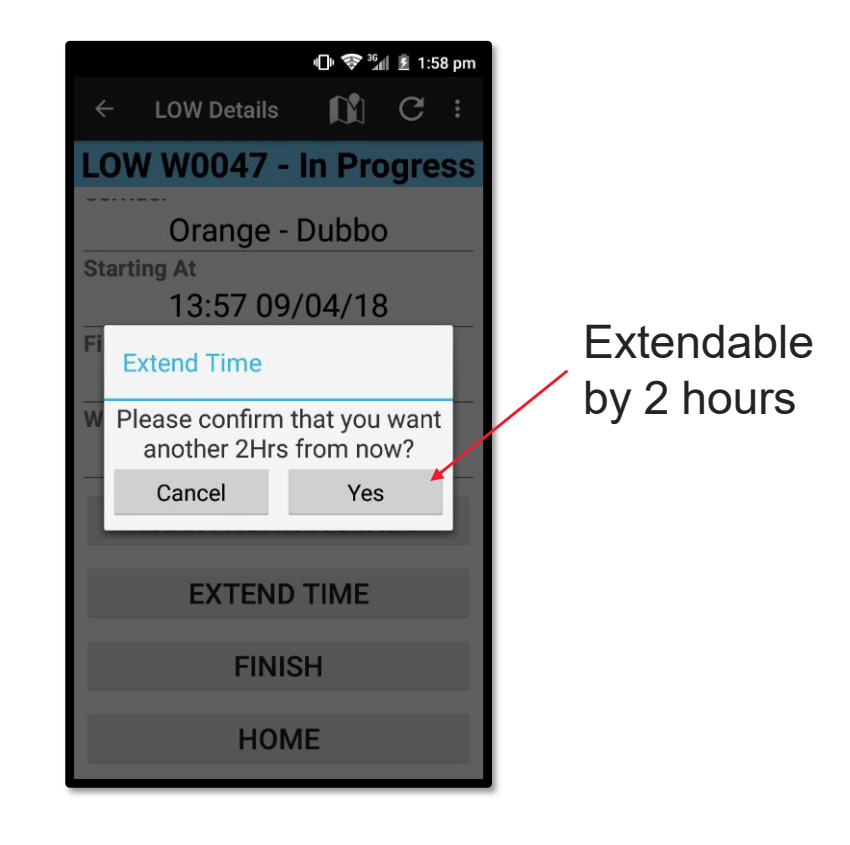

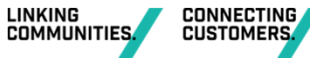

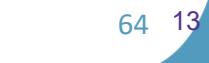

#### Finish

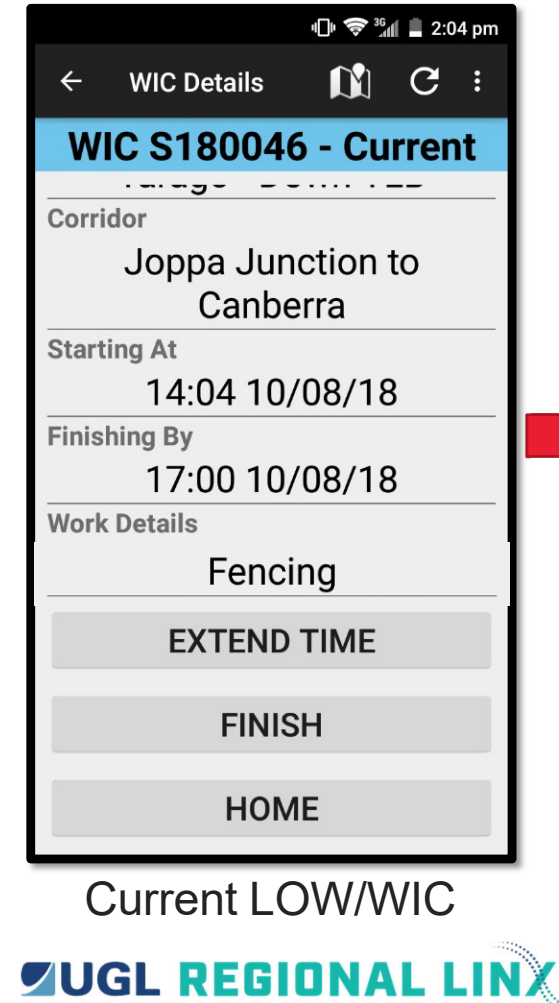

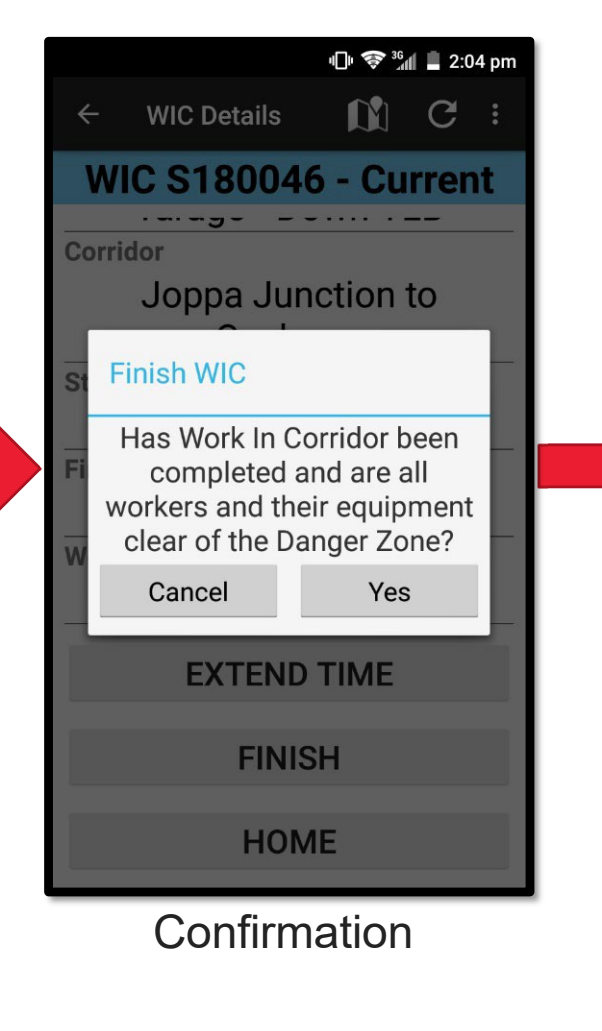

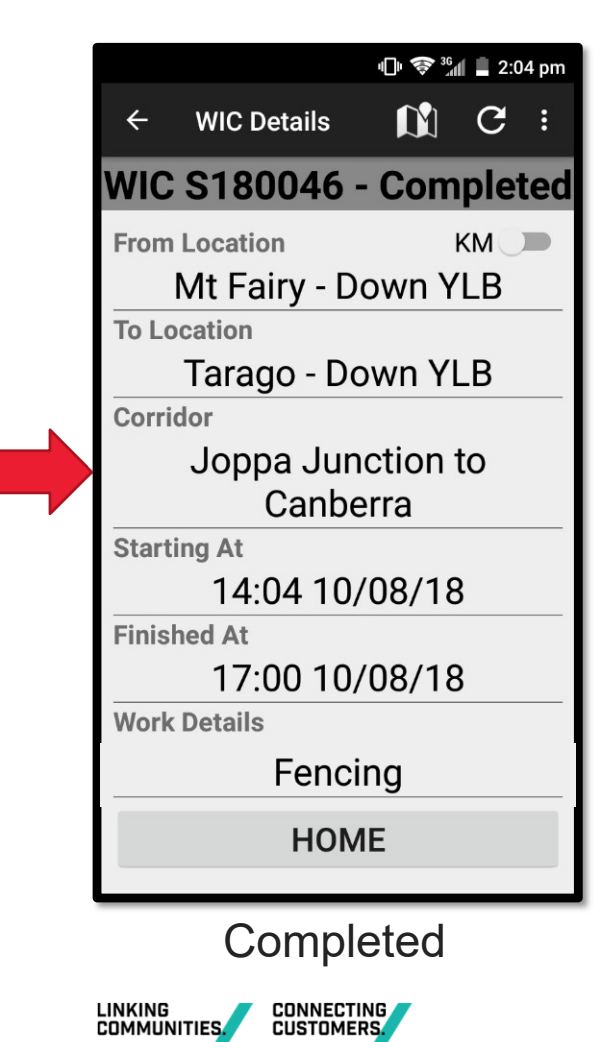

#### **Finish**

Once completed the WIC/LOW will no longer be on the Home Screen

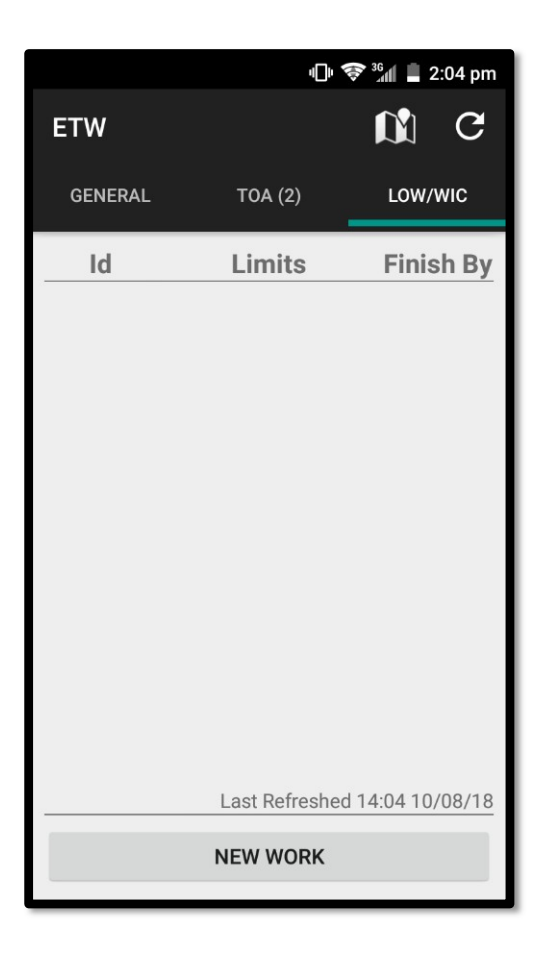

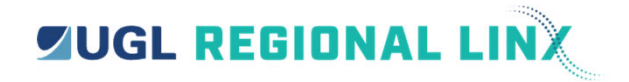

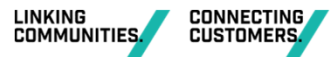

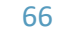

#### Logs

#### Details of LOW/WIC are viewable in the Logs

| ₽ ₩                     | 미· 🔝 🔐 🛿 1:33 pm                     |
|-------------------------|--------------------------------------|
| <ul><li>← Loǫ</li></ul> | g Details - WIC S180035              |
| F                       | rom: Tarago - Down<br>YLB            |
|                         | To: Mt Fairy - Up<br>YLB             |
| Cor                     | ridor: Joppa Junction<br>to Canberra |
| Start                   | Time 08/08/18 13:24                  |
| Finish                  | Time 08/08/18 17:10                  |
| Work De                 | etails: inspections                  |
| Time                    | Action                               |
| 08/08/18<br>13:24       | CURRENT                              |
| 08/08/18<br>13:25       | Request for time extension           |
| 08/08/18<br>13:25       | Time adjustment success              |
| 08/08/18<br>13:26       | Completed                            |

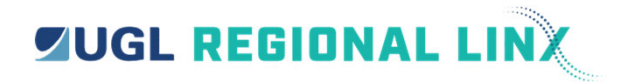

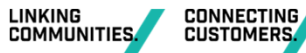

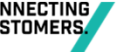

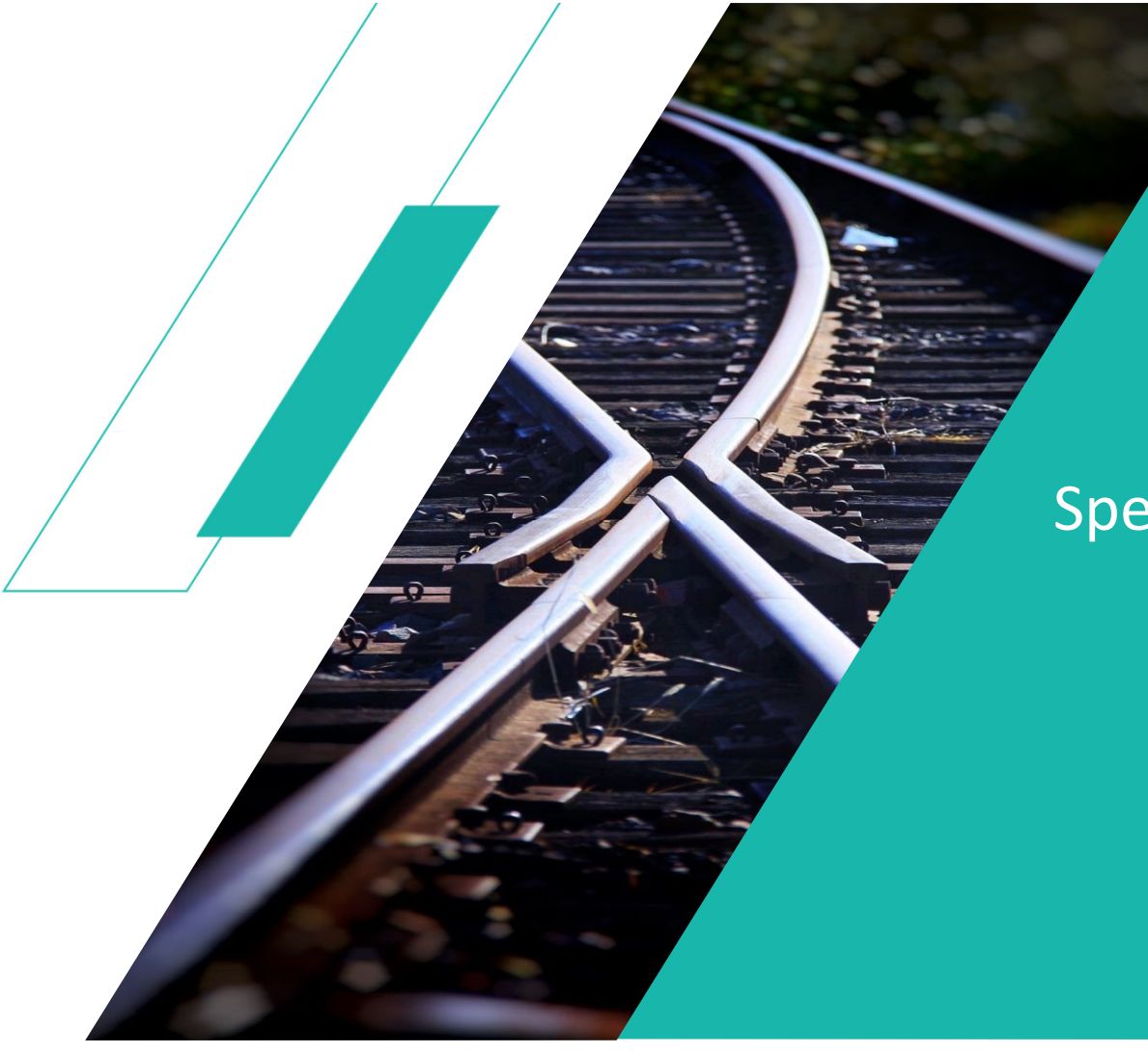

## **Special Features**

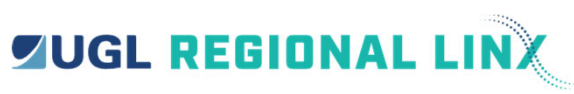

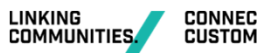

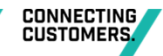

68

## Changing your password...

Once logged into the ETW App you can change your password anytime from selecting the options menu on the General tab and clicking change password.

1. Tap on change password

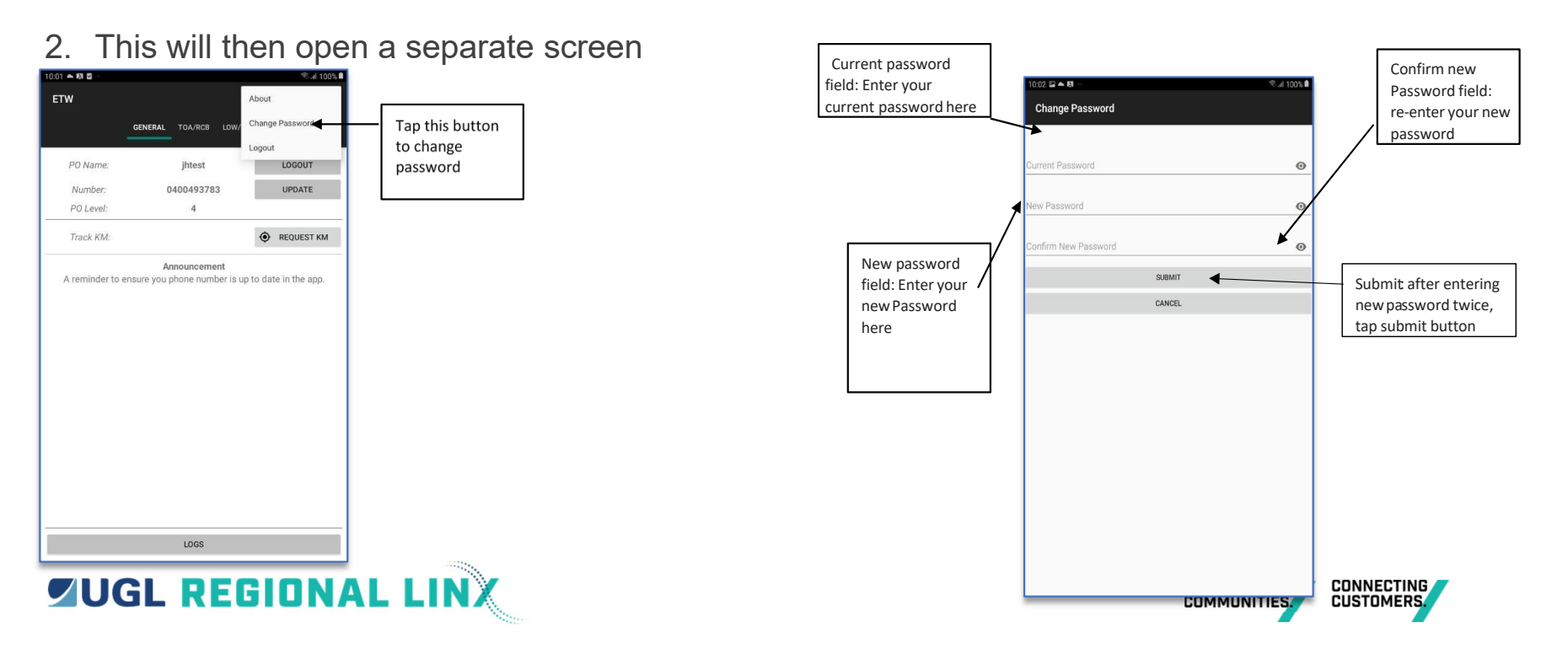

## Changing your password...

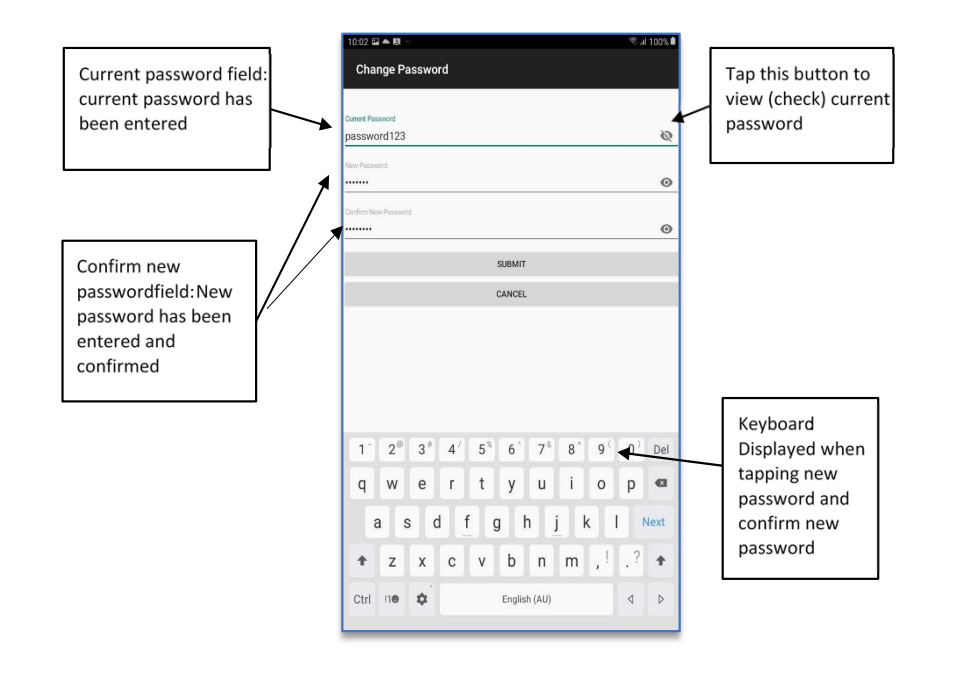

Tap on Current Password and enter your current password

Tap in the New Password area and enter your new password

Tap in the Confirm New Password area and reenter your new password

After entering the new password twice, tap the "submit" button

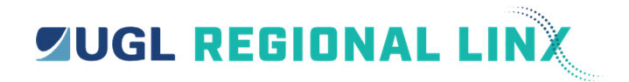

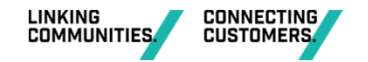

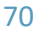

# Changing your password...

After the submit button has been clicked the passwords entered get checked by the system. Once they are successfully checked then you are returned to the home screen in the app and it shows a short popup "Password Successfully Changed"

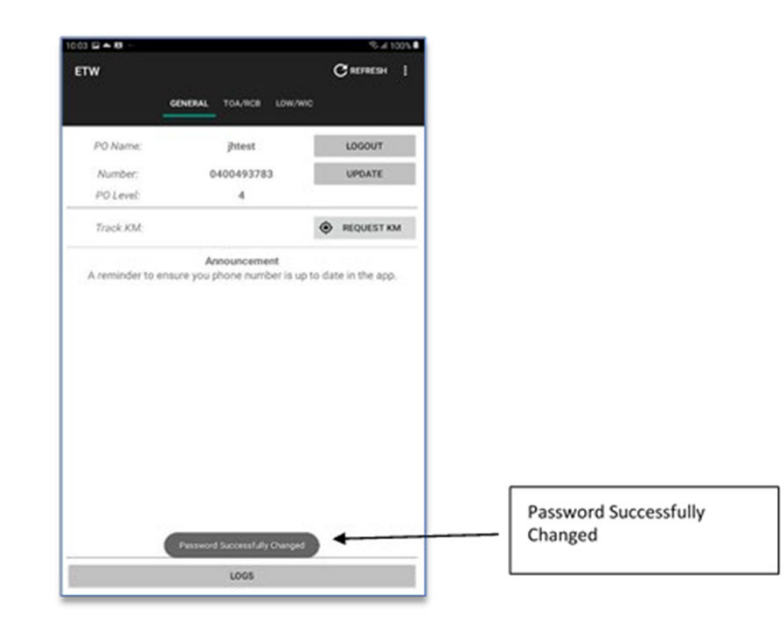

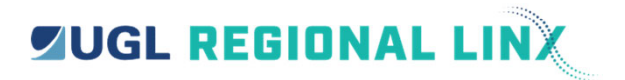

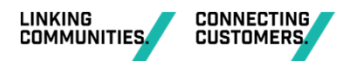

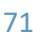

## Password Requirements...

The password must adhere to the following requirements:

Password must be a minimum of 8 characters

Password must be different to the last 15 passwords used

Passwords must contain characters from three of the following categories:

- Uppercase characters / Lowercase characters
- Numbers (0 through 9)
- Non alphanumeric characters:
- ~!@#\$%^&\*\_-+=`|\(){}[]:;""<>,.?/

For example – ETW\_User1 – or Jamie1sGr8

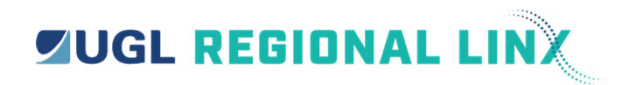

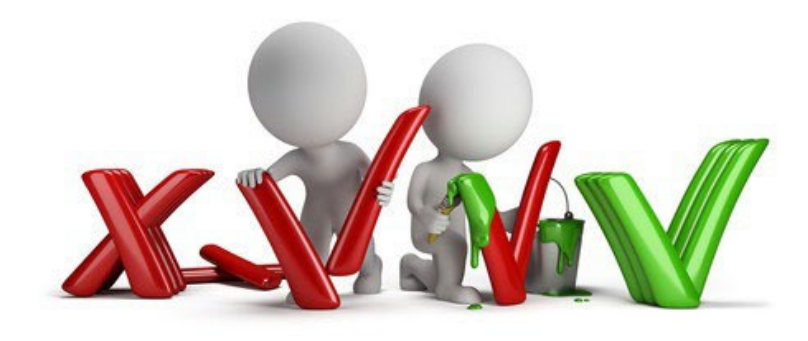

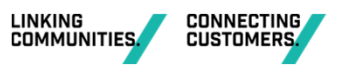
#### **Request Km Feature...**

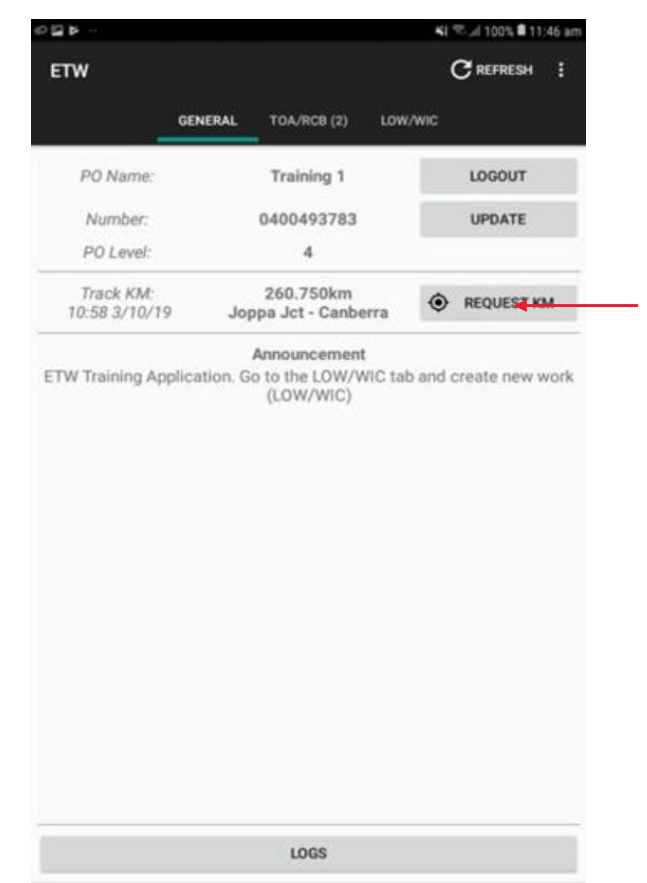

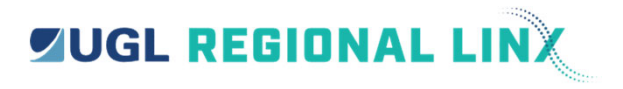

ETW 4 introduces a new feature that allows a Protection Officer to use ETW to obtain an approximate track km of their current location within the CRN.

The feature will be available from the home screen of the ETW app and return the corridor and Track KM to the nearest 50m following the 'Request KM' button being selected.

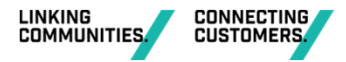

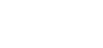

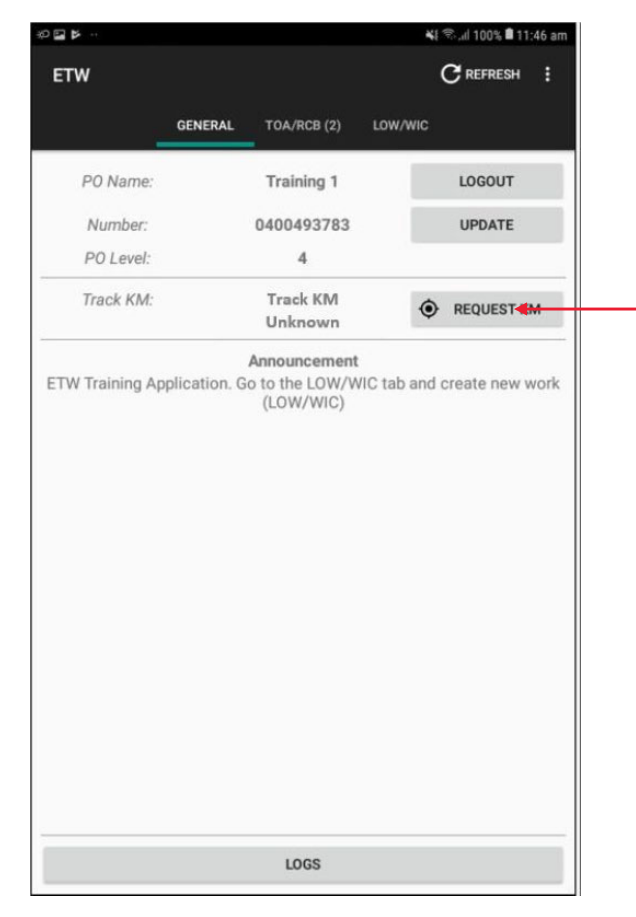

# Track Km Unknown...

Within the CRN there will be some areas where the ETW application will be unable to return a Track Km when requested.

If the corridor and Track Km cannot be returned by ETW it will respond with "Track Km Unknown".

The inability to identify the track km could be due to proximity to multiple tracks, discrepancies with the track km definition, or changes in the rail alignment

If unable to provide the track Km the app will display Track Km Unknown and no time or date will be displayed.

There are some areas within the CRN where ETW will always return Track Km Unknown.

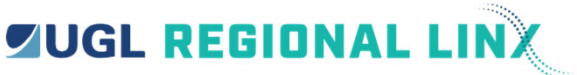

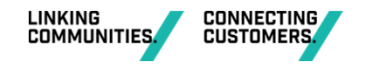

### **Changes to TOA...**

Through the ETW Application you can request a change to your TOA Worksite Limits.

This allows change of type between Fixed Worksite and Track Vehicle Journey as well as adjustment of any worksite kilometre values.

On a current TOA select the Change Worksite button

TOA Must be Exclusive Occupancy to change state or Worksite KM.

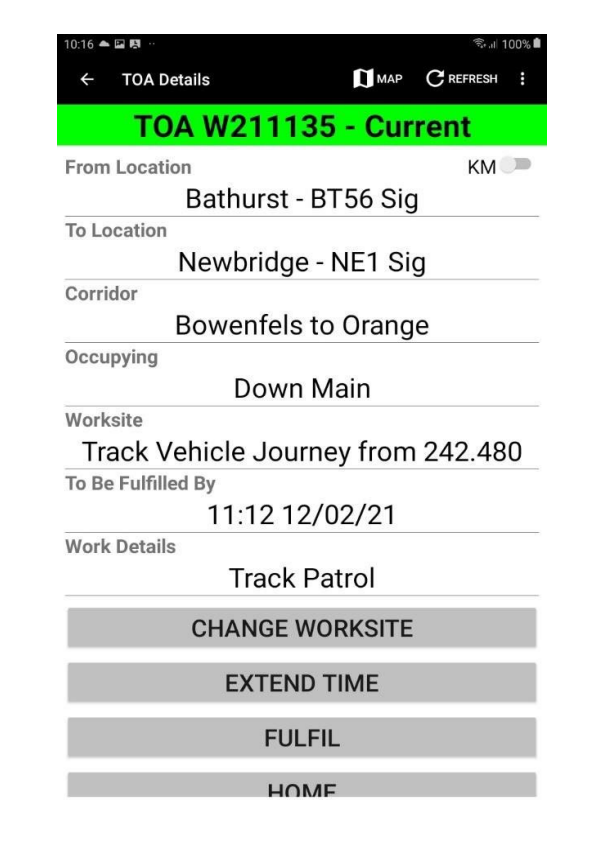

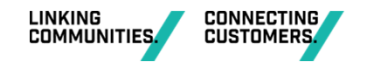

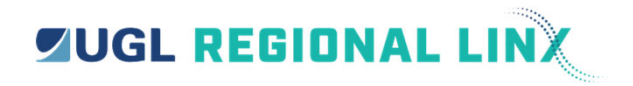

### **Changes to TOA...**

Through the ETW App you can request a change to your TOA Worksite Limits. This allows change of type between Fixed Worksite and Track Vehicle Journey as well as adjustment of any worksite kilometre values.

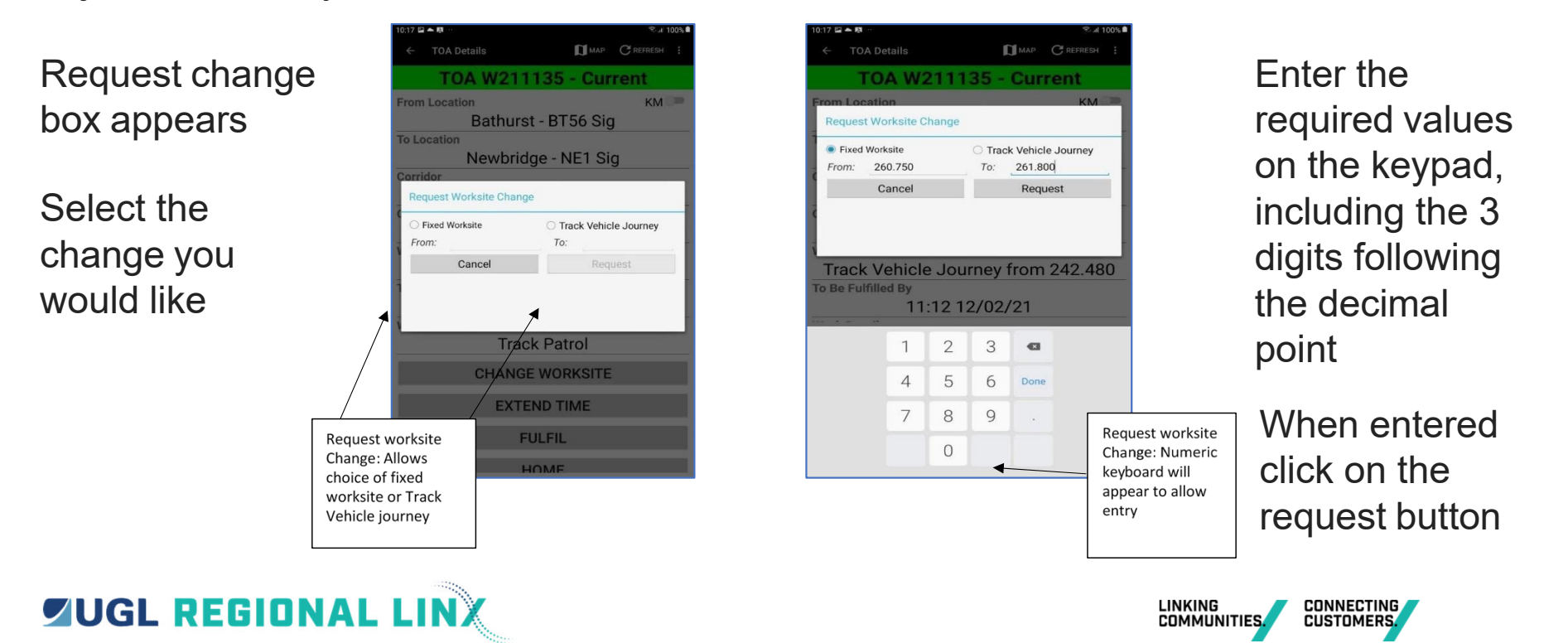

#### **Changes to TOA...**

The worksite change request gets sent to the control centre. The request gets validated by the control system. If the request is validated correctly then the TOA gets put into a Pending Worksite Change state. Otherwise, if the request is rejected for example it needs a 500m override an alert will pop up and you should contact Network Control if needed.

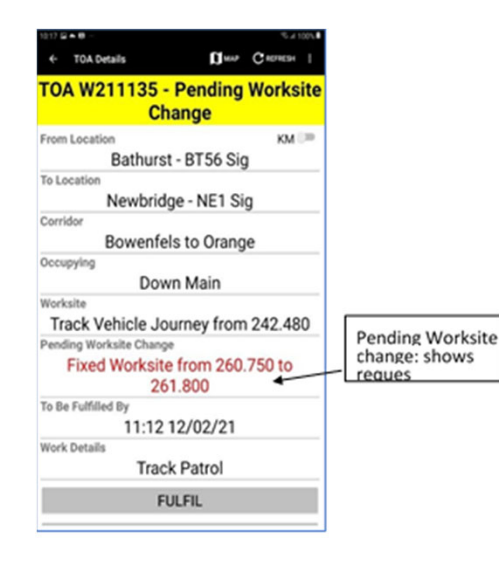

The Network Controller can approve/decline the worksite change request. Once this occurs an SMS will be sent to your phone number. When you refresh the ETW app the TOA goes back to Current, and the worksite type and limits will be updated.

There are no limits to the number of times a TOA may be switched between types.

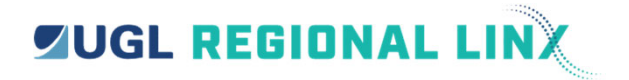

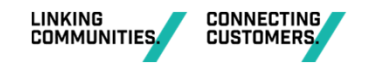

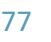

## **Toggle between ETW V**

When switching between Track Vehicle journey and fixed worksite special considerations need to be made when using ETW and ETW V.

| 07:12 🖬 🔹 🕸 🖓 🖬 🕼 39% 🖁 |                            |                            |                   | 🕸 🗘 🖬 ''' 🕄 🕸 |  |
|-------------------------|----------------------------|----------------------------|-------------------|---------------|--|
| Vehicle                 | M123365                    |                            |                   |               |  |
| Test PC                 | )                          | On Track                   | 04                | 427 123 456   |  |
| тоа                     | км 💭<br>Tullamore - Up YLB |                            | Train Order Lines | Extend        |  |
| N2161                   | Tullamore - Down YLB       | Bogan Gate to<br>Tottenham | 08:00 29/01/22    | 5-161         |  |
| Current                 |                            | ETWV TESTING               | from: 542.876 km  | Fuifil        |  |

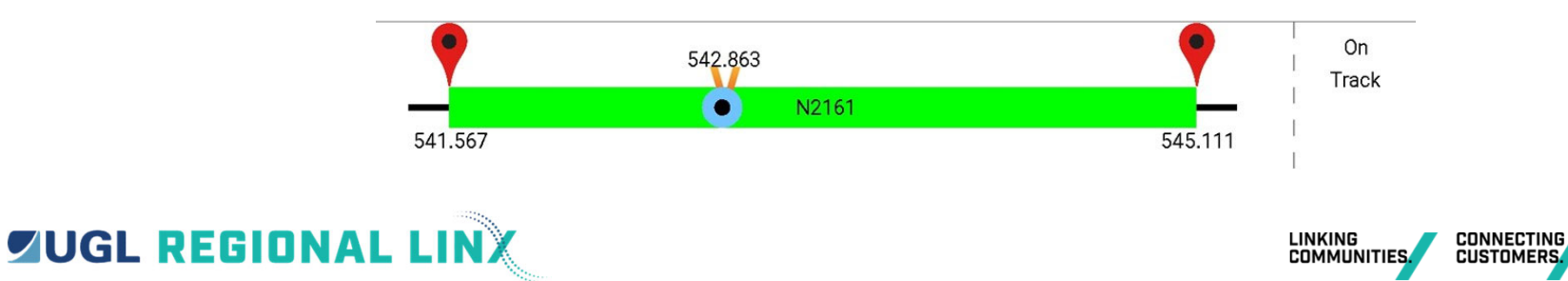

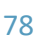

# **Track Vehicle Journey to Fixed Worksite**

| 07:12 🖬 🕸 🕫 🕅 🗐 39% 🗟 |                      |                            |                   |             |  |
|-----------------------|----------------------|----------------------------|-------------------|-------------|--|
| Vehicle               | : M123365            |                            | Мар (             |             |  |
| Test PC               | )                    | On Track                   | 0                 | 427 123 456 |  |
| ТОА                   | Tullamore - Up YLB   |                            | Train Order Lines | Extend      |  |
| N2161                 | Tullamore - Down YLB | Bogan Gate to<br>Tottenham | 08:00 29/01/22    | <b>C161</b> |  |
| Current               |                      | ETWV TESTING               | from: 542.876 km  | Fulfil      |  |

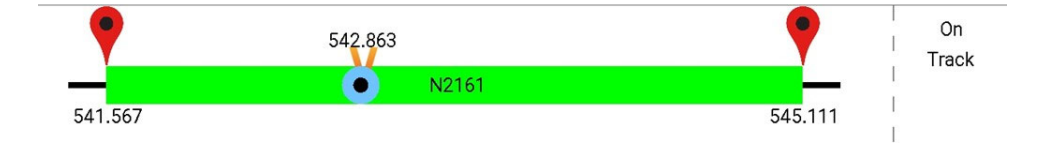

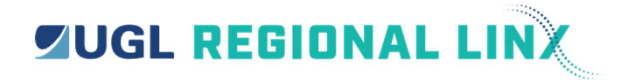

Ensure TOA is displayed as valid and you are within your authority limits on ETW V

Log out of ETW V

Log in to ETW on your mobile device and confirm TOA is valid

Perform TOA Type Change on your mobile device

Refresh mobile device to reflect changes when accepted by the NCO

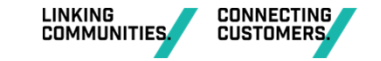

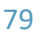

## **Fixed Worksite to Track Vehicle Journey**

| 10:16 📥 🖾 🛤 …      |            | ®⊿ 100%∎    |
|--------------------|------------|-------------|
| ← TOA Details      | МАР        | C REFRESH : |
| TOA W2111          | 35 - Cu    | rent        |
| From Location      |            | КМ 🔎        |
| Bathurst -         | BT56 Sig   | 9           |
| To Location        |            |             |
| Newbridge          | e - NE1 Si | g           |
| Corridor           |            |             |
| Bowenfels          | to Orang   | je          |
| Occupying          |            | 81          |
| Down               | Main       |             |
| Worksite           |            |             |
| Track Vehicle Jou  | rney from  | 1 242.480   |
| To Be Fulfilled By |            |             |
| 11:12 1:           | 2/02/21    |             |
| Work Details       |            |             |
| Track              | Patrol     |             |
| CHANGE             | WORKSITE   |             |
|                    |            |             |
| EXTEN              | D TIME     |             |
| FUL                | _FIL       |             |
| но                 | MF         |             |

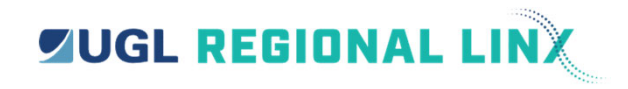

Ensure TOA is displayed as valid on ETW on your mobile device

Perform TOA Type Change on your mobile device

Refresh mobile device to reflect changes when accepted by the NCO

Check the Location assurance map to confirm you are within the proximity of the defined Kilometre start value you have supplied

Log out of ETW on your mobile device Log in to ETW V

and confirm TOA is valid

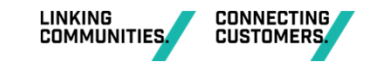

| 1 G           | <u>.</u>       | X                                                         |
|---------------|----------------|-----------------------------------------------------------|
| - Logs        |                | = SORT 👲 DOWNLOAD                                         |
| Time          | Id<br>W191090  | Action<br>Q4=X                                            |
| 9/07/19 14:04 | TOA<br>W191090 | Voice Fulfiment (code:8745)                               |
| 9/07/19 14:04 | TOA<br>W191090 | Updated state from Fulfilled to Current                   |
| 9/07/19 14:04 | TOA<br>W191090 | Updated fulfil time from 14:04 29/07/19 to 12:21 26/07/19 |
| 9/07/19 14:05 | TOA<br>W191090 | Archived                                                  |
| 9/07/19 14:05 | TOA<br>W191090 | Archived                                                  |
| 9/07/19 14:05 | TOA<br>W191090 | Updated state from Archived to<br>Current                 |
| 9/07/19 14:57 | RCB<br>W191067 | Pending AT 29/07/19 14.47                                 |
| 1/07/19 07:43 | TOA<br>W191067 | Fulfil Sequence Q1=Y Q2=X Q3=X<br>Q4=X                    |
| 1/07/19 07:43 | TOA<br>W191067 | Voice Fulfiment (code:98B3)                               |
| 1/07/19 08:20 | RCB<br>W191067 | Archived                                                  |
| 1/07/19 08:20 | RCB<br>W191067 | Archived                                                  |
| 1/07/19 08:20 | TOA<br>W191067 | Updated state from Archived to<br>Pending EOT             |
| 1/07/19 08:20 | TOA<br>W191067 | Updated fulfil time from 07:43 31/07/19 to 12:48 26/07/19 |
| 1/07/19 10:27 | LOW<br>N190099 | CURRENT                                                   |

**JUGL REGIONAL** 

**Expanded Function to Log...** 

User logs that are available on the ETW application, have now been expanded to allow sorting of the records and open individual entries TOA and RCB entries.

To open an individual authority tap on the authority number

When this is done the following is an example of what appears, this can be used when reviewing PO diary entries and for quality and assurance activities.

| ← Log Details - | RCB W191067                                                  |
|-----------------|--------------------------------------------------------------|
| From:           | Newbridge - NE6 Sig                                          |
| To              | Newbridge - NE1 Sig                                          |
| Corridor        | Rewonfele to Oronge                                          |
| Comdor.         | Bowerners to orange                                          |
| Occupying:      | All                                                          |
| Fulfil Time: 3  | 26/07/19 12:48                                               |
| Type:           | Exclusive Occupancy                                          |
| Vork Details    | Inspections                                                  |
| rain Details    |                                                              |
| Time            | Action                                                       |
| 11116           | Action                                                       |
| 29/07/19/09:42  | Current                                                      |
| 29/07/19 14:57  | Pending EOT 29/07/19 14:47                                   |
| 31/07/10 07:43  | Voice Fulfment (opder0PP2)                                   |
| 31/07/19 07:43  | Archived                                                     |
| 31/07/19 08:20  | Archived                                                     |
| 31/07/19 08:20  | Undated state from Archived to Pending FOT                   |
| 31/07/19 08:20  | Updated fulfil time from 07:43 31/07/19 to 12:48<br>26/07/19 |

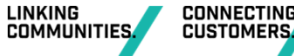

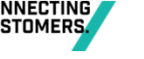

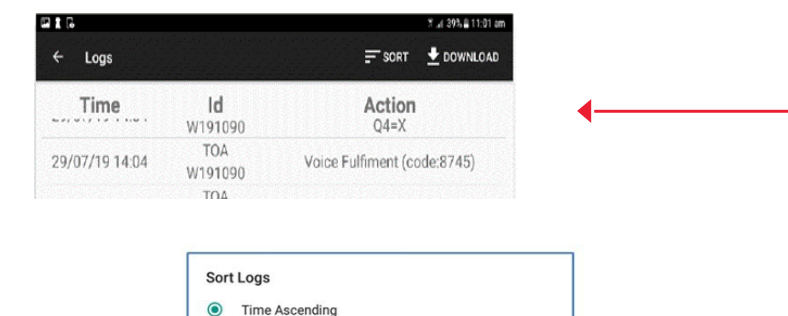

O Time Descending

Sorting the ETW Log...

|                |                | 5 "d 393 il 11:01 am                                         |
|----------------|----------------|--------------------------------------------------------------|
| ← Logs         |                | = SORT 👱 DOWNLOAD                                            |
| Time           | Id<br>W191090  | Action<br>Q4=X                                               |
| 29/07/19 14:04 | TOA<br>W191090 | Voice Fulfiment (code:8745)                                  |
| 29/07/19 14:04 | TOA<br>W191090 | Updated state from Fulfilled to Current                      |
| 29/07/19 14:04 | TOA<br>W191090 | Updated fulfil time from 14:04 29/07/19 to 12:21 26/07/19    |
| 29/07/19 14:05 | TOA<br>W191090 | Archived                                                     |
| 29/07/19 14:05 | TOA<br>W191090 | Archived                                                     |
| 29/07/19 14:05 | TOA<br>W191090 | Updated state from Archived to<br>Current                    |
| 29/07/19 14:57 | RCB<br>W191067 | Pending EOT 29/07/19 14:47                                   |
| 31/07/19 07:43 | TOA<br>W191067 | Fulfil Sequence Q1=Y Q2=X Q3=X<br>Q4=X                       |
| 31/07/19 07:43 | TOA<br>W191067 | Voice Fulfiment (code:98B3)                                  |
| 31/07/19 08:20 | RCB<br>W191067 | Archived                                                     |
| 31/07/19 08:20 | RCB<br>W191067 | Archived                                                     |
| 31/07/19 08:20 | TOA<br>W191067 | Updated state from Archived to<br>Pending EOT                |
| 31/07/19 08:20 | TOA<br>W191067 | Updated fulfil time from 07:43<br>31/07/19 to 12:48 26/07/19 |
| 31/07/19 10:27 | LOW<br>N190099 | CURRENT                                                      |

**UGL REGIONAL LINX** 

To sort the logs, tap on the sort button at the top of the screen.

A selection box appears allowing the user to decide the order in which the logs are displayed.

The log is now presented in the order you have selected

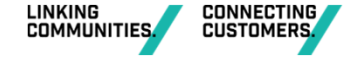

82

## Saving and sending ETW log files...

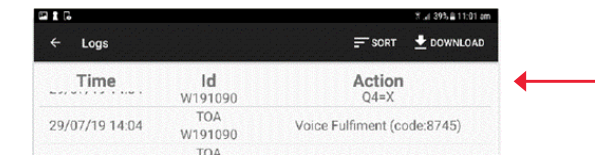

**UGL REGIONAL LIN** 

To Download the logs click on the download button at the top of the screen

When this has completed the following message will appear

The Logs are now downloaded and saved to the 'download' directory your mobile device in .CSV format, the files will be:

If you select the Share button on the download notification you will have the option of sharing by the following methods:

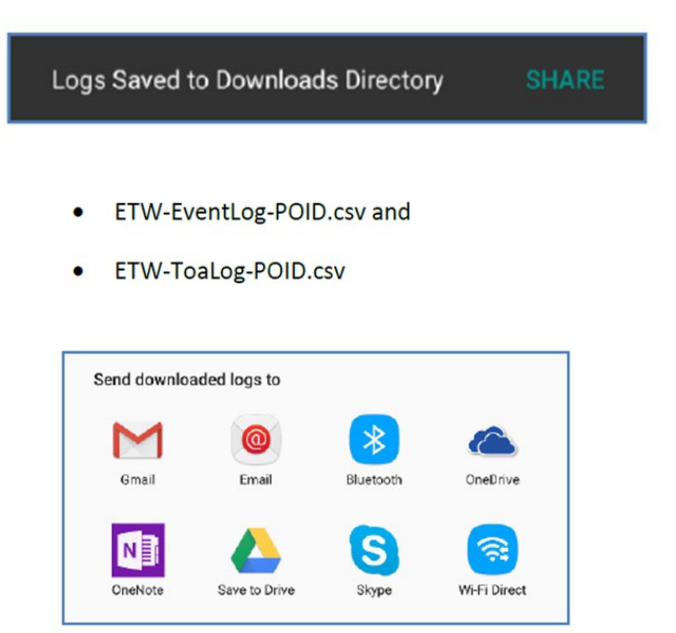

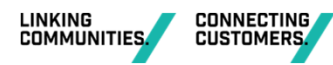

83

## **Questions?**

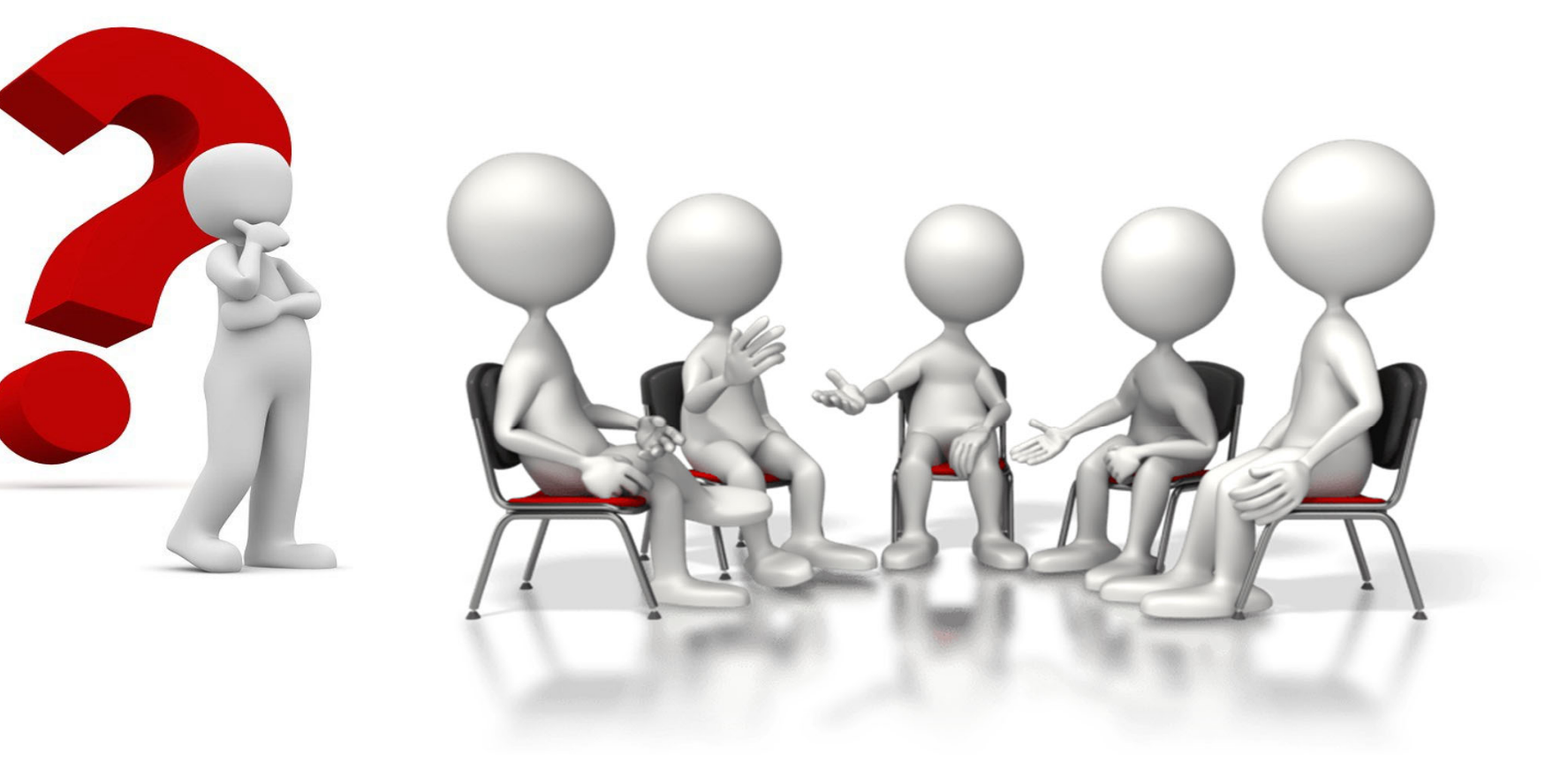

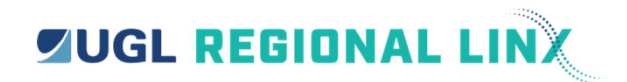

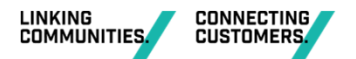

84

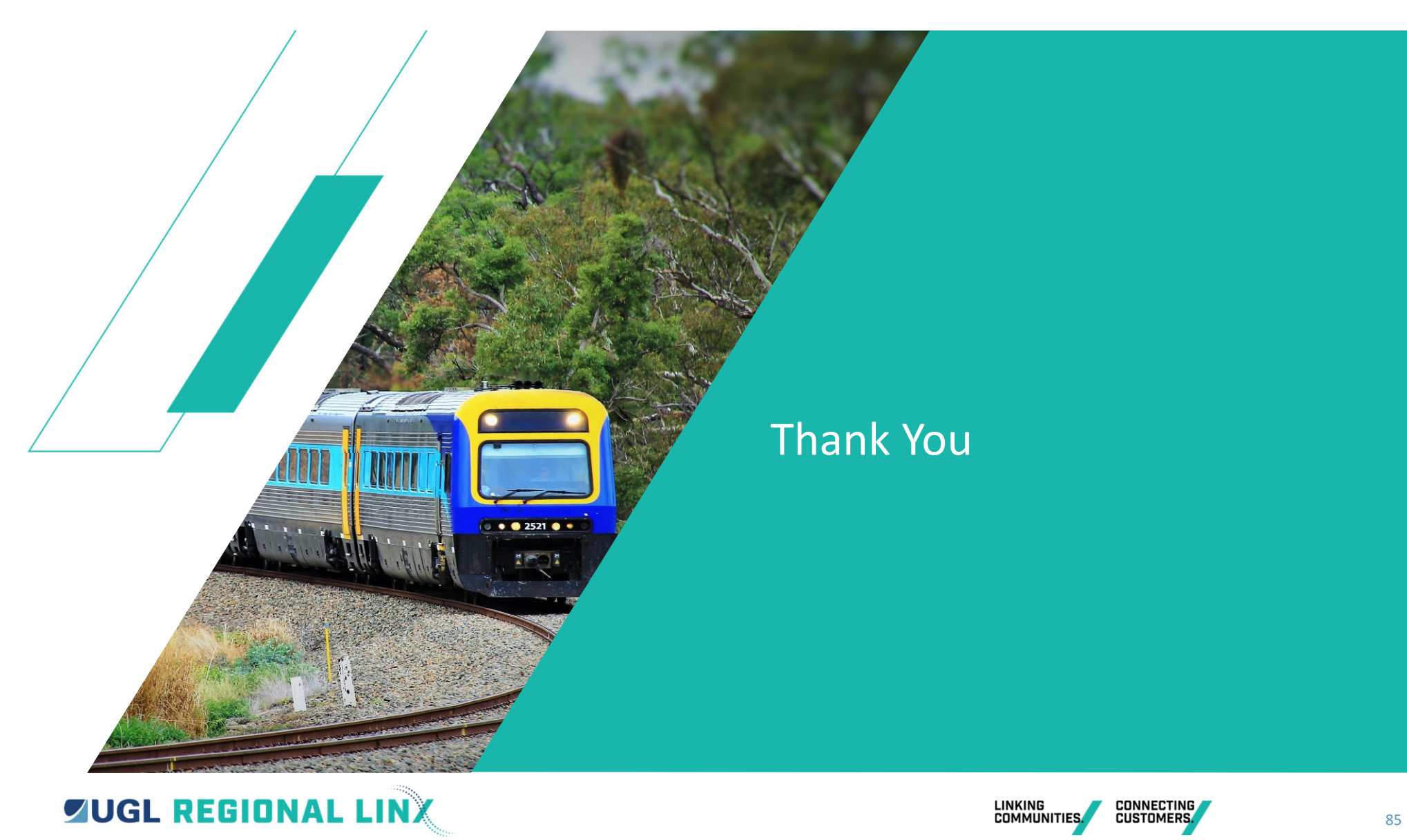

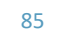